# **BUILDING INFORMATION MODELLING IN STRUCTURAL**

# ANALYSIS

Finite element method

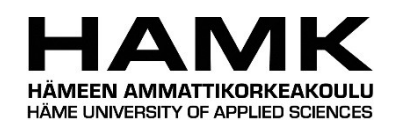

Bachelor's thesis

**Construction Engineering** 

Visamäki, spring 2020

Ilja Loginov

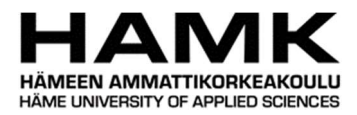

# Degree Programme in Construction Engineering Hämeenlinna University Centre

| Author        | Ilja Loginov Year 2020    |                               |  |  |  |  |
|---------------|---------------------------|-------------------------------|--|--|--|--|
| Title         | Building information mode | elling in structural analysis |  |  |  |  |
| Supervisor(s) | Cristina Tirteu           |                               |  |  |  |  |

### ABSTRACT

The purpose of this Bachelor's thesis was to examine the applicability of Dlubal RFEM, a structural analysis software based on Finite Element method on a renovation project made in a BIM software Autodesk Revit. The aim was to make observations on the performance and collaboration of the software and produce useful information about learning to use it.

The thesis consisted of making a virtual structural model of a residential multi-storey building's frame and using it to generate a modern alternative to the 100-year-old structure with minimum changes made to the historical and architectural appearance of the building. The model was then subjected to a structural analysis where suggestions were made regarding its structural design. Throughout the project, observations were made on both Aurodesk Revit and Dlubal RFEM features and its user assistance materials.

As a result of the thesis it was concluded that Dlubal RFEM can be practical in combination with Autodesk Revit for such renovation projects, even though greatly affecting performance of computer the generated materials satisfy initial requirements and provide new opportunities for the further steps of the project.

**Keywords** BIM, CAD, FEM, FEA, renovation, Autodesk Revit, Dlubal RFEM.

Pages 57 pages including appendices 28 pages

# CONTENTS

| 1  | INTRODUCTION                                                                                                    | 1                                |
|----|----------------------------------------------------------------------------------------------------|----------------------------------|
| 2  | BUILDING INFORMATION MODELLING                                                                                                    | 1                                |
| 3  | AUTODESK REVIT                                                                                                    | 2                                |
| 4  | DLUBAL RFEM                                                                                                    | 3                                |
| 5  | AS OY FRANZENINAUKIO PROJECT                                                                                                    | 4                                |
|    | <ul> <li>5.1 Building information</li> <li>5.1.1 Demolition of old structures</li> <li>5.1.2 Intermediate floor repairs</li> </ul> | 4<br>6<br>6                      |
| 6  | BUILDING MODEL                                                                                                    | 8                                |
|    | <ul> <li>6.1 Model preparation</li></ul>                                                                                           | 8<br>10                          |
| 7  | STRUCTURAL ANALYSIS 1                                                                                                    | ۱2                               |
|    | <ul> <li>7.1 Conflicts after transfer</li></ul>                                                                                    | L2<br>L4<br>L5<br>L8             |
| 8  | STRUCTURAL ANALYSIS RESULTS 1                                                                                                    | 19                               |
|    | 8.1Result summary                                                                                                    | 20<br>21<br>22<br>22<br>22<br>24 |
| 9  | CONCLUSION 2                                                                                                    | 24                               |
| RE | ERENCES 2                                                                                                    | 26                               |

- Appendix 1 Old demolished, damaged and repaired floor slabs
- Appendix 2 Autodesk Revit generated model and drawings
- Appendix 3 Dlubal RFEM generated analytical model
- Appendix 4 Structural analysis results
- Appendix 5 RF-Concrete structural designs
- Appendix 6 Updated BIM Model

### **1** INTRODUCTION

With the rising number of buildings approaching the end of their serviceability period, renovation plays an ever-larger role in residential and commercial expansions. The goal of this Bachelor's thesis is to apply structural renovation on a multi-storey building to increase its sustainability and serviceability period, while preserving its cultural and architectural appearance. This is a stage where Building Information Modelling (BIM) plays a significant role in the construction process.

There are many BIM platforms in use today, each coming with its pros and cons. This thesis specifically explores Autodesk Revit, a powerful BIM software, and Dlubal RFEM, an easy yet powerful structural analysis program based on Finite Element method (FEM).

The thesis shows the process of structural modelling applied on an existing aged building in order to assist its potential future renovation. Additionally, it explores renovation possibilities, performance, application and collaboration of software providing insights into learning to use Autodesk Revit and Dlubal RFEM that can be useful to other people working or studying in construction industry.

This is done through observation and application of tools provided by the software. The programs are used to generate data on buildings and make suggestions on its structural design and potential renovation.

The building is of cultural and historical value located in Kallio, Helsinki. It is a five-storey residential building with an additionally constructed sixth floor in the old attic area. The goal of this project is to perform a structural renovation by replacing the old deteriorating intermediate concrete floor with a new reinforced concrete structure to prolong serviceability of the building.

### 2 BUILDING INFORMATION MODELLING

Building Information Modelling (BIM) can be depicted as a process of developing, managing and bringing into existence a digital project, which contains functional characteristics and physical properties of purposefully used facilities. Based on the results of extensive research the outcome of this process is represented in a model which nowadays is generated through a specially developed software. Apart from graphical visualisation a model includes a decisive information concerning a project cycle and every aspect of it (Cherkaoui, 2017).

Rapidly growing due to its applicability, BIM technology has become a widely discussed topic and an essential part of construction industry. Possibility to visualize and alter the existent and non-existent facilities has allowed project managers to see a construction prior its physical execution, reduce conflicting areas of the project, improve safety issues, and analyse and apply simulations of potential impacts. Additionally, it allows controlling estimation, costs, material supply and facility maintenance throughout the lifespan of a project, affecting its efficiency (Cherkaoui, 2016).

Playing a major role in BIM, Computer-Aided Design (CAD) has granted people the possibility to represent and record the shape information, which can be altered at any time, given the possession of the BIM model. That made an impact on visual communication and allowed people to learn about the progression of the erection, functionality of building components and required quantity of materials regarding an upcoming project. Instantaneous modifications to the model have preserved large amount of time spent by drafters to apply the necessary changes. It significantly raised accuracy of the drawings and production of the drafting copies (Cherkaoui, 2017).

With a wide variety of BIM platforms present today, each coming with its assets and liabilities, the choice falls on specific tools, provided by the software. Primarily used in architecture, engineering and construction (AEC), BIM software unites all three disciples in to one industry. Integration of the separate parts of one project and working together to bring it into existence has made work and collaboration more efficient.

### 3 AUTODESK REVIT

Autodesk, Inc. is a multinational software corporation founded in 1982 in the United States by John Walker. It specializes in several business fields: product design, manufacturing, architecture, engineering, construction, media, and entertainment (Funding Universe, n.d.). With the company's main office located in San Rafael, California, Autodesk is a leader in 3D design and engineering, having customers worldwide and offices established in more than thirty countries (Autodesk, 2019).

The company is best known for their CAD platforms, AutoCAD – a drafting application, and Revit – a powerful BIM software. Both are widely used by architects, engineers and structural designers to design, draft and model structures and other different objects.

Autodesk Revit was originally developed by Charles River Software, founded in 1997 by Leonid Raiz and Irwin Jungreis. It was later renamed in Revit Technology Corporation in 2000 and acquired by Autodesk in 2002.

Intending to create an architectural version of software that could handle more complex projects than ArchiCAD, Revit came out as a very powerful BIM collaboration tool, which brings the unique perspectives of different disciples into one three-dimensional model, including geometry, design and construction information (Bergin, 2012). The interface of the program can be seen in Figure 1.

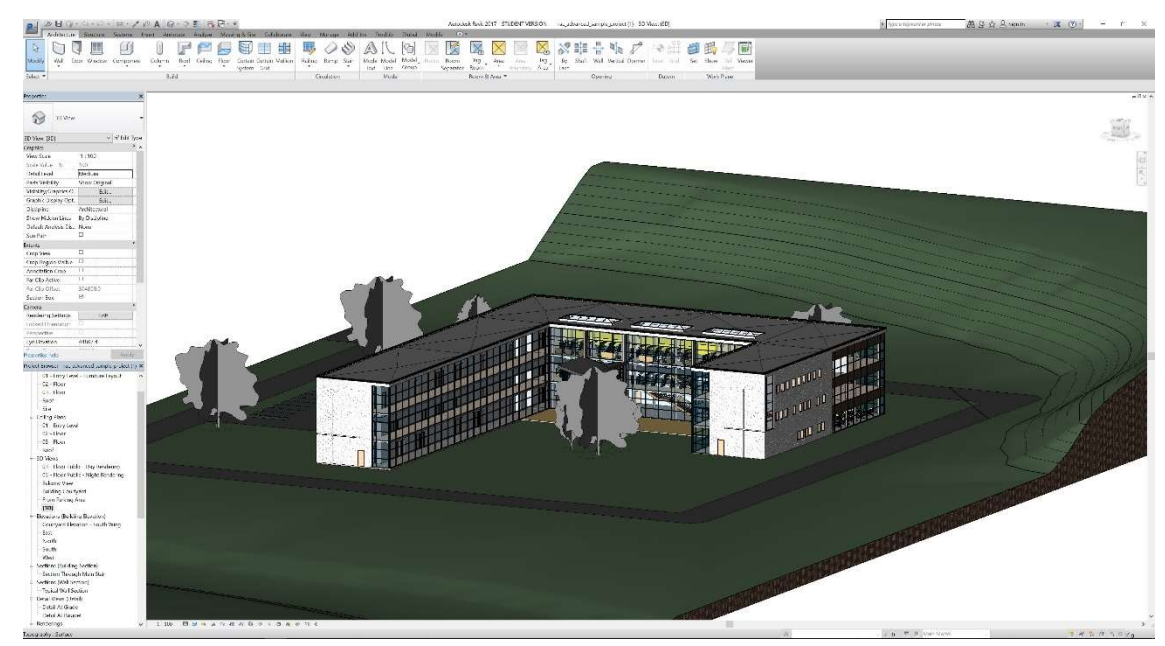

Figure 1. Interface screenshot of Autodesk Revit

### 4 DLUBAL RFEM

DLUBAL software was founded as a one-man company in 1987 in Harswinkel, Germany by George Dlubal. The company is specialized in structural analysis solutions which are based on FEM. The method implies approximation of the unknown result by subdividing a large system into smaller simpler parts, running them through algebraic equations and assembling into a larger system, modelling the entire problem. Some of the interest areas of the problems are structural analysis, heat transfer, fluid flow and electromagnetic potential (Finite element method (FEM), 2019).

Ever since its establishment the company has continuously developed and optimized user-friendly and powerful programs for structural design and analysis. The most notable ones are RSTAB – an analysis and design software for beam, frame and truss structures, and RFEM – a 3D Finite Element Analysis (FEA) software for design and analysis of structures made of various materials.

Having more than 200 employees the company have established offices in 6 countries at 9 locations and is being used by more than 7800 companies

with more than 45,000 satisfied customers in 95 countries (Dlubal software, 2019).

Dlubal RFEM is a 3D FEA software operating under Microsoft Windows. The program is used to define structures, various materials such as concrete, steel, timber, glass, and various loads. RFEM consists of different corresponding add-on modules providing deformations, internal forces, stresses, support forces and soil contact stresses. Such concept allows to manually tailor a program package that suits a user's individual needs and allows to perform further analysis and design according to various standards (RFEM, 2019). The interface of RFEM is shown below in Figure 2.

The program offers numerous interfaces and a wide range of useful features for data exchange within the BIM process, maintaining all data in a digital 3D model, which is used throughout all planning stages. As a result, RFEM is a good alternative to other structural analysis software such as SAP 2000, RISA and Robot Structural analysis, which has an integration in the standard BIM software such as Revit or Tekla. Various CAD and structural analysis programs can use the same model, which can be transferred between programs.

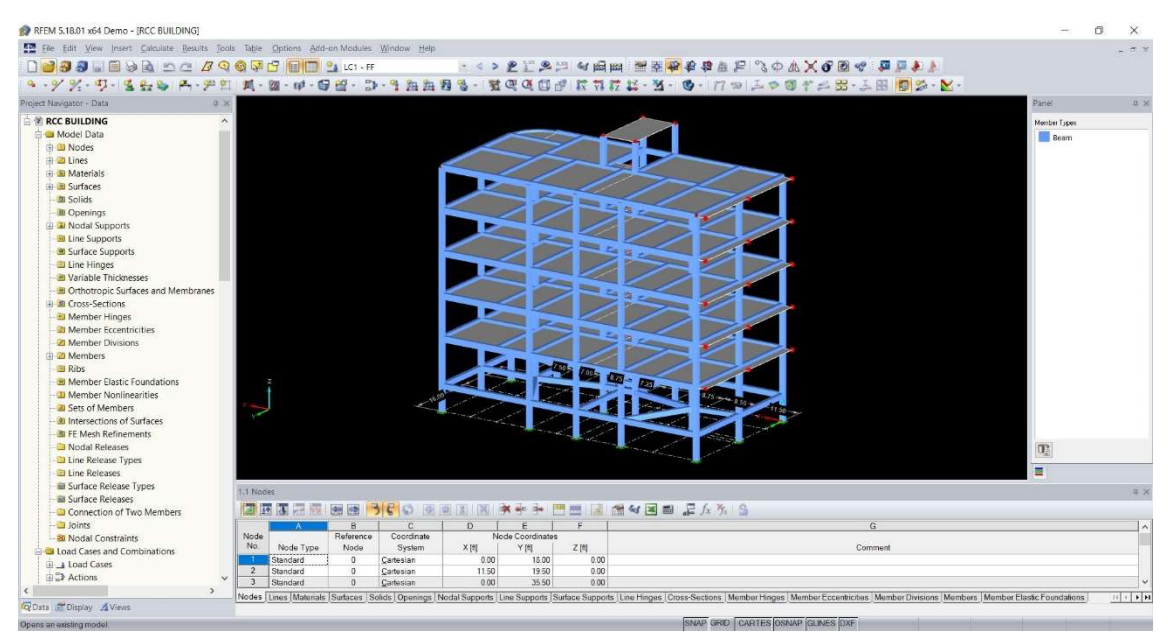

Figure 2. Interface screenshot of DLUBAL RFEM

# 5 AS OY FRANZENINAUKIO PROJECT

### 5.1 Building information

As Oy Helsingin Franzeninaukio is a multi-storey building located on Fleminginkatu 10, Kallio, Helsinki. The original designs of the project are

dated in 1910 and the building itself was erected in 1912 by the Finnish designer and builder Heikki Kaartinen, (Figure 3). The building is of great architectural, cultural and historical value and falls under a protection class Sr-2 (suojeltava rakennus), which restricts demolition, extension and reconstruction works of any parts of the building that affect historical value or architectural features without permission from the building committee. The building has four residential floors and an attic floor. Two spacious staircases going through the building.

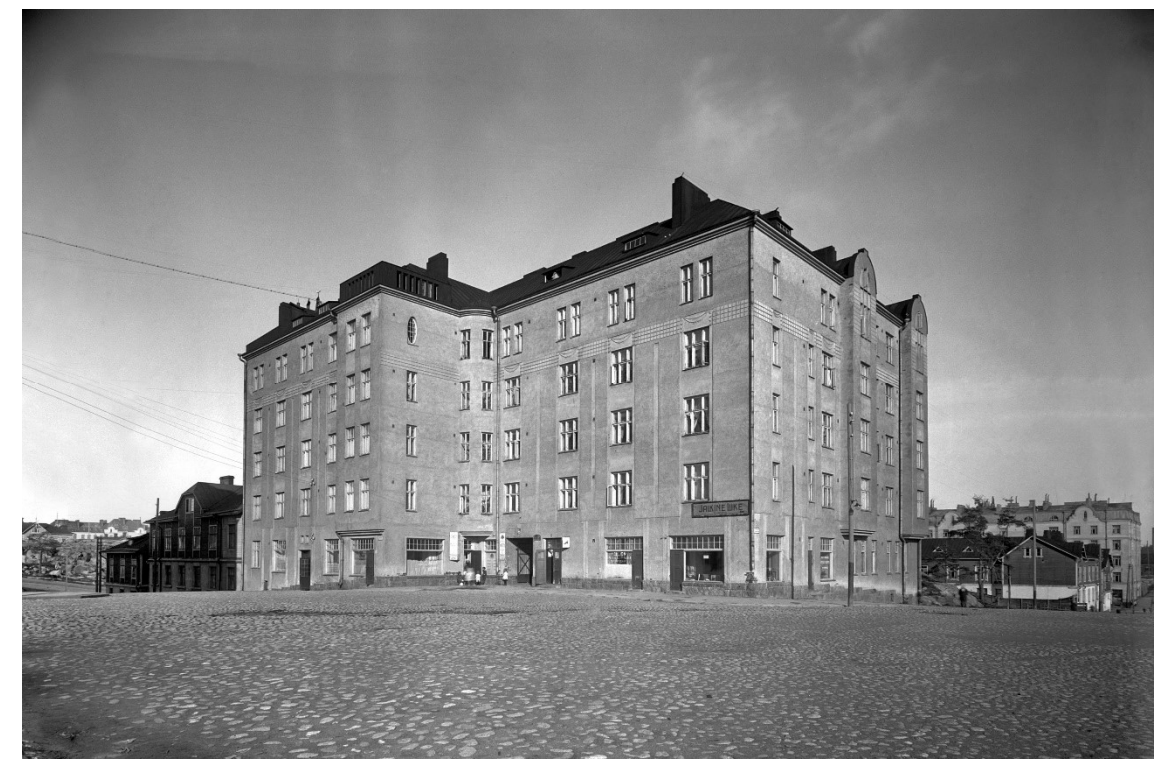

Figure 3. Fleminginkatu 10. Franzeninkatu 23 (Helsinki kuvia, n.d.)

During a major renovation taking place in 1980-1982, two elevator shafts were constructed on both sides of staircases, going from the ground floor to the last floor of the residential area. The elevator and ventilation engine rooms were placed on the attic. The basement is redesigned for office and storage area and cold offices in the attic were replaced with additional storage area. Improvements were made to electricity, plumbing and ventilation allowing extension of the bathrooms. During the renovation, the style of 1910s faced, roof structure, spacious stairwells and the heights of the apartments were preserved (Rakennuslupa, 2016).

A major renovation took place in 2016-2018 with major changes done to the deteriorating wooden roof structure and apartment arrangement. Previously installed electrical and HVAC systems were completely removed and replaced with a modern one. Old and deteriorating exterior plaster and ornament was removed and reapplied anew with the same architectural view as the original (Rakennuslupa, 2016).

### 5.1.1 Demolition of old structures

Renovation included construction of eight new residential apartments on the attic floor, for which to be feasible the old roof structure had to be demolished and rebuilt anew, differing as little as possible from the original architectural view. Though majority of old chimneys were preserved, slight modifications were made to them to fit the ventilation pipes. The demolition drawing of the attic can be found in Appendix 2.

The old wooden attic and residential intermediate floors were removed and emptied of the old insulation, revealing the original structure (see Figure 4). To bear the new roof structure, additional beams were placed between the structure's external and internal bearing walls and overlapping concrete slabs. The internal part of the eaves is reinforced to support the bottom of the new roof. The old staircase floor of the attic area is demolished and cast anew to match the level of the attic's new intermediate floor.

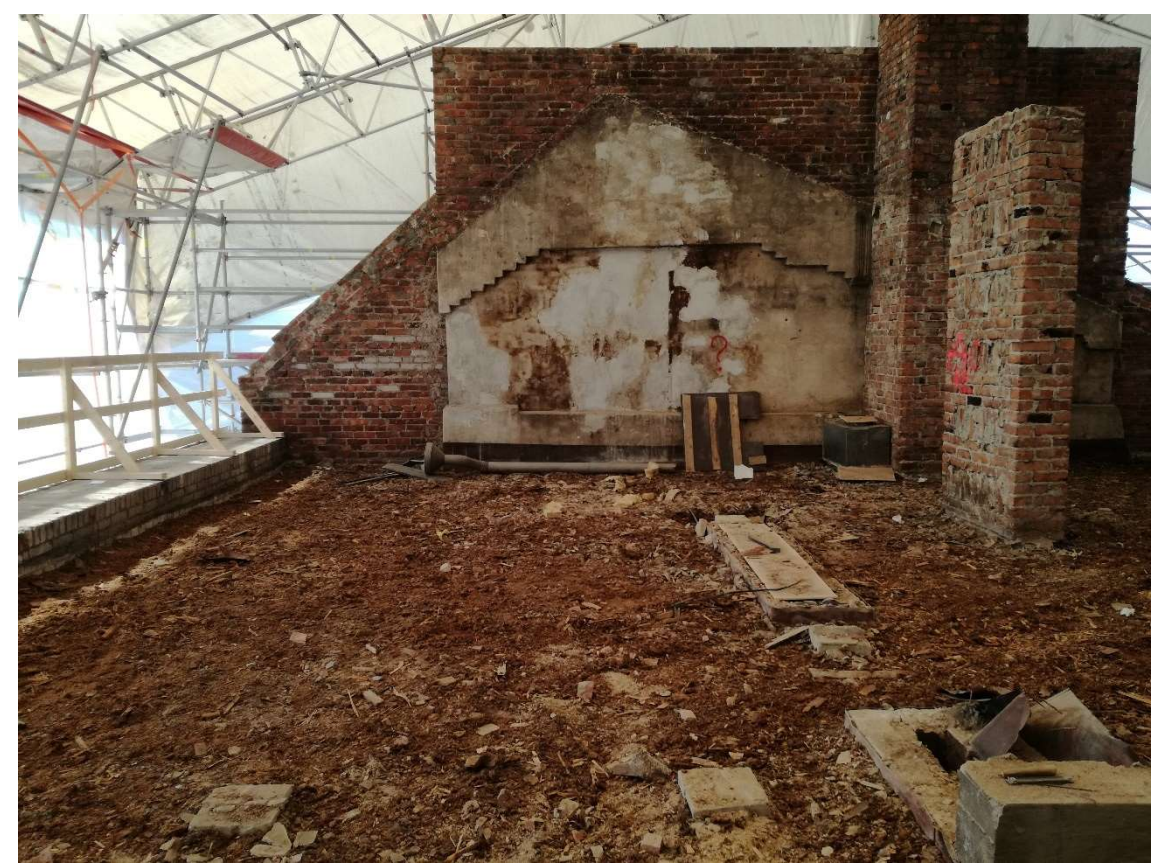

Figure 4. Demolished roof structure

5.1.2 Intermediate floor repairs

As the old wooden floor structure was removed, it was revealed that the old intermediate concrete slabs were covered with cracks, going from top to bottom of the slab at some places. Holes in some slabs also showed the

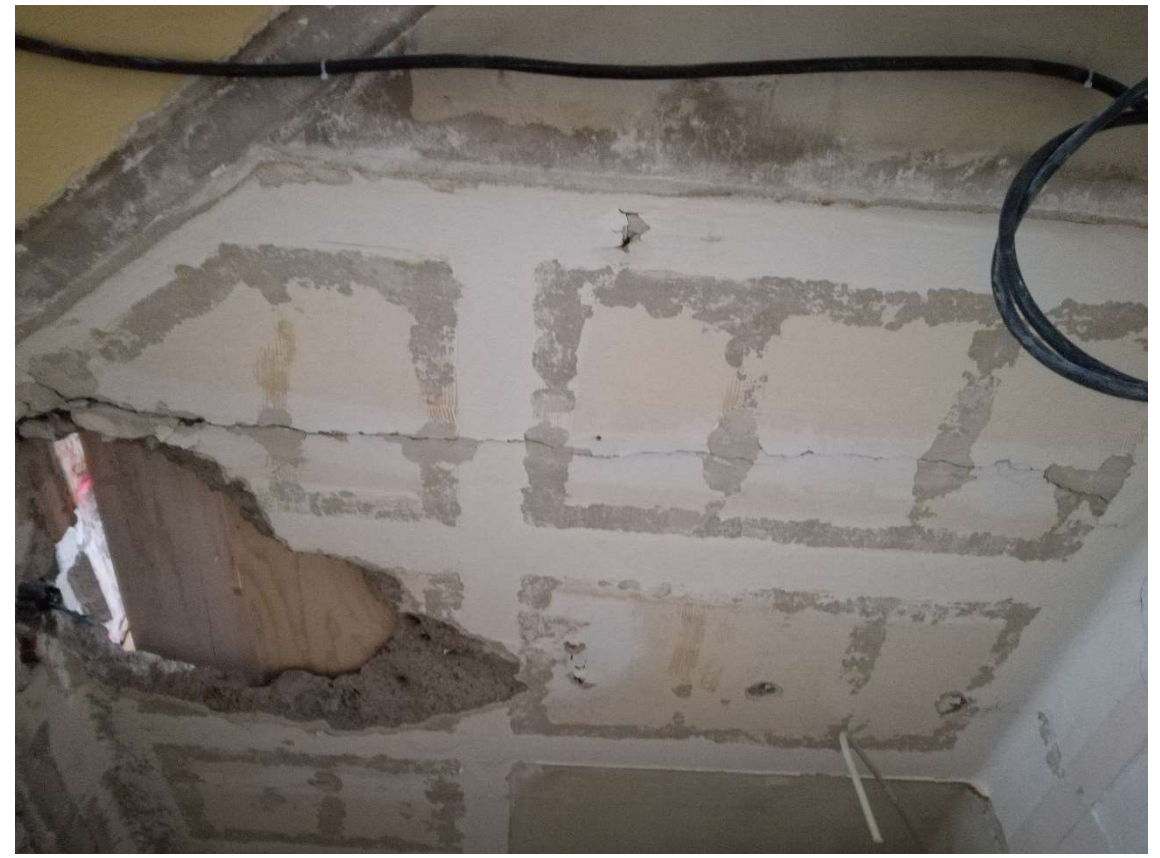

lack of reinforcement in them (see Figure 5). The slabs themselves rested on the bottom eaves of the old INP 200 beams.

Figure 5. Cracked floor slab

Since renovation required removal of the old wool, filled in the area between the slab and wooden floor, and refilling the empty space with a heavier small grain gravel, it was necessary to perform an inspection for the presence of cracks on all the concrete slabs and make necessary repairs. Old demolished structures, damaged and repaired slabs can be seen on the photos given in Appendix 1.

As the minor reparations were made to the concrete slabs, leaving uncracked ones under heavier load, it is certain that more cracking will occur, and the building will be a subject to a major structural renovation after next serviceability check (see Figure 6).

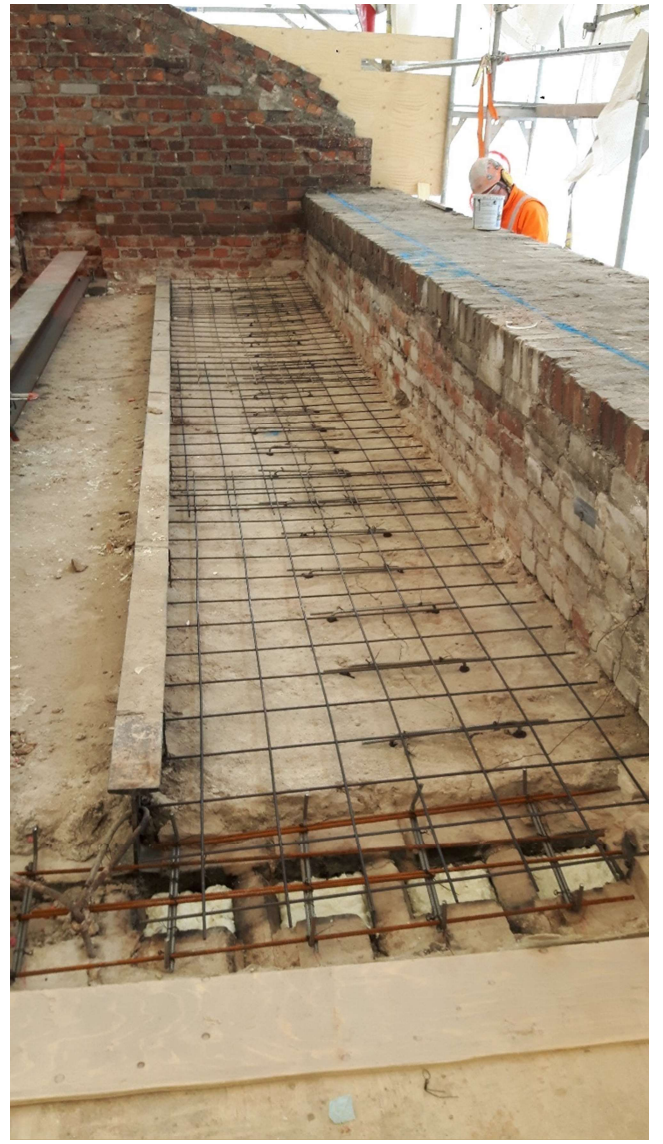

Figure 6. Repaired intermediate floor slab

# 6 BUILDING MODEL

### 6.1 Model preparation

The generation of the models in Autodesk Revit is done using the parametric modelling method, which means that the model is created based on a series of pre-programmed algorithms. Using its internal logic, the program is automatically generating elements rather than manually manipulating them (BIM Wiki, 2019). Autodesk offers numerous useful and easy to follow video lectures and tutorials to assist users in operating their programs.

The file containing original 3D BIM model is generated using architectural template in Autodesk Revit (Figure 7). It includes both architectural and structural drawings, types of structures, properties of objects and

installation guidance. The list of attached drawings can be seen in Table 1, parts of which can be found in Appendix 2.

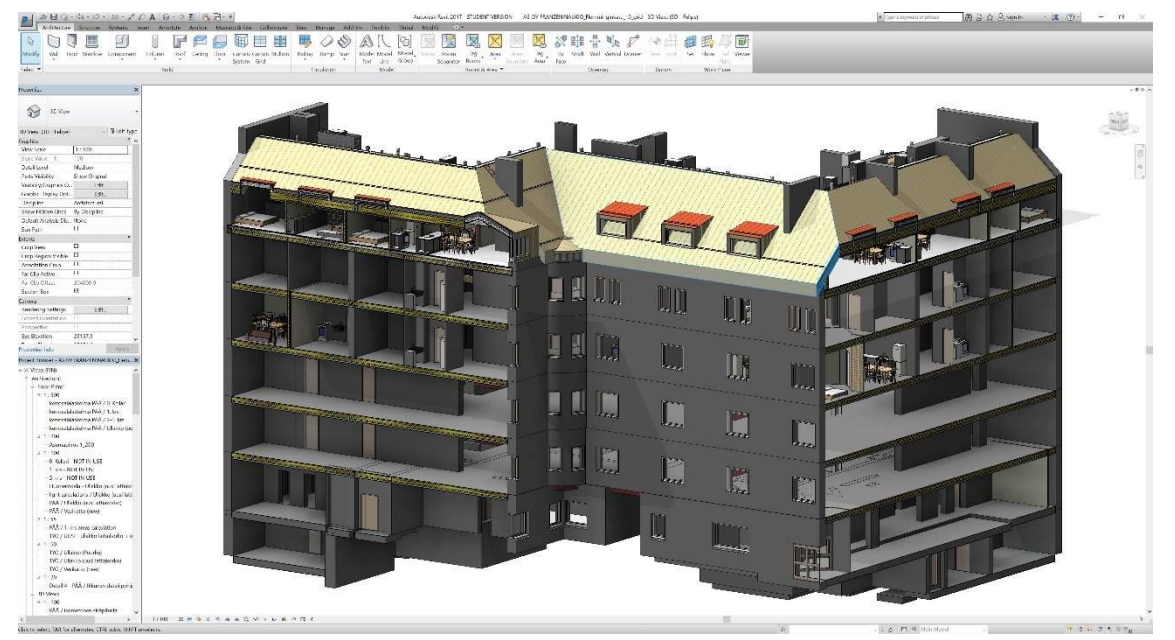

Figure 7. As Oy Franzeninaukio 3D architectural model

| Table 1. List of attached architectural and structural drawings |
|-----------------------------------------------------------------|
|-----------------------------------------------------------------|

| Sheet Catenorod         Sheet Number         Sheet Name           01 Architectural         02         Asiakinaluettelo         01           02 Arakinaluettelo         02         Arakinaluettelo         03           01 Architectural         03 Paaoinustus         002 01         ASEMAPIIRROS           01 Architectural         03 Paaoinustus         004 01         LEIKKAUS A-A JA PHAJULKISNU           01 Architectural         03 Paaoinustus         004 01         LEIKKAUS A-A JA PHAJULKISNU           01 Architectural         03 Paaoinustus         004 03         LEIKKAUS C-C JA PHAJULKISNU           01 Architectural         03 Paaoinustus         004 03         LEIKKAUS C-C JA PHAJULKISNU           01 Architectural         03 Paaoinustus         004 02         LEIKKAUS C-C JA PHAJULKISNU           01 Architectural         03 Paaoinustus         009 02         KATTOIKKUNAT         01 Architectural           01 Architectural         03 Paaoinustus         UITE 1         PINTA-ALA KAAVICT         01 Architectural         03 Paaoinustus         UITE 4         ASEMAPIIROS           01 Architectural         03 Paaoinustus         UITE 4         ASEMAPIIROS         01 Architectural         03 Paaoinustus         UITE 4         ASEMAPIIRON         01 Architectural         03 Paaoinustus         002 PHAPI                                                                                                    | A                  | B                    | C            | D                                |
|----------------------------------------------------------------------------------------------------|--------------------|----------------------|--------------|----------------------------------|
| 01 Architectural       02 Asiakinaluettelo       00         03 Paaoiiuustus       01       AR biirustusluettelo         03 Paaoiiuustus       002 01       ASEMAPIIRROS         01 Architectural       03 Paaoiirustus       004 01       LEIKKAUS A-A JA PIHAJULKISIVU         01 Architectural       03 Paaoiirustus       003 01       POHJAPIIRUSTUS ULLAKKO         01 Architectural       03 Paaoiirustus       004 03       LEIKKAUS C-CJ A PIHAJULKISIVU         01 Architectural       03 Paaoiirustus       004 00       LEIKKAUS C-CJ A PIHAJULKISIVU         01 Architectural       03 Paaoiirustus       005 02       JULKISIVU FLEMIGINKATU         01 Architectural       03 Paaoiirustus       009 01       RAKENNE TYPIT       01 Architectural       03 Paaoiirustus       004 04       LEIKKAUKSET DD. EE JA FF         01 Architectural       03 Paaoiirustus       LITE 1       VESIKATON VISUALISOINT       01 Architectural       03 Paaoiirustus       002 02       PIHAPIIRUSTUS       01 Architectural       03 Paaoiirustus       002 02       PIHAPIIRUSTUS       01 Architectural       03 Paaoiirustus       002 02       PIHAPIIRUSTUS       01 Architectural       04 Paakalaskenta       03 01       Pohiaoiirustus vesikato         01 Architectural       04 Paakalaskenta       103 01       Pohiaoiirustus vesikato<                                                                                                    | Sheet Category     | Sheet Sub-1 category | Sheet Number | Sheet Name                       |
| U1 Architectural         U2 Asiakinialuettelo           U2 Asiakinialuettelo         100 01         AR birustusuettelo           U3 Architectural         103 Pääöiirustus         002 01         ASEMAPIIRROS           U3 Architectural         103 Pääöiirustus         002 01         ASEMAPIIRROS           U3 Architectural         103 Pääöiirustus         005 01         JULKISKVU FRANZENINKATU           U3 Architectural         103 Pääöiirustus         004 01         LEIKKAUS S-A JA PIHAJULKISKVU           U3 Architectural         103 Pääöiirustus         004 02         LEIKKAUS S-B           U3 Architectural         103 Pääöiirustus         005 02         JULKISKVU FLEMIGINKATU           U4 Architectural         103 Pääöiirustus         009 02         KATTOIKKUNAT           U4 Architectural         103 Pääöiirustus         009 02         KATTOIKKUNAT           U4 Architectural         103 Pääöiirustus         LIITE 1         VESIKATON VISUALISOINTI           U4 Architectural         103 Pääöiirustus         LIITE 4         ASEMAPIIRROS           U4 Architectural         104 Pääöiirustus         LIITE 4         ASEMAPIIRROS           U4 Architectural         104 Pääöiirustus         LIITE 4         ASEMAPIIRROS           U4 Architectural         04 Urakkalaskenta         1                                                                                                    |                    |                      |              |                                  |
| 02 Asiakinaluettelo         100.01         AR. Diirustusluettelo           03 Pääoiirustus         002 01         ASEMAPIIRROS           01 Architectural         03 Pääoiirustus         004 01         LEIKKAUS A.A. JA.PIHAJULKISIVU           01 Architectural         03 Pääoiirustus         004 01         LEIKKAUS A.A. JA.PIHAJULKISIVU           01 Architectural         03 Pääoiirustus         005 01         JULKISIVU FRANZENINKATU           01 Architectural         03 Pääoiirustus         004 02         LEIKKAUS CG.J.A.PIHAJULKISIVU           01 Architectural         03 Pääoiirustus         006 02         JULKISIVU FLEMIGINKATU           01 Architectural         03 Pääoiirustus         009 01         RAKENNETYPTI           01 Architectural         03 Pääoiirustus         004 04         LEIKKAUKSUKETDD. EE JA FF           01 Architectural         03 Pääoiirustus         LIITE 1         VESIKATON VISUALISOINTI           01 Architectural         03 Pääoiirustus         LIITE 1         VESIKATON VISUALISOINTI           01 Architectural         03 Pääoiirustus         LIITE 1         VESIKATON VISUALISOINTI           01 Architectural         03 Pääoiirustus         LIITE 1         VESIKATON VISUALISOINTI           01 Architectural         03 Pääoiirustus         LIITE 1         VESIKATON VISUALISOINTI                                                                                                    | 01 Architectural   |                      |              |                                  |
| Of Architectural (02 Asiakirabuettelo         100 01         AR piirustus           01 Architectural (03 Pääoiirustus         002 01         ASEMAPIIRROS           01 Architectural (03 Pääoiirustus         004 01         LEIKKAUS A. JA PIHAJULKISIVU           01 Architectural (03 Pääoiirustus         005 01         JULKISIVU FRANZENINKATU           01 Architectural (03 Pääoiirustus         004 03         LEIKKAUS CC. JA PIHAJULKISIVU           01 Architectural (03 Pääoiirustus         004 02         LEIKKAUS CC. JA PIHAJULKISIVU           01 Architectural (03 Pääoiirustus         006 02         LEIKKAUS SD.           01 Architectural (03 Pääoiirustus         009 01         RAKENNETYPHT           01 Architectural (03 Pääoiirustus         009 02         KATTOKIKUNAT           01 Architectural (03 Pääoiirustus         009 02         KATTOKIKUNAT           01 Architectural (03 Pääoiirustus         009 02         KATTOKIKUNAT           01 Architectural (03 Pääoiirustus         009 02         KATTOKIKUNAT           01 Architectural (03 Pääoiirustus         001 02         PiHAPIIRUSTUS           01 Architectural (03 Pääoiirustus         002 02         PiHAPIIRUSTUS           01 Architectural (04 Urakkalaskenta         103 01         Pohiaoiirustus veikatko           01 Architectural (04 Urakkkalaskenta         109 01 <tk< td=""><td>02 Asiakirialuette</td><td>elo</td><td>1</td><td></td></tk<>                                                                                                    | 02 Asiakirialuette | elo                  | 1            |                                  |
| 03 Pääpiirustus         002 01         ASEMAPIIRROS           01 Architectural         03 Pääpiirustus         004 01         LEIKKAUS.A-A JA PIHAJULKISIVU           01 Architectural         03 Pääpiirustus         005 01         JULKISIVU         PANZENINKATU           01 Architectural         03 Pääpiirustus         003 01         POHJAPIRUSTUS ULLAKKO         D           01 Architectural         03 Pääpiirustus         004 02         LEIKKAUS.B-B         D           01 Architectural         03 Pääpiirustus         004 02         JULKISVU FLEMGRIKATU           01 Architectural         03 Pääpiirustus         004 02         JULKISVU FLEMGRIKATU           01 Architectural         03 Pääpiirustus         004 02         POHJAPIRUSTUS VESIKATO           01 Architectural         03 Pääpiirustus         009 02         KATTOIKKUNAT           01 Architectural         03 Pääpiirustus         002 02         PIHAPIIRUSTUS           01 Architectural         03 Pääpiirustus         002 02         PIHAPIIRUSTUS           01 Architectural         03 Pääpiirustus         002 02         PIHAPIIRUSTUS           01 Architectural         03 Pääpiirustus         002 02         PIHAPIIRUSTUS           01 Architectural         04 Urakkalaskenta         103 01         Pohiapiirustus uliakko<                                                                                                    | 01 Architectural   | 02 Asiakirialuettelo | 100 01       | AR piirustusluettelo             |
| 01 Architectural 03 Pääpiirustus 002 01 ASEMAPIIRKOS<br>01 Architectural 03 Pääpiirustus 005 01 JULKISIVU FRANZENIINKATU<br>01 Architectural 03 Pääpiirustus 004 01 LEIKKAUS A- A JA PIHAJULKISIVU<br>01 Architectural 03 Pääpiirustus 004 03 LEIKKAUS A- A JA PIHAJULKISIVU<br>01 Architectural 03 Pääpiirustus 004 03 LEIKKAUS B-B<br>01 Architectural 03 Pääpiirustus 004 03 LEIKKAUS B-B<br>01 Architectural 03 Pääpiirustus 005 02 JULKISIVU FLEMIGINKATU<br>01 Architectural 03 Pääpiirustus 009 01 RAKENNETYYPIT<br>01 Architectural 03 Pääpiirustus 009 02 KATKOIKSIVUS VESIKATTO<br>01 Architectural 03 Pääpiirustus 009 02 KATKOIKSIVATT<br>01 Architectural 03 Pääpiirustus 009 02 KATKOIKSIVAT<br>01 Architectural 03 Pääpiirustus 009 02 KATKOIKSIVAT<br>01 Architectural 03 Pääpiirustus UITE 1 VESIKATON VISUALISOINTT<br>01 Architectural 03 Pääpiirustus UITE 2 PINITA-ALA KAAVIOT<br>01 Architectural 03 Pääpiirustus 002 02 PIHAPIIRUSTUS<br>01 Architectural 03 Pääpiirustus 002 02 PIHAPIIRUSTUS<br>01 Architectural 04 Varkkalaskenta 103 01 Pohiapiirustus ullakko<br>01 Architectural 04 Urakkalaskenta 103 01 Pohiapiirustus ullakko<br>01 Architectural 04 Urakkalaskenta 103 01 Pohiapiirustus vesikatto<br>01 Architectural 04 Urakkalaskenta 109 01 Kattoikkunat<br>01 Architectural 04 Urakkalaskenta 109 02 Kattoikhunat<br>01 Architectural 04 Urakkalaskenta 109 03 IIKkuna kaavio<br>01 Architectural 04 Urakkalaskenta 109 04 Rakennetvovit<br>01 Architectural 04 Urakkalaskenta 109 05 Oviluettelo - Ullakko<br>02 Structural 04 Urakkalaskenta 109 05 Oviluettelo - Ullakko<br>02 Structural 104 Orakkalaskenta 109 05 Oviluettelo - Ullakko<br>03 Architectural 04 Urakkalaskenta 109 05 Oviluettelo - Ullakko<br>04 Structural 104 Orakkalaskenta 109 05 Oviluettelo - Ullakko<br>05 Structural 104 Orakkalaskenta 109 05 Oviluettelo - Ullakko<br>05 Structural 104 Ovinustus 315 LEIKKAUS 5 - 5 TORNI<br>05 Structural 104 Ovinustus 316 LEIKKAUS 5 - 5 TORNI<br>05 Structural 104 Ovinustus 317 LEIKKAUS 5 - 5 TORNI<br>05 Structural 104 Ovinustus 328 DET 1-1<br>05 Structural 104 Ovinustus 329 DET 1-9<br>05 Structural 104 Ovinustus 320 DET 3-3<br>05 Structural 104 Ovinustus 320 DET                                                                           | 03 Pääpiirustus    |                      | 1992 2 7     |                                  |
| 01 Architectural 03 Paabinstus 004 01 LEIKKAUS A-A JA PIHAUUKISIVU<br>01 Architectural 03 Paabinstus 005 01 JULKISIVU FRANZENINKATU<br>01 Architectural 03 Paabinstus 004 01 LEIKKAUS C-2 JAPHAJULKISIVU<br>01 Architectural 03 Paabinstus 004 02 LEIKKAUS C-2 JAPHAJULKISIVU<br>01 Architectural 03 Paabinstus 004 02 JULKISIVU FLEMIGINKATU<br>01 Architectural 03 Paabinstus 005 02 JULKISIVU FLEMIGINKATU<br>01 Architectural 03 Paabinstus 009 01 RAKENNETYPHT<br>01 Architectural 03 Paabinstus 009 02 KATTOIKKAUNAT<br>01 Architectural 03 Paabinstus 009 02 KATTOIKKAUNAT<br>01 Architectural 03 Paabinstus 009 02 KATTOIKKAUNAT<br>01 Architectural 03 Paabinstus 009 02 KATTOIKKUNAT<br>01 Architectural 03 Paabinstus 009 02 RATTOIKKUNAT<br>01 Architectural 03 Paabinstus 002 02 PIHAPIRUSTUS VESIKATTO<br>01 Architectural 03 Paabinstus LIITE 1 VESIKATON VISUALISOINTI<br>01 Architectural 03 Paabinstus 002 02 PIHAPIRUSTUS<br>01 Architectural 03 Paabinstus 002 02 PIHAPIRUSTUS<br>01 Architectural 03 Paabinstus 002 02 PIHAPIRUSTUS<br>01 Architectural 04 Varkkalaskenta 103 01 Pohiabinstus ullakko<br>01 Architectural 04 Urakkalaskenta 103 01 Pohiabinstus ullakko<br>01 Architectural 04 Urakkalaskenta 109 01 Kattoikkunat<br>01 Architectural 04 Urakkalaskenta 109 02 Kattoihtv<br>01 Architectural 04 Urakkalaskenta 109 02 Kattoihtv<br>01 Architectural 04 Urakkalaskenta 109 02 OI Kattoihtv<br>01 Architectural 04 Urakkalaskenta 109 03 Ikkuna kaavio<br>01 Architectural 04 Urakkalaskenta 109 04 Rakennehvorit<br>02 Structural 04 Urakkalaskenta 109 05 Oviluettelo - Ullakko<br>02 Structural 04 Urakkalaskenta 109 04 Rakennehvorit<br>02 Structural 04 Urakkalaskenta 109 05 Oviluettelo - Ullakko<br>02 Structural 104 Urakkalaskenta 109 05 Oviluettelo - Ullakko<br>02 Structural 104 Urakkalaskenta 109 06 VIAKON VALIPOHJA - KANTAVAT<br>02 Structural 104 Urakkalaskenta 109 07 Ikkuna Kaavio<br>01 Architectural 04 Urakkalaskenta 109 08 Ikkuna Kaavio<br>02 Structural 104 Urakkalaskenta 109 07 Ikkuna HVANAT<br>02 Structural 104 Urakkalaskenta 109 07 Ikkuna HVANAT<br>02 Structural 104 Urakkalaskenta 109 07 Ikkuna HVANAT<br>02 Structural 104 Urakkalaskenta 109 07 Ikkuna H                                                                           | 01 Architectural   | 03 Paapiirustus      | 002.01       | ASEMAPIIRROS                     |
| 01 Architectural 03 Paabirustus 005 01 JULKISVU FHANZENINKATU<br>01 Architectural 03 Paabirustus 004 03 LEIKKAUS C-C JA PIHAJULKISIVU<br>01 Architectural 03 Paabirustus 004 03 LEIKKAUS C-C JA PIHAJULKISIVU<br>01 Architectural 03 Paabirustus 005 02 JULKISIVU FLEMIGINKATU<br>01 Architectural 03 Paabirustus 005 02 JULKISIVU FLEMIGINKATU<br>01 Architectural 03 Paabirustus 003 02 POHJAPIRUSTUS VESIKATTO<br>01 Architectural 03 Paabirustus 003 02 POHJAPIRUSTUS VESIKATTO<br>01 Architectural 03 Paabirustus 009 02 KATTOKKUNAT<br>01 Architectural 03 Paabirustus 009 02 KATTOKKUNAT<br>01 Architectural 03 Paabirustus 009 02 KATTOKKUNAT<br>01 Architectural 03 Paabirustus 009 02 KATTOKKUNAT<br>01 Architectural 03 Paabirustus 009 02 KATTOKKUNAT<br>01 Architectural 03 Paabirustus 002 02 PIHAPIRUSTUS VESIKATON VISUALISOINTI<br>01 Architectural 03 Paabirustus 002 02 02 PIHAPIRUSTUS<br>01 Architectural 03 Paabirustus 002 02 02 PIHAPIRUSTUS<br>04 Urakkalaskenta<br>01 Architectural 04 Urakkalaskenta 103 01 Pohiabirustus vesikatto<br>01 Architectural 04 Urakkalaskenta 103 01 Pohiabirustus vesikatto<br>01 Architectural 04 Urakkalaskenta 109 01 Katoikkunat<br>01 Architectural 04 Urakkalaskenta 109 02 Katoihtiv<br>01 Architectural 04 Urakkalaskenta 109 02 Katoihtiv<br>01 Architectural 04 Urakkalaskenta 109 02 Oviluettelo - Ullakko<br>02 Structural 04 Urakkalaskenta 109 04 Rakennetvvoit<br>01 Architectural 04 Urakkalaskenta 109 05 Oviluettelo - Ullakko<br>02 Structural 04 Urakkalaskenta 109 05 Oviluettelo - Ullakko<br>02 Structural 104 Urakkalaskenta 109 04 Rakennetvvoit<br>02 Structural 104 Urakkalaskenta 109 05 Oviluettelo - Ullakko<br>02 Structural 104 Urakkalaskenta 109 07 LEKKAUS 5 - 5 TORIN<br>02 Structural 104 Urakkalaskenta 109 08 Rakennetvvoit<br>02 Structural 104 Urakkalaskenta 109 07 LEKKAUS 5 - 100KINT<br>02 Structural 104 Urakkalaskenta 109 07 LEKKAUS 5 - 100KINT<br>02 Structural 104 Urakkalaskenta 109 08 ULLAKKAUS 5 - 100KINT<br>02 Structural 104 Urakkalaskenta 109 07 LEKKAUS 5 - 100KINT<br>02 Structural 104 Urakkalaskenta 109 07 LEKKAUS 5 - 100KINT<br>02 Structural 104 Urakkalaskenta 109 07 LEKKAUS 5 - 100KINT<br>02 Structural                                                                           | 01 Architectural   | 03 Paapiirustus      | 004 01       | LEIKKAUS A-A JA PIHAJULKISIVU    |
| 01 Architectural 03 Paabirustus 003 01 POHAPIIKUS IUS 0LTAKKO<br>01 Architectural 03 Paabirustus 004 03 LEIKKAUS C- CJ APIHAJULKISIVU<br>01 Architectural 03 Paabirustus 005 02 JULKISIVU FLEMIGINKATU<br>01 Architectural 03 Paabirustus 003 02 POHAPIIKUS IUS VESIKATO<br>01 Architectural 03 Paabirustus 003 02 POHAPIIKUS IVS VESIKATTO<br>01 Architectural 03 Paabirustus 003 02 POHAPIIKUS IVS VESIKATTO<br>01 Architectural 03 Paabirustus 009 01 RAKENNETYPT<br>01 Architectural 03 Paabirustus 009 02 KATTOIKKINNAT<br>01 Architectural 03 Paabirustus LIITE 1 VESIKATON VISUALISOINTI<br>01 Architectural 03 Paabirustus LIITE 2 PINTA-ALA KAAVIOT<br>01 Architectural 03 Paabirustus 002 02 PIHAPIIRUS IUS<br>01 Architectural 03 Paabirustus 1002 02 PIHAPIIRUS IUS<br>01 Architectural 03 Paabirustus 1002 02 PIHAPIIRUS IUS<br>01 Architectural 03 Paabirustus 1002 02 PIHAPIIRUS IUS<br>01 Architectural 04 Urakkalaskenta 103 01 Pohiabirustus vesikato<br>01 Architectural 04 Urakkalaskenta 103 01 Pohiabirustus vesikato<br>01 Architectural 04 Urakkalaskenta 109 01 Kattoikkunat<br>01 Architectural 04 Urakkalaskenta 109 02 Kattoikkunat<br>01 Architectural 04 Urakkalaskenta 109 03 Ikkuna kaavio<br>01 Architectural 04 Urakkalaskenta 109 03 Oviluettelo - Ullakko<br>02 Structural 04 Urakkalaskenta 109 03 Oviluettelo - Ullakko<br>02 Structural 04 Urakkalaskenta 109 03 Oviluettelo - Ullakko<br>02 Structural 04 Urakkalaskenta 109 03 Oviluettelo - Ullakko<br>02 Structural 04 Urakkalaskenta 109 05 Oviluettelo - Ullakko<br>02 Structural 04 Urakkalaskenta 109 05 Oviluettelo - Ullakko<br>02 Structural 04 Urakkalaskenta 109 05 Oviluettelo - Ullakko<br>02 Structural Tvooiirustus 310 Rakennetvoit<br>02 Structural Tvooiirustus 312 LEIKKAUS 2 - 2 YLESILEKKAUS<br>02 Structural Tvooiirustus 313 LEIKKAUS 5 - 5 TORNI<br>02 Structural Tvooiirustus 314 LEIKKAUS 5 - 5 TORNI<br>02 Structural Tvooiirustus 314 LEIKKAUS 5 - 5 TORNI<br>02 Structural Tvooiirustus 314 LEIKKAUS 5 - 5 TORNI<br>02 Structural Tvooiirustus 315 LEIKKAUS 5 - 6 KATTOIKKUNA PERIA<br>02 Structural Tvooiirustus 316 LEIKKAUS 5 - 6 KATTOIKKUNA PERIA<br>02 Structural Tvoo                                                                                                    | 01 Architectural   | 03 Paapiirustus      | 005 01       | JULKISIVU FRANZENINKATU          |
| 01         Architectural         03         PARADUCKSUC           01         Architectural         03         PARADUCKSUC         PERKAUS         CO           01         Architectural         03         PARADUCKSUC         POHJAPIRUSTUS         POHJAPIRUSTUS           01         Architectural         03         PARADUCKSUC         POHJAPIRUSTUS         PERKAUKS           01         Architectural         03         PARADUCKSUC         POHJAPIRUSTUS         PERKAUKSUC           01         Architectural         03         PARADUCKSUC         PARADUCKSUC         PARADUCKSUC           01         Architectural         03         PARADUCKSUC         PARADUCKSUC         PARADUCKSUC           01         Architectural         03         PARADUCKSUC         PARADUCKSUC         PARADUCKSUC           01         Architectural         04         PARADUCKSUC         PARADUCKSUC         PARADUCKSUC           01         Architectural         04         Urakkalaskenta         103         01         Pohiapiirustus         Ulakko           01         Architectural         04         Urakkalaskenta         109         01         Architectural         04         Urakkalaskenta         109         04         Rakennetvv                                                                                                    | 01 Architectural   | 03 Paapiirustus      | 003 01       | POHJAPIRUSTUS ULLAKKO            |
| 01         Architectural         03         Pääbiirustus         004         02         JULKSIVU FLEMIGINKATU           01         Architectural         03         Pääbiirustus         009         01         RAKENNE TYPTT           01         Architectural         03         Pääbiirustus         004         04         LEIKKAUKSET DD. ELJA FF           01         Architectural         03         Pääbiirustus         009         UKATTOIKKUNAT           01         Architectural         03         Pääbiirustus         LITE         VESIKATON VISUALISOINTI           01         Architectural         03         Pääbiirustus         LITE         PESIKATON VISUALISOINTI           01         Architectural         03         Pääbiirustus         LITE         ARAVANOT           01         Architectural         03         Pääbiirustus         LITE         ASEMAPIIRROS           04         Urakkalaskenta         103         01         Pohiapiirustus vesikato         01           01         Architectural         04         Urakkalaskenta         109         02         Katoikkunat           01         Architectural         04         Urakkalaskenta         109         02         Katoikuna kaavio                                                                                                    | 01 Architectural   | 03 Paapiirustus      | 004 03       | LEIKKAUS C-C JA PIHAJULKISIVU    |
| Ol Akchitectural         OS 02         JOLKNOV FLEMIONATO           01 Architectural         03 Paabiirustus         003 02         POHJAPIIRUSTUS VESIKATTO           01 Architectural         03 Paabiirustus         003 02         POHJAPIIRUSTUS VESIKATTO           01 Architectural         03 Paabiirustus         004 04         LEIKKAUKSET DD. EE JA FF           01 Architectural         03 Paabiirustus         LIITE 1         VESIKATON VISUALISOINTI           01 Architectural         03 Paabiirustus         LIITE 4         ASEMAPIIRROS           01 Architectural         03 Paabiirustus         LIITE 4         ASEMAPIIRROS           04 Architectural         04 Paabiirustus         LIITE 4         ASEMAPIIRROS           04 Architectural         04 Urakkalaskenta         103 01         Pohiabiirustus vesikatto           01 Architectural         04 Urakkalaskenta         103 02         Pohiabiirustus vesikatto           01 Architectural         04 Urakkalaskenta         109 01         Kattoikkunat           01 Architectural         04 Urakkalaskenta         109 02         Kattoikkunat           01 Architectural         04 Urakkalaskenta         109 02         Ordikuteta)           02 Structural         04 Urakkalaskenta         109 03         Ikkunat kaavio           02 Str                                                                                                    | 01 Architectural   | 03 Paapiirustus      | 004 02       | LEIKKAUS D-D                     |
| 01 Architectural 03 Pääpiinustus 009 01 RAKENNELTYTPII<br>01 Architectural 03 Pääpiinustus 004 04 LEIKKAUKSET DD EE JA FF<br>01 Architectural 03 Pääpiinustus 009 02 KATTOIKKUNAT<br>01 Architectural 03 Pääpiinustus LIITE 1 VESIKATON VISUALISOINTI<br>01 Architectural 03 Pääpiinustus LIITE 2 PINTA-ALA KAAVIOT<br>01 Architectural 03 Pääpiinustus UITE 2 PINTA-ALA KAAVIOT<br>01 Architectural 03 Pääpiinustus 002 02 PIHAPIIRUSTUS<br>01 Architectural 03 Pääpiinustus 002 02 PIHAPIIRUSTUS<br>01 Architectural 03 Pääpiinustus 002 02 PIHAPIIRUSTUS<br>01 Architectural 04 Urakkalaskenta 103 01 Pohiapiirustus ulakko<br>01 Architectural 04 Urakkalaskenta 103 02 Pohiapiirustus vesikatto<br>01 Architectural 04 Urakkalaskenta 103 02 Kattoikkunat<br>01 Architectural 04 Urakkalaskenta 109 02 Kattoikkunat<br>01 Architectural 04 Urakkalaskenta 109 02 Kattoikkunat<br>01 Architectural 04 Urakkalaskenta 109 02 Kattoikkunat<br>01 Architectural 04 Urakkalaskenta 109 02 Kattoikkunat<br>01 Architectural 04 Urakkalaskenta 109 03 Ikkuna kaavio<br>01 Architectural 04 Urakkalaskenta 109 03 Ikkuna kaavio<br>01 Architectural 04 Urakkalaskenta 109 03 Ikkuna kaavio<br>01 Architectural 04 Urakkalaskenta 109 03 Ikkuna kaavio<br>02 Structural 04 Urakkalaskenta 109 05 Oviluettelo - Ullakko<br>02 Structural 104 Urakkalaskenta 109 05 Oviluettelo - Ullakko<br>02 Structural 104 Urakkalaskenta 109 05 Oviluettelo - Ullakko<br>02 Structural 104 Urakkalaskenta 109 05 VLAPOHJA YLAPOHJA - KANTAVAT<br>02 Structural 104 Urakkalaskenta 310 EIKKAUS 2 - 2 YLEISLEIKKAUS<br>02 Structural 104 Urakkalaskenta 311 EIKKAUS 2 - 2 YLEISLEIKKAUS<br>02 Structural 104 Urakkalaskenta 312 LEIKKAUS 2 - 2 YLEISLEIKKAUS<br>02 Structural 104 Urakkalaskenta 313 LEIKKAUS 3 - 1 AUKKOPALKKI<br>02 Structural 104 Urakkalaskenta 314 LEIKKAUS 4 - 4 LAPEIKKAUA<br>02 Structural 104 Urakkalaskenta 314 LEIKKAUS 5 - 5 TORNI<br>02 Structural 104 Urakkalaskenta 314 LEIKKAUS 5 - 5 CORNI<br>02 Structural 104 Urakkalaskenta 314 LEIKKAUS 5 - 8 PARKATILA<br>02 Structural 104 Urakkalaskenta 314 LEIKKAUS 5 - 8 PARKATILA<br>02 Structural 104 Urakkalaskenta 314 LEIKKAUS 5 - 8 PARKATILA<br>02 Structural 104 Ura                                                                              | 01 Architectural   | U3 Paapiirustus      | 005.02       | JULKISIVU FLEMIGINKATU           |
| 0) Architectural 03 Pääbiinustus 00404 LEIKKAUKSET DD. EE JA FF<br>01 Architectural 03 Pääbiinustus 009 02 KATTOIKKUNAT<br>01 Architectural 03 Pääbiinustus LIITE 1 VESIKATON VISUALISOINTI<br>01 Architectural 03 Pääbiinustus LIITE 2 PINTA-ALA KAAVIOT<br>01 Architectural 03 Pääbiinustus LIITE 4 ASEMAPIIRUS 05<br>01 Architectural 03 Pääbiinustus IITTE 4 ASEMAPIIRUS 05<br>01 Architectural 04 Urakkalaskenta 103 01 Pohiabiirustus ullakko<br>01 Architectural 04 Urakkalaskenta 103 02 Pohiabiirustus vesikatto<br>01 Architectural 04 Urakkalaskenta 103 01 Pohiabiirustus ullakko<br>01 Architectural 04 Urakkalaskenta 103 02 Pohiabiirustus ullakko<br>01 Architectural 04 Urakkalaskenta 109 01 Kattoikkunat<br>01 Architectural 04 Urakkalaskenta 109 02 Kattoikkunat<br>01 Architectural 04 Urakkalaskenta 109 02 Kattoikkunat<br>01 Architectural 04 Urakkalaskenta 109 02 Kattoikkunat<br>01 Architectural 04 Urakkalaskenta 109 02 Kattoikkunat<br>01 Architectural 04 Urakkalaskenta 109 03 Ikkuna kaavio<br>01 Architectural 04 Urakkalaskenta 109 03 Urakika 00<br>01 Architectural 04 Urakkalaskenta 109 05 Oviluettelo - Ullakko<br>02 Structural 04 Urakkalaskenta 109 05 Oviluettelo - Ullakko<br>02 Structural 04 Urakkalaskenta 109 05 Urakika 04 ULAKON VALIPOHJA - KANTAVAT<br>02 Structural Tvobiirustus 304 ULLAKON VALIPOHJA - KANTAVAT<br>02 Structural Tvobiirustus 311 LEIKKAUS 1 - 1 AUKKOPALKKI<br>02 Structural Tvobiirustus 312 LEIKKAUS 2 - 2 YLEISLEIKKAUS<br>02 Structural Tvobiirustus 313 LEIKKAUS 5 - 7 HORMILAPIVIENNIT<br>02 Structural Tvobiirustus 313 LEIKKAUS 5 - 1 ORMILAPIVIENNIT<br>02 Structural Tvobiirustus 313 LEIKKAUS 5 - 1 ORMILAPIVIENNIT<br>02 Structural Tvobiirustus 313 LEIKKAUS 5 - 1 ORMILAPIVIENNIT<br>02 Structural Tvobiirustus 314 LEIKKAUS 5 - 1 ORMILAPIVIENNIT<br>02 Structural Tvobiirustus 315 LEIKKAUS 5 - 10 JIIRI<br>02 Structural Tvobiirustus 326 DET -1-1<br>02 Structural Tvobiirustus 327 DET -1-1<br>02 Structural Tvobiirustus 328 DET -2-2<br>02 Structural Tvobiirustus 329 DET -2-2<br>02 Structural Tvobiirustus 326 DET -5-5<br>02 Structural Tvobiirustus 327 DET -7-7<br>02 Structural Tvobiirustus 328 DET -1-11<br>00 Structural Tvobiir                                                                        | 01 Architectural   | 03 Paapinustus       | 009.01       | RAKENNETYPI                      |
| 01 Architectural 03 Patabiliustus 004 04 LEIKAAUXDISE LDD EE JA FF<br>01 Architectural 03 Patabiliustus UITE 1 VESIKATON VISUALISOINTI<br>01 Architectural 03 Patabiliustus UITE 2 PINA-ALA KAAVIOT<br>01 Architectural 03 Patabiliustus UITE 2 PINA-ALA KAAVIOT<br>01 Architectural 03 Patabiliustus UITE 4 ASEMAPIIROS<br>04 Urakkalaskenta 103 01 Pohiabiliustus ullakko<br>01 Architectural 04 Urakkalaskenta 103 02 Pohiabiliustus vesikatto<br>01 Architectural 04 Urakkalaskenta 103 02 Pohiabiliustus ullakko<br>01 Architectural 04 Urakkalaskenta 103 01 Pohiabiliustus ullakko<br>01 Architectural 04 Urakkalaskenta 109 02 Kattoikkunat<br>01 Architectural 04 Urakkalaskenta 109 02 Kattoikkunat<br>01 Architectural 04 Urakkalaskenta 109 02 Kattoikkunat<br>01 Architectural 04 Urakkalaskenta 109 03 Ikkuna kaavio<br>01 Architectural 04 Urakkalaskenta 109 03 Ikkuna kaavio<br>01 Architectural 04 Urakkalaskenta 109 03 Uraktoikko<br>02 Structural 04 Urakkalaskenta 109 05 Oviluettelo - Ullakko<br>02 Structural 04 Urakkalaskenta 109 05 Oviluettelo - Ullakko<br>02 Structural 04 Urakkalaskenta 109 05 Oviluettelo - Ullakko<br>02 Structural 04 Urakkalaskenta 109 05 VILAPOHJA VLAPOHJA - KANTAVAT<br>02 Structural 1 Vooiirustus 305 YLAPOHJA YLAPOHJA - KANTAVAT<br>02 Structural Tvooiirustus 311 LEIKKAUS 2 - 2 YLEISLEIKKAUS<br>02 Structural Tvooiirustus 312 LEIKKAUS 2 - 2 YLEISLEIKKAUS<br>02 Structural Tvooiirustus 313 LEIKKAUS 4 - 4 LAPEIKKAUA<br>02 Structural Tvooiirustus 314 LEIKKAUS 4 - 4 LAPEIKKAUA<br>02 Structural Tvooiirustus 315 LEIKKAUS 4 - 4 LAPEIKKAUA<br>02 Structural Tvooiirustus 316 LEIKKAUS 6 - 6 KATTOIKUNA HVS<br>02 Structural Tvooiirustus 321 DET 1-1<br>02 Structural Tvooiirustus 321 DET 1-7 - 02 Structural Tvooiirustus 322 DET 2-2<br>02 Structural Tvooiirustus 323 DET 3-3<br>02 Structural Tvooiirustus 324 DET 4-4<br>02 Structural Tvooiirustus 325 DET 5-5<br>02 Structural Tvooiirustus 326 DET 4-4<br>02 Structural Tvooiirustus 327 DET 7-7<br>02 Structural Tvooiirustus 328 DET 3-3<br>02 Structural Tvooiirustus 329 DET 3-3<br>02 Structural Tvooiirustus 326 DET 4-4<br>02 Structural Tvooiirustus 327 DET 7-7<br>02 Structural Tvooiirustus 328 DET                                                                      | 01 Architectural   | 03 Paapinustus       | 003.02       | PUHJAPIRUSTUS VESIKATTU          |
| 0) Architectural 03 Patabilitistus LITE 1 VESIKATON VISUALISOINTI<br>01 Architectural 03 Pääpiirustus LITE 1 VESIKATON VISUALISOINTI<br>01 Architectural 03 Pääpiirustus 002 02 PIHAPIIRUSTUS<br>01 Architectural 03 Pääpiirustus 002 02 PIHAPIIRUSTUS<br>04 Urakkalaskenta 103 01 Pohiapiirustus vesikato<br>01 Architectural 04 Urakkalaskenta 103 01 Pohiapiirustus vesikato<br>01 Architectural 04 Urakkalaskenta 103 01 Pohiapiirustus vesikato<br>01 Architectural 04 Urakkalaskenta 103 01 Pohiapiirustus vesikato<br>01 Architectural 04 Urakkalaskenta 103 01 Pohiapiirustus vesikato<br>01 Architectural 04 Urakkalaskenta 109 01 Kattoikkunat<br>01 Architectural 04 Urakkalaskenta 109 02 Kattoihtiv<br>01 Architectural 04 Urakkalaskenta 109 02 Kattoihtiv<br>01 Architectural 04 Urakkalaskenta 109 03 Ikkuna kaavio<br>01 Architectural 04 Urakkalaskenta 109 05 Oviluettelo - Ullakko<br>02 Structural 04 Urakkalaskenta 109 05 Oviluettelo - Ullakko<br>02 Structural 04 Urakkalaskenta 109 05 Oviluettelo - Ullakko<br>02 Structural 04 Urakkalaskenta 109 05 Oviluettelo - Ullakko<br>02 Structural 04 Urakkalaskenta 109 05 Oviluettelo - Ullakko<br>02 Structural 1 tvopiirustus 304 ULLAKON VALIPOHJA KANTAVAT<br>02 Structural 1 vopiirustus 304 ULLAKON VALIPOHJA KANTAVAT<br>02 Structural 1 vopiirustus 311 LEIKKAUS 1 - 1 AUKKOPALKA<br>02 Structural 1 vopiirustus 312 LEIKKAUS 7 - 7 HORMILAPIVIENNIT<br>02 Structural 1 vopiirustus 313 1 LEIKKAUS 7 - 7 HORMILAPIVIENNIT<br>02 Structural 1 vopiirustus 313 1 LEIKKAUS 7 - 7 HORMILAPIVIENNIT<br>02 Structural 1 vopiirustus 314 LEIKKAUS 9 - 9 MÅRKÄTILA<br>02 Structural 1 vopiirustus 315 LEIKKAUS 9 - 9 MÅRKÄTILA<br>02 Structural 1 vopiirustus 320 LEIKKAUS 9 - 9 MÅRKÄTILA<br>02 Structural 1 vopiirustus 321 DET 1-1<br>02 Structural 1 vopiirustus 322 DET 2-2<br>02 Structural 1 vopiirustus 323 DET 3-3<br>02 Structural 1 vopiirustus 324 DET 4-4<br>02 Structural 1 vopiirustus 325 DET 6-6<br>02 Structural 1 vopiirustus 326 DET 6-7<br>02 Structural 1 vopiirustus 327 DET 7-7<br>02 Structural 1 vopiirustus 328 DET 8-8<br>02 Structural 1 vopiirustus 329 DET 2-2<br>02 Structural 1 vopiirustus 326 DET 6-7<br>02 Structural 1 vopiirustu                                                                     | 01 Architectural   | 03 Paapinustus       | 004 04       |                                  |
| 01 Architectural 03 Patabinustus LITE 1 VESIAA ION VISUATION VISUATION VISUA                                                                                                    | 01 Architectural   | 03 Paapinustus       | 009.02       |                                  |
| 01       Architectural       03       PAChtectural       03       PRIAPLRVSTUS         01       Architectural       03       PRIAPLRVSTUS       DI         01       Architectural       04       Di Architectural       04         01       Architectural       04       Urakkalaskenta       103       01         01       Architectural       04       Urakkalaskenta       103       01         01       Architectural       04       Urakkalaskenta       103       01         01       Architectural       04       Urakkalaskenta       109       02       Kattolvhtv         01       Architectural       04       Urakkalaskenta       109       02       Kattolvhtv         01       Architectural       04       Urakkalaskenta       109       03       Ikkuna       04         01       Architectural       04       Urakkalaskenta       109       05       Ovaluettelo - Ullakko       04         01       Architectural       04       Urakkalaskenta       109       05       Ovaluettelo - Ullakko       05         02       Structural       Tvooiirustus       310       Rakennetvroit       02       02       Structural       T                                                                                                    | 01 Architectural   | 02 Daapiirustus      |              |                                  |
| 01 Architectural 03 Padoinustus LITTE 4<br>ASEMAPIRROS<br>04 Urakkalaskenta<br>01 Architectural 04 Urakkalaskenta<br>103 01<br>10 Architectural 04 Urakkalaskenta<br>103 02<br>10 Architectural 04 Urakkalaskenta<br>103 01<br>10 Architectural 04 Urakkalaskenta<br>109 01<br>10 Architectural 04 Urakkalaskenta<br>109 02<br>10 Architectural 04 Urakkalaskenta<br>109 02<br>10 Architectural 04 Urakkalaskenta<br>109 04<br>10 Architectural 04 Urakkalaskenta<br>109 02<br>10 Architectural 04 Urakkalaskenta<br>109 04<br>10 Architectural 04 Urakkalaskenta<br>109 05<br>10 Architectural 04 Urakkalaskenta<br>109 05<br>10 Architectural 100 Urakkalaskenta<br>100 2 Structural 1000<br>10 Architectural 1000<br>10 Architectural 1000 | 01 Architectural   | 02 Dääpijrustus      |              |                                  |
| 01 Filterulation       01 Parking Skenta         01 Architectural       04 Urakkalaskenta       103 01         01 Architectural       04 Urakkalaskenta       103 01         01 Architectural       04 Urakkalaskenta       103 01         01 Architectural       04 Urakkalaskenta       103 01P         01 Architectural       04 Urakkalaskenta       103 01P         01 Architectural       04 Urakkalaskenta       109 02         1 Architectural       04 Urakkalaskenta       109 02         1 Architectural       04 Urakkalaskenta       109 03         1 Architectural       04 Urakkalaskenta       109 03         1 Architectural       04 Urakkalaskenta       109 05         1 Architectural       04 Urakkalaskenta       109 05         1 Architectural       04 Urakkalaskenta       109 05         102 Structural       BIM       400         22 Structural       Tvooiirustus       304         23 Structural       Tvooiirustus       305         24 Structural       Tvooiirustus       312       12 EIKKAUS 2- 2 YEIESLEIKKAUS         25 Structural       Tvooiirustus       313       12 EIKKAUS 2- 7 HORNIL         25 Structural       Tvooiirustus       314       12 EIKKAUS 2- 2 PEISLEIKKAUS                                                                                                    | 01 Architectural   | 02 Dääpiirustus      |              |                                  |
| Of Architectural         Od Vrakkalaskenta         103 01         Pohiabiirustus ullakko           01 Architectural         04 Urakkalaskenta         103 02         Pohiabiirustus vesikatto           01 Architectural         04 Urakkalaskenta         103 01P         Purkubiirustus ullakko           01 Architectural         04 Urakkalaskenta         109 01         Kattolyhtv           01 Architectural         04 Urakkalaskenta         109 02         Kattolyhtv           01 Architectural         04 Urakkalaskenta         109 03         Ikkuna kaavio           01 Architectural         04 Urakkalaskenta         109 03         Ikkuna kaavio           01 Architectural         04 Urakkalaskenta         109 05         Oviluettelo - Ullakko           02 Structural         BIM         400         PillRUSTUSL UETTELO           7/vooirustus         310         Rakennetvvoit         25 Structural           02 Structural         Tvooirustus         304         ULLAKON VALIPOHJA - KANTAVAT           02 Structural         Tvooirustus         304         ULLAKON VALIPOHJA - KANTAVAT           02 Structural         Tvooirustus         311         LEIKKAUS 1- 1 AUKKOPALKAI           02 Structural         Tvooirustus         312         LEIKKAUS 2- 2 YLEISLEIKKAUS           02 Str                                                                                                    | 04 Urakkalackor    | to                   | LUIL 4       |                                  |
| Of Architectural         04 Uraktalaskenta         100 01         FOrnabilitustus vesikatto           01 Architectural         04 Uraktalaskenta         103 01P         Purkupiirustus vesikatto           01 Architectural         04 Uraktalaskenta         103 01P         Purkupiirustus vesikatto           01 Architectural         04 Uraktalaskenta         109 02         Kattoikkunat           01 Architectural         04 Urakkalaskenta         109 02         Kattoikkunat           01 Architectural         04 Urakkalaskenta         109 03         Ikkuna kaavio           01 Architectural         04 Urakkalaskenta         109 03         Ikkuna kaavio           01 Architectural         04 Urakkalaskenta         109 05         Oviluettelo - Uliakko           02 Structural         BIM         400         PIIRUSTUSLUETTELO           7vöpiirustus         310         Bakennetvvpit           02 Structural         Tvöpiirustus         304         ULAKON VALIPOHJA           02 Structural         Tvöpiirustus         311         LEIKKAUS 2 - 2 YLEISLEIKKAUS           02 Structural         Tvöpiirustus         312         LEIKKAUS 2 - 2 YLEISLEIKKAUS           02 Structural         Tvöpiirustus         313         LEIKKAUS 2 - 2 NEISLEIKKAUS           02 Structural         Tvö                                                                                                    | 01 Architectural   | 04 Urakkalaskonta    | 103.01       | Pobianijnustus ullakko           |
| 0) Architectural 04 Urakkalaskenta 103 01P Purkuoiirustus valtaku<br>01 Architectural 04 Urakkalaskenta 109 01 Kattoikkunat<br>01 Architectural 04 Urakkalaskenta 109 02 Kattolyhty<br>01 Architectural 04 Urakkalaskenta 109 02 Kattolyhty<br>01 Architectural 04 Urakkalaskenta 109 03 Ikkuna kaavio<br>01 Architectural 04 Urakkalaskenta 109 03 Ikkuna kaavio<br>01 Architectural 04 Urakkalaskenta 109 05 Oviluettelo - Ullakko<br>02 Structural<br>BIM 400 PIIRUSTUSLUETTELO<br>7 võoiirustus 310 Rakennetvvoit<br>02 Structural Tvooiirustus 310 ILAKON VALIPOHJA KANTAVAT<br>02 Structural Tvooiirustus 304 ULLAKON VALIPOHJA KANTAVAT<br>02 Structural Tvooiirustus 305 YLAPOHJA YLAPOHJA KANTAVAT<br>02 Structural Tvooiirustus 311 ILEIKKAUS 1 - 1 AUKKOPALKAI<br>02 Structural Tvooiirustus 312 ILEIKKAUS 5 - 5 TORNI<br>02 Structural Tvooiirustus 313 ILEIKKAUS 5 - 5 TORNI<br>02 Structural Tvooiirustus 314 ILEIKKAUS 3 - 2 YLEISLEIKKAUS<br>02 Structural Tvooiirustus 315 ILEIKKAUS 3 - 2 HORMILÄPIVIENNIT<br>02 Structural Tvooiirustus 317 ILEIKKAUS 9 - 9 MÄRKÄTILA<br>02 Structural Tvooiirustus 313 ILEIKKAUS 9 - 9 MÄRKÄTILA<br>02 Structural Tvooiirustus 320 IEIKKAUS 9 - 9 MÄRKÄTILA<br>02 Structural Tvooiirustus 321 DET. 1-1<br>02 Structural Tvooiirustus 322 DET. 2-2<br>02 Structural Tvooiirustus 323 DET. 3-3<br>02 Structural Tvooiirustus 324 DET. 4-4<br>02 Structural Tvooiirustus 327 DET. 7-7<br>02 Structural Tvooiirustus 328 DET. 8-8<br>02 Structural Tvooiirustus 329 DET. 2-2<br>02 Structural Tvooiirustus 320 LEIKKAUS 9 - 9 MÄRKÄTILA<br>02 Structural Tvooiirustus 321 DET. 1-1<br>02 Structural Tvooiirustus 322 DET. 2-2<br>02 Structural Tvooiirustus 323 DET. 3-3<br>02 Structural Tvooiirustus 324 DET. 4-4<br>02 Structural Tvooiirustus 327 DET. 7-7<br>02 Structural Tvooiirustus 328 DET. 8-8<br>02 Structural Tvooiirustus 329 DET. 9-9<br>02 Structural Tvooiirustus 328 DET. 8-8<br>02 Structural Tvooiirustus 328 DET. 8-8<br>02 Structural Tvooiirustus 329 DET. 1-11<br>02 Structural Tvooiirustus 329 DET. 1-10<br>02 Structural Tvooiirustus 329 DET. 1-212<br>02 Structural Tvooiirustus 331 DET. 1-11<br>02 Structural Tvooiirustus 331 DET.                                                                                                | 01 Architectural   | 04 Urakkalaskenta    | 103.02       | Pohiapiirustus vosikatto         |
| 0) Architectural 04 Urakkalaskenta 103 01 P Pukusus unako<br>01 Architectural 04 Urakkalaskenta 109 02 Kattolikkunat<br>01 Architectural 04 Urakkalaskenta 109 02 Kattolikkunat<br>01 Architectural 04 Urakkalaskenta 109 03 Ikkuna kaavio<br>01 Architectural 04 Urakkalaskenta 109 03 Ikkuna kaavio<br>01 Architectural 04 Urakkalaskenta 109 05 Oviluettelo - Ullakko<br>02 Structural 04 Urakkalaskenta 109 05 Oviluettelo - Ullakko<br>02 Structural BIM 400 PIIRUSTUSLUETTELO<br>7000iirustus<br>02 Structural Työöiirustus 310 Rakennetyvöit<br>02 Structural Työöiirustus 304 ULLAKON VALPOHJA - KANTAVAT<br>02 Structural Työöirustus 305 YLAPOHJA YLAPOHJA - KANTAVAT<br>02 Structural Työöirustus 312 LEIKKAUS 2 - 2 YLEISLEIKKAUS<br>02 Structural Työöirustus 313 ILEIKKAUS 2 - 2 YLEISLEIKKAUS<br>02 Structural Työöirustus 314 LEIKKAUS 2 - 7 HORMILAPIVIENNIT<br>02 Structural Työöirustus 314 LEIKKAUS 3 - 3 LAPEIKKAUS<br>02 Structural Työöirustus 314 LEIKKAUS 3 - 3 LAPEIKKAUS<br>02 Structural Työöirustus 315 LEIKKAUS 3 - 3 LAPEIKKAUS<br>02 Structural Työöirustus 316 LEIKKAUS 3 - 3 LAPEIKKUNA HVS<br>02 Structural Työöirustus 321 DET -1-1 02 Structural Työöirustus 321 DET -1-1 02 Structural Työöirustus 321 DET -1-1 02 Structural Työöirustus 321 DET -1-1 02 Structural Työöirustus 321 DET -1-1 02 Structural Työöirustus 321 DET -1-1 02 Structural Työöirustus 321 DET -1-1 02 Structural Työöirustus 321 DET -1-1 02 Structural Työöirustus 322 DET -2-2 02 Structural Työöirustus 323 DET -3-3 02 LEIKKAUS 6 - 6 KATTOIKKUNA PERA<br>02 Structural Työöirustus 323 DET -3-3 02 Structural Työöirustus 324 DET -4-4<br>02 Structural Työöirustus 325 DET -5-5 DET -5-5 DET -5-5 DET -5-5 DET -5-5 DET -7-7 02 Structural Työöirustus 326 DET -7-7 02 Structural Työöirustus 327 DET -7-7 02 Structural Työöirustus 328 DET -8-8 02 Structural Työöirustus 329 DET -9-9 02 Structural Työöirustus 333 DET -10-10 20 Structural Työöirustus 334 DET -11-11 02 Structural Työöirustus 335 DET -0-2 02 Structural Työöirustus 335 DET -0-2 02 Structural Työöirustus 335 DET -0-10 JIR                                                                                                    | 01 Architectural   | 04 Urakkalaskenta    | 103.02       | Poliabiliusius vesikalio         |
| 0) Architectural 04 Urakkalaskenta 109 01 Ratiofikunat<br>01 Architectural 04 Urakkalaskenta 109 02 Katolokhv<br>01 Architectural 04 Urakkalaskenta 109 03 Ikkuna kaavio<br>01 Architectural 04 Urakkalaskenta 109 05 Oviluettelo - Ullakko<br>02 Structural 04 Urakkalaskenta 109 05 Oviluettelo - Ullakko<br>02 Structural BIM 400 PIIRUSTUSLUETTELO<br>7Võõirustus 310 Rakennetvioti<br>02 Structural Tvoõirustus 304 ULLAKON VALIPOHJA<br>02 Structural Tvoõirustus 304 ULLAKON VALIPOHJA KANTAVAT<br>02 Structural Tvoõirustus 304 ULLAKON VALIPOHJA KANTAVAT<br>02 Structural Tvoõirustus 311 LEIKKAUS 1 - 1 AUKKOPALKKI<br>02 Structural Tvoõirustus 312 LEIKKAUS 2 - 2 YLEISLEIKKAUS<br>02 Structural Tvoõirustus 313 LEIKKAUS 5 - 5 TORNI<br>02 Structural Tvoõirustus 314 LEIKKAUS 7 - 7 HORILAPIVENNIT<br>02 Structural Tvoõirustus 313 LEIKKAUS 9 - 9 MÄRKÄTILA<br>02 Structural Tvoõirustus 320 DET 1-1<br>02 Structural Tvoõirustus 320 DET 1-1<br>02 Structural Tvoõirustus 320 DET 1-1<br>02 Structural Tvoõirustus 320 DET 1-2<br>02 Structural Tvoõirustus 320 DET 1-2<br>02 Structural Tvoõirustus 320 DET 2-2<br>02 Structural Tvoõirustus 320 DET 2-2<br>02 Structural Tvoõirustus 320 DET 2-2<br>02 Structural Tvoõirustus 320 DET 2-2<br>02 Structural Tvoõirustus 321 DET 1-1<br>02 Structural Tvoõirustus 322 DET 2-2<br>02 Structural Tvoõirustus 323 DET 3-3<br>02 Structural Tvoõirustus 324 DET 4-4<br>02 Structural Tvoõirustus 327 DET 7-7<br>02 Structural Tvoõirustus 328 DET 8-8<br>02 Structural Tvoõirustus 329 DET 2-2<br>02 Structural Tvoõirustus 320 DET 2-2<br>02 Structural Tvoõirustus 321 DET 1-2-12<br>02 Structural Tvoõirustus 323 DET 3-3<br>02 Structural Tvoõirustus 324 DET 4-4<br>02 Structural Tvoõirustus 326 DET 6-6<br>02 Structural Tvoõirustus 327 DET 7-7<br>02 Structural Tvoõirustus 328 DET 8-8<br>02 Structural Tvoõirustus 329 DET 2-12-12<br>02 Structural Tvoõirustus 329 DET 9-9<br>02 Structural Tvoõirustus 328 DET 8-8<br>02 Structural Tvoõirustus 329 DET 1-1-11<br>02 Structural Tvoõirustus 331 DET 11-11<br>02 Structural Tvoõirustus 332 DET 10-10<br>02 Structural Tvoõirustus 333 DET 10-10<br>02 Structural Tvoõirustus 333 DET 10-10<br>02 Structural Tvoõirustus 333 DET 10-10<br>02 Struc                                       | 01 Architectural   | 04 Urakkalaskenta    | 100.01       | Kattaikkupat                     |
| 01 Architectural 04 Urakkalaskenta 109 02 Rakennetvoit<br>01 Architectural 04 Urakkalaskenta 109 03 Ikkuna kaavio<br>01 Architectural 04 Urakkalaskenta 109 03 Ikkuna kaavio<br>01 Architectural 04 Urakkalaskenta 109 05 Oviluettelo - Ullakko<br>02 Structural BIM 400 PIIRUSTUSLUETTELO<br>Tvooinustus 310 Rakennetvoit<br>02 Structural Tvooinustus 304 ULLAKON VALIPOHJA KANTAVAT<br>02 Structural Tvooinustus 305 YLAPOHJA YLAPOHJA KANTAVAT<br>02 Structural Tvooinustus 311 LEIKKAUS 1. 1 AUKKOPALKKI<br>02 Structural Tvooinustus 312 LEIKKAUS 2. 2 YLEISLEIKKAUS<br>02 Structural Tvooinustus 312 LEIKKAUS 2. 2 YLEISLEIKKAUS<br>02 Structural Tvooinustus 313 LEIKKAUS 7. 7 HORMILAPIMENNIT<br>02 Structural Tvooinustus 314 LEIKKAUS 3. 3 LAPEIKKAUS 4. 4 LAPEIKKUNA HVS<br>02 Structural Tvooinustus 313 LEIKKAUS 9. 9 MÄRKÄTILA<br>02 Structural Tvooinustus 320 LEIKKAUS 9. 9 MÄRKÄTILA<br>02 Structural Tvooinustus 320 LEIKKAUS 9. 10 JIIRI<br>02 Structural Tvooinustus 320 LEIKKAUS 9. 20 MÄRKÄTILA<br>02 Structural Tvooinustus 321 DET 1. 1.<br>02 Structural Tvooinustus 322 DET 2.2<br>02 Structural Tvooinustus 323 DET 3.3<br>02 Structural Tvooinustus 324 DET 4.4<br>02 Structural Tvooinustus 325 DET 2.2<br>02 Structural Tvooinustus 326 DET 4.4<br>02 Structural Tvooinustus 327 DET 7.7<br>02 Structural Tvooinustus 328 DET 4.4<br>02 Structural Tvooinustus 329 DET 4.2<br>02 Structural Tvooinustus 320 LEIKKAUS 6.6 KATTOIKKUNA PERIA<br>02 Structural Tvooinustus 321 DET 7.7<br>02 Structural Tvooinustus 322 DET 7.7<br>02 Structural Tvooinustus 323 DET 7.7<br>02 Structural Tvooinustus 324 DET 4.4<br>02 Structural Tvooinustus 325 DET 7.7<br>02 Structural Tvooinustus 326 DET 6.6<br>02 Structural Tvooinustus 327 DET 7.7<br>02 Structural Tvooinustus 328 DET 4.4<br>02 Structural Tvooinustus 327 DET 7.7<br>02 Structural Tvooinustus 328 DET 4.4<br>02 Structural Tvooinustus 329 DET 7.7<br>02 Structural Tvooinustus 328 DET 7.7<br>02 Structural Tvooinustus 329 DET 7.7<br>02 Structural Tvooinustus 328 DET 7.7<br>02 Structural Tvooinustus 329 DET 7.7<br>02 Structural Tvooinustus 328 DET 7.7<br>02 Structural Tvooinustus 329 DET 7.7<br>02 Structural Tvooinustus 328 DET 7.7<br>02 Structural Tvooinus                                             | 01 Architectural   | 04 Urakkalaskenta    | 109.02       | Kattolyhty                       |
| 01 Architectural       04 Urakkalaskenta       109 03       Ikkuna kaavioti         01 Architectural       04 Urakkalaskenta       109 05       Oxiluettelo - Ullakko         02 Structural       BIM       400       PIIRUSTUSLUETTELO         7vobiirustus       310       Rakennetvvoit       02 Structural         02 Structural       Tvooiirustus       304       ULLAKON VALIPOHJA         02 Structural       Tvooiirustus       305       YLAPOHJA YLAPOHJA - KANTAVAT         02 Structural       Tvooiirustus       305       YLAPOHJA YLAPOHJA - KANTAVAT         02 Structural       Tvooiirustus       311       LEIKKAUS 2 - 2 YLEISLEIKKAUS         02 Structural       Tvooiirustus       312       LEIKKAUS 5 - 5 TORNI         02 Structural       Tvooiirustus       314       LEIKKAUS 3 - 3 LAPEIKKAUNA         02 Structural       Tvooiirustus       313       LEIKKAUS 4 - 4 LAPEIKKUNA         02 Structural       Tvooiirustus       312       DET 1-1         02 Structural       Tvooiirustus       313       LEIKKAUS 6 - 6 KATTOIKKUNA         02 Structural       Tvooiirustus       322       DET 2-2         02 Structural       Tvooiirustus       324       DET 4-4         02 Structural       Tvooiirustus                                                                                                    | 01 Architectural   | 04 Urakkalaskonta    | 109.02       | Dakonnotwnit                     |
| 01 Architectural 04 Urakkalaskenta 109 05 Oviluettelo - Ullakko 02 Structural 04 Urakkalaskenta 109 05 Oviluettelo - Ullakko 02 Structural 14 Urakkalaskenta 109 05 Oviluettelo - Ullakko 02 Structural 15 Vooirustus 310 Rakennetvroit 02 Structural 17 Vooirustus 304 ULLAKON VALIPOHJA 02 Structural 17 Vooirustus 305 YLAPOHJA YLAPOHJA - KANTAVAT 02 Structural 17 Vooirustus 311 LEIKKAUS 1 - 1 AUKKOPALKKI 02 Structural 17 Vooirustus 312 LEIKKAUS 2 - 27 LEISLEIKKAUS 02 Structural 17 Vooirustus 317 LEIKKAUS 7 - 7 HORMILAPMENNIT 02 Structural 17 Vooirustus 317 LEIKKAUS 7 - 7 HORMILAPMENNIT 02 Structural 17 Vooirustus 313 LEIKKAUS 7 - 7 HORMILAPMENNIT 02 Structural 17 Vooirustus 313 LEIKKAUS 9 - 9 MÄRKÄTILA 02 Structural 17 Vooirustus 320 LEIKKAUS 9 - 9 MÄRKÄTILA 02 Structural 17 Vooirustus 320 LEIKKAUS 9 - 9 MÄRKÄTILA 02 Structural 17 Vooirustus 320 LEIKKAUS 9 - 9 MÄRKÄTILA 02 Structural 17 Vooirustus 320 LEIKKAUS 9 - 9 MÄRKÄTILA 02 Structural 17 Vooirustus 320 LEIKKAUS 9 - 9 MÄRKÄTILA 02 Structural 17 Vooirustus 321 DET 1-1 02 Structural 17 Vooirustus 322 DET 2-2 02 Structural 17 Vooirustus 323 DET 3-3 02 Structural 17 Vooirustus 324 DET 4-4 02 Structural 17 Vooirustus 325 DET 5-5 02 Structural 17 Vooirustus 326 DET 6-6 02 Structural 17 Vooirustus 327 DET 7-7 02 Structural 17 Vooirustus 328 DET 8-8 02 Structural 17 Vooirustus 329 DET 4-2 02 Structural 17 Vooirustus 320 DET 7-2 02 Structural 17 Vooirustus 321 DET 1-1-1 02 Structural 17 Vooirustus 323 DET 7-2 02 Structural 17 Vooirustus 324 DET 4-4 02 Structural 17 Vooirustus 325 DET 6-6 02 Structural 17 Vooirustus 326 DET 6-7 02 Structural 17 Vooirustus 327 DET 7-7 02 Structural 17 Vooirustus 328 DET 8-8 02 Structural 17 Vooirustus 329 DET 7-7 02 Structural 17 Vooirustus 328 DET 7-7 02 Structural 17 Vooirustus 329 DET 7-7 02 Structural 17 Vooirustus 328 DET 7-7 02 Structural 17 Vooirustus 329 DET 7-7 02 Structural 17 Vooirustus 329 DET 7-7 02 Structural 17 Vooirustus 329 DET 7-7 02 Structural 17 Vooirustus 329 DET 7-7 02 Structural 17 VOOIrustus 329 DET 7-7 02 Structural                                                                                                    | 01 Architectural   | 04 Urakkalaskenta    | 109 04       | Rakenne kaavio                   |
| 01 Alchintectular       109 000         02 Structural       BIM         02 Structural       BIM         02 Structural       BIM         02 Structural       BIM         02 Structural       BIM         02 Structural       BIM         02 Structural       Tyopiirustus         02 Structural       Tyopiirustus         02 Structural       Tyopiirustus         02 Structural       Tyopiirustus         02 Structural       Tyopiirustus         02 Structural       Tyopiirustus         02 Structural       Tyopiirustus         02 Structural       Tyopiirustus         312       LEIKKAUS 2- 2 YLEISLEIKKAUS         02 Structural       Tyopiirustus         317       LEIKKAUS 2- 7 HORMILAPIVENNIT         02 Structural       Tyopiirustus         313       LEIKKAUS 3- 3 LAPEIKKAUNA         02 Structural       Tyopiirustus         314       LEIKKAUS 4- 4 LAPEIKKAUNA         02 Structural       Tyopiirustus         314       LEIKKAUS 6- 6 KATTOIKKUNA         02 Structural       Tyopiirustus         320       LEIKKAUS 6- 6 KATTOIKKUNA PERIA         02 Structural       Tyopiirustus <tr< td=""><td>01 Architectural</td><td>04 Urakkalaskenta</td><td>109 05</td><td>Oviluattola Illakka</td></tr<>                                                                                                    | 01 Architectural   | 04 Urakkalaskenta    | 109 05       | Oviluattola Illakka              |
| 02 Structural       BIM       400       PIRUSTUSLUETTELO         1V00iirustus       02 Structural       Tvooiirustus       310       Rakennetvroit         02 Structural       Tvooiirustus       304       ULLAKON VALIPOHJA       KATAVAT         02 Structural       Tvooiirustus       304       ULLAKON VALIPOHJA       KATAVAT         02 Structural       Tvooiirustus       305       YLAPOHJA YLAPOHJA- KANTAVAT         02 Structural       Tvooiirustus       311       LEIKKAUS 1-1 AUKKOPALKKI         02 Structural       Tvooiirustus       312       LEIKKAUS 5-5 TORNI         02 Structural       Tvooiirustus       313       LEIKKAUS 5-5 TORNI         02 Structural       Tvooiirustus       313       LEIKKAUS 9-2 YLEISLEIKKAUS         02 Structural       Tvooiirustus       313       LEIKKAUS 9-9 MARKATILA         02 Structural       Tvooiirustus       319       LEIKKAUS 9-9 MARKATILA         02 Structural       Tvooiirustus       322       DET 2-2         02 Structural       Tvooiirustus       323       DET 4-4         02 Structural       Tvooiirustus       324       DET 4-4         02 Structural       Tvooiirustus       326       DET 5-5         02 Structural       Tvooiiru                                                                                                    | OTACHILECIULAI     | 04 Olarraiaskellia   | 109.05       | Ovidencio - Olianno              |
| D2 Structural       BIM         400       PIIRUSTUSLUETTELO         Vobinustus       310         O2 Structural       Tvooinustus         302 Structural       Tvooinustus         O2 Structural       Tvooinustus         304       ULLAKON VALPOHJA         O2 Structural       Tvooinustus         305       YLAPOHJA YLAPOHJA         O2 Structural       Tvooinustus         305       YLAPOHJA YLAPOHJA         O2 Structural       Tvooinustus         311       LEIKKAUS 2. 2 YLEISLEIKKAUS         O2 Structural       Tvooinustus         312       LEIKKAUS 2. 7 HORMILAPINENNIT         O2 Structural       Tvooinustus         313       LEIKKAUS 3. 7 HORMILAPINENNIT         O2 Structural       Tvooinustus         313       LEIKKAUS 9. 9 MÄRKÄTILA         O2 Structural       Tvooinustus         312       DET 1.1         O2 Structural       Tvooinustus         313       LEIKKAUS 9. 9 MÄRKÄTILA         O2 Structural       Tvooinustus         320       LEIKKAUS 6. 6 KATTOIKKUNA PERIA         O2 Structural       Tvooinustus         322       DET 2.2         O2 Structural <td>02 Structural</td> <td></td> <td></td> <td></td>                                                                                                    | 02 Structural      |                      |              |                                  |
| Display         Structural         BIM         400         PIIRUSTUSLUETTELO           Tvöpirustus         310         Rakennetvvpit         2         2         310         Rakennetvvpit           02         Structural         Tvöpirustus         304         ULLAKON VÄLIPOHJA         305           02         Structural         Tvöpirustus         305         YLAPOHJA - KANTAVAT         0           02         Structural         Tvöpirustus         311         LEIKKAUS 1 - 1         AUKKOPALKKI           02         Structural         Tvöpirustus         315         LEIKKAUS 5 - 5         TORMILAPIVENNIT           02         Structural         Tvöpirustus         314         LEIKKAUS 5 - 5         TORMILAPVENNIT           02         Structural         Tvöpirustus         313         LEIKKAUS 9 - 9         MÄRKÄTILA           02         Structural         Tvöpirustus         319         LEIKKAUS 9 - 9         MÄRKÄTILA           02         Structural         Tvöpirustus         322         DET 1-1         02         Structural         Tvöpirustus         323         DET 2-2         Q2         Structural         Tvöpirustus         324         DET 4-4         Q2         Structural         Tvöpirustus <td< th=""><th>RIM</th><th></th><th></th><th></th></td<>                                                                                                    | RIM                |                      |              |                                  |
| Työpiirustus         Tuo           O2 Structural         Työpiirustus         310           O2 Structural         Työpiirustus         304           O2 Structural         Työpiirustus         304           O2 Structural         Työpiirustus         305           O2 Structural         Työpiirustus         305           O2 Structural         Työpiirustus         311           O2 Structural         Työpiirustus         311           O2 Structural         Työpiirustus         312           O2 Structural         Työpiirustus         317           O2 Structural         Työpiirustus         317           O2 Structural         Työpiirustus         313           O2 Structural         Työpiirustus         313           O2 Structural         Työpiirustus         313           O2 Structural         Työpiirustus         313           O2 Structural         Työpiirustus         319           O2 Structural         Työpiirustus         320           O2 Structural         Työpiirustus         322           O2 Structural         Työpiirustus         322           O2 Structural         Työpiirustus         323           O2 Structural         Työ                                                                                                    | 02 Structural      | BIM                  | 400          | PIRUSTUSI LIETTELO               |
| 02     Structural     Tvopiirustus     310     Rakennetvrpit       02     Structural     Tvopiirustus     304     ULLAKON VALIPOHJA       02     Structural     Tvopiirustus     305     YLAPOHJA YLAPOHJA - KANTAVAT       02     Structural     Tvopiirustus     305     YLAPOHJA YLAPOHJA - KANTAVAT       02     Structural     Tvopiirustus     311     LEIKKAUS 2 - 2 YLEISLEIKKAUS       02     Structural     Tvopiirustus     312     LEIKKAUS 2 - 2 YLEISLEIKKAUS       02     Structural     Tvopiirustus     313     LEIKKAUS 2 - 7 HORMILAPIMENNIT       02     Structural     Tvopiirustus     314     LEIKKAUS 3 - 3 LAPEIKKAUA       02     Structural     Tvopiirustus     313     LEIKKAUS 4 - 4 LAPEIKKUNA       02     Structural     Tvopiirustus     311     DET 1-1       02     Structural     Tvopiirustus     312     DET 1-1       02     Structural     Tvopiirustus     321     DET 1-1       02     Structural     Tvopiirustus     322     DET 2-2       02     Structural     Tvopiirustus     322     DET 2-2       02     Structural     Tvopiirustus     324     DET 4-4       02     Structural     Tvopiirustus     325     DE                                                                                                    | Työniirustus       | Ditti                |              | .1 #10010020211220               |
| 02     Structural     Tvooiirustus     304     ULLAKON VALIPOHJA       02     Structural     Tvooiirustus     305     YLAPOHJA YLAPOHJA- KANTAVAT       02     Structural     Tvooiirustus     311     LEIKKAUS     1. AUKKOPALKKI       02     Structural     Tvooiirustus     311     LEIKKAUS     2. Structural     Tvooiirustus       02     Structural     Tvooiirustus     312     LEIKKAUS     2. Structural       02     Structural     Tvooiirustus     315     LEIKKAUS     5. 5 TORNI       02     Structural     Tvooiirustus     314     LEIKKAUS     7. 7 HORNILAPIMENIT       02     Structural     Tvooiirustus     313     LEIKKAUS     3. JAPEIKKUNA       02     Structural     Tvooiirustus     313     LEIKKAUS     9. 9 MARKATILA       02     Structural     Tvooiirustus     321     DET. 1.1     02       02     Structural     Tvooiirustus     322     DET. 2.2     02       02     Structural     Tvooiirustus     324     DET. 4.4       02     Structural     Tvooiirustus     326     DET. 4.4       02     Structural     Tvooiirustus     327     DET. 7.7       02     Structural     Tvooiirustus     328                                                                                                    | 02 Structural      | Tvöniirustus         | 310          | Rakennetwnit                     |
| 02     Structural     Tvopiirustus     305     YLAPOHJA YLAPOHJA - KANTAVAT       02     Structural     Tvopiirustus     311     LEIKKAUS 1 - LAIKOPALKKI       02     Structural     Tvopiirustus     312     LEIKKAUS 2 - 2 YLEISLEIKKAUS       02     Structural     Tvopiirustus     312     LEIKKAUS 2 - 2 YLEISLEIKKAUS       02     Structural     Tvopiirustus     311     LEIKKAUS 7 - 7 HORMILAPIVIENNIT       02     Structural     Tvopiirustus     313     LEIKKAUS 7 - 7 HORMILAPIVIENNIT       02     Structural     Tvopiirustus     313     LEIKKAUS 7 - 7 HORMILAPIVIENNIT       02     Structural     Tvopiirustus     313     LEIKKAUS 3 - 3 LAPEIKKUNA HVS       02     Structural     Tvopiirustus     321     DET 1-1       02     Structural     Tvopiirustus     320     LEIKKAUS 10 - 10 JIIRI       02     Structural     Tvopiirustus     322     DET 2-2       02     Structural     Tvopiirustus     324     DET 4-4       02     Structural     Tvopiirustus     325     DET 5-5       02     Structural     Tvopiirustus     326     DET 7-7       02     Structural     Tvopiirustus     327     DET 7-7       02     Structural     Tvopiirustus <td>02 Structural</td> <td>Tvöniirustus</td> <td>304</td> <td>ULLAKON VALIPOHJA</td>                                                                                                    | 02 Structural      | Tvöniirustus         | 304          | ULLAKON VALIPOHJA                |
| 02       Structural       Tvooiirustus       311       LEIKKAUS 1 - 1 AUKKOPALKKI         02       Structural       Tvooiirustus       312       LEIKKAUS 2 - 2 YLEISLEIKKAUS         02       Structural       Tvooiirustus       315       LEIKKAUS 5 - 5 TORNI         02       Structural       Tvooiirustus       317       LEIKKAUS 5 - 5 TORNI         02       Structural       Tvooiirustus       317       LEIKKAUS 7 - 7 HORMLAPIVIENNIT         02       Structural       Tvooiirustus       314       LEIKKAUS 3 - 3 LAPEIKKUNA HVS         02       Structural       Tvooiirustus       313       LEIKKAUS 9 - 9 MÄRKÄTILA         02       Structural       Tvooiirustus       319       LEIKKAUS 9 - 9 MÄRKÄTILA         02       Structural       Tvooiirustus       320       LEIKKAUS 9 - 6 MÄRKÄTILA         02       Structural       Tvooiirustus       322       DET 2-2         02       Structural       Tvooiirustus       324       DET 4-4         02       Structural       Tvooiirustus       326       DET 6-6         02       Structural       Tvooiirustus       328       DET 8-8         02       Structural       Tvooiirustus       332       DET 12-12                                                                                                    | 02 Structural      | Tvöniirustus         | 305          | YLÄPOHJA YLÄPOHJA - KANTAVAT     |
| 02         Structural         Tvopiirustus         312         LEIKKAUS 2. 2 YLEISLEIKKAUS           02         Structural         Tvopiirustus         315         LEIKKAUS 2. 2 YLEISLEIKKAUS           02         Structural         Tvopiirustus         317         LEIKKAUS 7. 7 HORMILAPIMENNIT           02         Structural         Tvopiirustus         317         LEIKKAUS 7. 7 HORMILAPIMENNIT           02         Structural         Tvopiirustus         314         LEIKKAUS 3. 3 LAPEIKKUNA HVS           02         Structural         Tvopiirustus         313         LEIKKAUS 9. 9 MÄRKÄTILA           02         Structural         Tvopiirustus         320         LEIKKAUS 9. 9 MÄRKÄTILA           02         Structural         Tvopiirustus         320         LEIKKAUS 9. 9 MÄRKÄTILA           02         Structural         Tvopiirustus         322         DET. 2.2           02         Structural         Tvopiirustus         324         DET. 4.4           02         Structural         Tvopiirustus         326         DET. 5.5           02         Structural         Tvopiirustus         327         DET. 7.7           02         Structural         Tvopiirustus         328         DET. 7.7           02 <td>02 Structural</td> <td>Tvöpiirustus</td> <td>311</td> <td>LEIKKAUS 1 - 1 AUKKOPALKKI</td>                                                                                                    | 02 Structural      | Tvöpiirustus         | 311          | LEIKKAUS 1 - 1 AUKKOPALKKI       |
| O2         Structural         Tvobiliustus         S15         LEikKAUS 5 - 5 TORNI           02         Structural         Tvobiliustus         S17         LEikKAUS 7 - 7 HORMIAPIVIENNIT           02         Structural         Tvobiliustus         S14         LEikKAUS 7 - 7 HORMIAPIVIENNIT           02         Structural         Tvobiliustus         S14         LEikKAUS 4 - 4 LAPEIKKUNA HVS           02         Structural         Tvobiliustus         S13         LEikKAUS 3 - 3 LAPEIKKUNA           02         Structural         Tvobiliustus         S19         LEikKAUS 9 - 9 MÄRKÄTILA           02         Structural         Tvobiliustus         S10         LEikKAUS 9 - 9 MÄRKÄTILA           02         Structural         Tvobiliustus         S16         LEikKAUS 6 - 6 KATTOIKKUNA PERIA           02         Structural         Tvobiliustus         S23         DET 3-3           02         Structural         Tvobiliustus         S24         DET 4-4           02         Structural         Tvobiliustus         S26         DET 6-6           02         Structural         Tvobiliustus         S27         DET 1-7.7           02         Structural         Tvobiliustus         S28         DET 19-9           02<                                                                                                    | 02 Structural      | Tvôniirustus         | 312          | LEIKKAUS 2 - 2 YEEISEEIKKAUS     |
| O2         Structural         Tvooiirustus         317         LEikKAUS 7. 7 HORMILAPIVIENNIT           02         Structural         Tvooiirustus         314         LEIKKAUS 7. 7 HORMILAPIVIENNIT           02         Structural         Tvooiirustus         313         LEIKKAUS 7. 7 HORMILAPIVIENNIT           02         Structural         Tvooiirustus         313         LEIKKAUS 3. 4. 4 LAPEIKKUNA           02         Structural         Tvooiirustus         321         DET. 1-1           02         Structural         Tvooiirustus         321         DET. 1-1           02         Structural         Tvooiirustus         321         DET. 1-1           02         Structural         Tvooiirustus         320         LEIKKAUS 9. 9 MÄRKÄTILA           02         Structural         Tvooiirustus         322         DET. 2-2           02         Structural         Tvooiirustus         324         DET. 4-4           02         Structural         Tvooiirustus         326         DET. 5-5           02         Structural         Tvooiirustus         327         DET. 7-7           02         Structural         Tvooiirustus         329         DET. 9-9           02         Structural         Tvo                                                                                                    | 02 Structural      | Tvôniirustus         | 315          | LEIKKAUS 5 - 5 TORNI             |
| 02       Structural       Tvooiirustus       314       LEikKAUS 4 - 4 LAPEIKKUNA HVS         02       Structural       Tvooiirustus       313       LEIKKAUS 3 - 3 LAPEIKKUNA         02       Structural       Tvooiirustus       321       DET 1-1         02       Structural       Tvooiirustus       321       DET 1-1         02       Structural       Tvooiirustus       319       LEIKKAUS 9 - 9 MARKATILA         02       Structural       Tvooiirustus       320       LEIKKAUS 10 - 10 JIIRI         02       Structural       Tvooiirustus       322       DET 2-2         02       Structural       Tvooiirustus       323       DET 3-3         02       Structural       Tvooiirustus       324       DET 4-4         02       Structural       Tvooiirustus       325       DET 5-5         02       Structural       Tvooiirustus       327       DET 7-7         02       Structural       Tvooiirustus       329       DET 9-9         02       Structural       Tvooiirustus       332       DET 19-1         02       Structural       Tvooiirustus       333       ULLAKON PURKUPIRUSTUS         02       Structural       Tvooiirustus                                                                                                    | 02 Structural      | Tvôniirustus         | 317          | LEIKKAUS 7 - 7 HORMILÄPIVIENNIT  |
| O2         Structural         Tvooiirustus         313         LEIKKAUS 3 - 3 LAPEIKKUNA           02         Structural         Tvooiirustus         321         DET 1-1           02         Structural         Tvooiirustus         321         DET 1-1           02         Structural         Tvooiirustus         319         LEIKKAUS 9 - 9 MÄRKÄTILA           02         Structural         Tvooiirustus         320         LEIKKAUS 9 - 6 MÄRKÄTILA           02         Structural         Tvooiirustus         320         LEIKKAUS 6 - 6 KATTOIKKUNA PERIA           02         Structural         Tvooiirustus         322         DET 2-2           02         Structural         Tvooiirustus         324         DET 4-4           02         Structural         Tvooiirustus         326         DET 5-5           02         Structural         Tvooiirustus         327         DET 7-7           02         Structural         Tvooiirustus         329         DET 9-9           02         Structural         Tvooiirustus         321         DET 12-12           02         Structural         Tvooiirustus         332         DET 12-12           02         Structural         Tvooiirustus         333 </td <td>02 Structural</td> <td>Tvöniirustus</td> <td>314</td> <td>LEIKKAUS 4 - 4 LAPEIKKUNA HVS</td>                                                                                                    | 02 Structural      | Tvöniirustus         | 314          | LEIKKAUS 4 - 4 LAPEIKKUNA HVS    |
| O2         Structural         Tvopiirustus         321         DET. 1-1           02         Structural         Tvopiirustus         319         LEIKKAUS 9 - 9 MÄRKÄTILA           02         Structural         Tvopiirustus         310         LEIKKAUS 10 - 10 JIIRI           02         Structural         Tvopiirustus         320         LEIKKAUS 6 - 6 KATTOIKKUNA PERIA           02         Structural         Tvopiirustus         322         DET. 2-2           02         Structural         Tvopiirustus         323         DET. 3-3           02         Structural         Tvopiirustus         324         DET. 4-4           02         Structural         Tvopiirustus         325         DET. 5-5           02         Structural         Tvopiirustus         326         DET. 7-7           02         Structural         Tvopiirustus         327         DET. 7-7           02         Structural         Tvopiirustus         329         DET. 9-9           02         Structural         Tvopiirustus         332         DET. 11-11           02         Structural         Tvopiirustus         333         ULLAKON PURKUPIIRUSTUS           02         Structural         Tvopiirustus         333                                                                                                    | 02 Structural      | Tvöniirustus         | 313          | LEIKKAUS 3, 3 LAPEIKKUNA         |
| 02         Structural         Tvooiirustus         319         LEIKKAUS 9 - 9 MÄRKÄTILA           02         Structural         Tvooiirustus         320         LEIKKAUS 10 - 10 JIRI           02         Structural         Tvooiirustus         316         LEIKKAUS 6 - 6 KATTOIKKUNA PERIA           02         Structural         Tvooiirustus         322         DET. 2-2           02         Structural         Tvooiirustus         323         DET. 3-3           02         Structural         Tvooiirustus         324         DET. 4-4           02         Structural         Tvooiirustus         326         DET. 6-6           02         Structural         Tvooiirustus         327         DET. 7-7           02         Structural         Tvooiirustus         328         DET. 8-8           02         Structural         Tvooiirustus         329         DET. 9-9           02         Structural         Tvooiirustus         332         DET. 12-12           02         Structural         Tvooiirustus         332         DET. 12-12           02         Structural         Tvooiirustus         333         ULAKON PURKUPIIRUSTUS           02         Structural         Tvooiirustus         318                                                                                                    | 02 Structural      | Tvöniirustus         | 321          | DFT 1-1                          |
| 02         Structural         Tvopiirustus         320         LEikKAUS 10 - 10 JiiRi           02         Structural         Tvopiirustus         316         LEikKAUS 6 - 6 KATTOIKKUNA PERIA           02         Structural         Tvopiirustus         322         DET 2-2           02         Structural         Tvopiirustus         323         DET 3-3           02         Structural         Tvopiirustus         324         DET 4-4           02         Structural         Tvopiirustus         324         DET 4-4           02         Structural         Tvopiirustus         326         DET 5-5           02         Structural         Tvopiirustus         327         DET 7-7           02         Structural         Tvopiirustus         329         DET 9-9           02         Structural         Tvopiirustus         332         DET 12-12           02         Structural         Tvopiirustus         333         DET 12-12           02         Structural         Tvopiirustus         333         DET 12-12           02         Structural         Tvopiirustus         333         ULLAKON PURKUPIIRUSTUS           02         Structural         Tvopiirustus         318         LEIK                                                                                                    | 02 Structural      | Tvöpiirustus         | 319          | LEIKKAUS 9 - 9 MÄRKÄTILA         |
| 02         Structural         Tvooiirustus         316         LEIKKAUS 6 - 6 KATTOIKKUNA PERIA           02         Structural         Tvooiirustus         322         DET. 2-2           02         Structural         Tvooiirustus         323         DET. 3-3           02         Structural         Tvooiirustus         324         DET. 4-4           02         Structural         Tvooiirustus         325         DET. 5-5           02         Structural         Tvooiirustus         326         DET. 6-6           02         Structural         Tvooiirustus         327         DET. 7-7           02         Structural         Tvooiirustus         328         DET. 7-7           02         Structural         Tvooiirustus         329         DET. 9-9           02         Structural         Tvooiirustus         331         DET. 12-12           02         Structural         Tvooiirustus         332         DET. 12-12           02         Structural         Tvooiirustus         333         ULLAKON PURKUPIIRUSTUS           02         Structural         Tvooiirustus         318         LEIKKAUS 8-8         PORRASKAYTÄVÄN           02         Structural         Tvooiirustus                                                                                                    | 02 Structural      | Tvöpiirustus         | 320          | LEIKKAUS 10 - 10 JIIRI           |
| 02         Structural         Tvodiirustus         322         DET         2-2           02         Structural         Tvodiirustus         323         DET         3-3           02         Structural         Tvodiirustus         324         DET         4-4           02         Structural         Tvodiirustus         326         DET         6-6           02         Structural         Tvodiirustus         326         DET         6-6           02         Structural         Tvodiirustus         327         DET         7-7           02         Structural         Tvodiirustus         329         DET         9-9           02         Structural         Tvodiirustus         321         DET         1-9           02         Structural         Tvodiirustus         332         DET         1-9           02         Structural         Tvodiirustus         332         DET         12-12           02         Structural         Tvodiirustus         333         ULLAKON PURKUPIIRUSTUS           02         Structural         Tvodiirustus         318         LEIKKAUS & 8 PORRASKAYTÄVÄN           02         Structural         Tvodiirustus         309         U                                                                                                    | 02 Structural      | Tvöniirustus         | 316          | LEIKKAUS 6 - 6 KATTOIKKUNA PERIA |
| 02         Structural         Tvobiirustus         323         DET 3-3           02         Structural         Tvobiirustus         324         DET 4-4           02         Structural         Tvobiirustus         325         DET 5-5           02         Structural         Tvobiirustus         325         DET 5-5           02         Structural         Tvobiirustus         326         DET 7-7           02         Structural         Tvobiirustus         327         DET 7-7           02         Structural         Tvobiirustus         328         DET 8-8           02         Structural         Tvobiirustus         329         DET 19-9           02         Structural         Tvobiirustus         332         DET 12-12           02         Structural         Tvobiirustus         333         ULLAKON PURKUPIIRUSTUS           02         Structural         Tvobiirustus         333         ULLAKON PALOKATKAN           02         Structural         Tvobiirustus         309         ULLAKKO PALOKATKAN           02         Structural         Tvobiirustus         335         PALOKATKODETAL JIT                                                                                                    | 02 Structural      | Tvöniirustus         | 322          | DFT 2-2                          |
| 02         Structural         Tvooiirustus         324         DET. 4-4           02         Structural         Tvooiirustus         325         DET. 5-5           02         Structural         Tvooiirustus         326         DET. 6-6           02         Structural         Tvooiirustus         327         DET. 7-7           02         Structural         Tvooiirustus         328         DET. 7-7           02         Structural         Tvooiirustus         329         DET. 9-9           02         Structural         Tvooiirustus         332         DET. 12-12           02         Structural         Tvooiirustus         332         DET. 12-12           02         Structural         Tvooiirustus         333         ULLAKON PURKUPIIRUSTUS           02         Structural         Tvooiirustus         318         LEIKKAUS 8-8 PORRASKÄYTÄVÄN           02         Structural         Tvooiirustus         309         ULLAKKO. PALOKATKOT           02         Structural         Tvooiirustus         335         PALOKATKODETAI JIT                                                                                                    | 02 Structural      | Tvöpiirustus         | 323          | DET 3-3                          |
| 02         Structural         Tvooiirustus         325         DET. 5-5           02         Structural         Tvooiirustus         326         DET. 6-6           02         Structural         Tvooiirustus         327         DET. 7-7           02         Structural         Tvooiirustus         328         DET. 8-8           02         Structural         Tvooiirustus         329         DET. 9-9           02         Structural         Tvooiirustus         331         DET. 12-12           02         Structural         Tvooiirustus         332         DET. 12-12           02         Structural         Tvooiirustus         333         UL LAKON PURKUPIIRUSTUS           02         Structural         Tvooiirustus         333         UL LAKON PURKUPIIRUSTUS           02         Structural         Tvooiirustus         309         UL LAKON PALOKATKAVAN           02         Structural         Tvooiirustus         309         UL LAKON PALOKATKODETAL JIT           02         Structural         Tvooiirustus         335         PALOKATKODETAL JIT                                                                                                    | 02 Structural      | Tvöniirustus         | 324          | DET 4.4                          |
| 02         Structural         Tvooiirustus         326         DET. 6-6           02         Structural         Tvooiirustus         327         DET. 7-7           02         Structural         Tvooiirustus         328         DET. 8-8           02         Structural         Tvooiirustus         329         DET. 9-9           02         Structural         Tvooiirustus         331         DET. 11-11           02         Structural         Tvooiirustus         332         DET. 12-12           02         Structural         Tvooiirustus         332         DET. 12-12           02         Structural         Tvooiirustus         333         ULLAKON PURKUPIIRUSTUS           02         Structural         Tvooiirustus         318         LEIKKAUS 8-8 PORRASKÄYTÄVÄN           02         Structural         Tvooiirustus         309         ULLAKKO. PALOKATKOT           02         Structural         Tvooiirustus         335         PALOKATKODETAI JIIT                                                                                                    | 02 Structural      | Tvöniirustus         | 325          | DET 5-5                          |
| 02         Structural         Tvopiirustus         327         DET. 7.7           02         Structural         Tvopiirustus         328         DET. 8-8           02         Structural         Tvopiirustus         329         DET. 9-9           02         Structural         Tvopiirustus         331         DET. 12-9           02         Structural         Tvopiirustus         332         DET. 12-12           02         Structural         Tvopiirustus         333         ULLAKON PURKUPIIRUSTUS           02         Structural         Tvopiirustus         333         ULLAKON PURKUPIIRUSTUS           02         Structural         Tvopiirustus         318         LEIKKAUS 8-8 PORRASKAYTÄVÄN           02         Structural         Tvopiirustus         309         ULLAKKO. PALOKATKOT           02         Structural         Tvopiirustus         330         DET. 10-10           02         Structural         Tvopiirustus         335         PALOKATKODETALJIT                                                                                                    | 02 Structural      | Tvöpiirustus         | 326          | DET 6-6                          |
| 02     Structural     Tvooiirustus     328     DET. 8-8       02     Structural     Tvooiirustus     329     DET. 9-9       02     Structural     Tvooiirustus     331     DET. 11-11       02     Structural     Tvooiirustus     332     DET. 12-12       02     Structural     Tvooiirustus     333     ULLAKON PURKUPIIRUSTUS       02     Structural     Tvooiirustus     318     LEIKKAUS 8 - 8 PORRASKAYTÄVÄN       02     Structural     Tvooiirustus     309     ULLAKKO. PALOKATKOT       02     Structural     Tvooiirustus     335     DET. 10-10       02     Structural     Tvooiirustus     335     DET. 10-11                                                                                                    | 02 Structural      | Työpiirustus         | 327          | DFT 7-7                          |
| 02         Structural         Tvooiirustus         329         DET. 9-9           02         Structural         Tvooiirustus         331         DET. 11-11           02         Structural         Tvooiirustus         332         DET. 12-12           02         Structural         Tvooiirustus         333         ULLAKON PURKUPIIRUSTUS           02         Structural         Tvooiirustus         333         ULLAKON PURKUPIIRUSTUS           02         Structural         Tvooiirustus         318         LEIKKAUS 8-8 PORRASKÄYTÄVÄN           02         Structural         Tvooiirustus         309         ULLAKKO. PALOKATKOT           02         Structural         Tvooiirustus         335         DET. 10-10           02         Structural         Tvooiirustus         335         PALOKATKODETALJIT                                                                                                    | 02 Structural      | Työpiirustus         | 328          | DFT 8-8                          |
| 02 Structural     Tvooiirustus     331     DET. 11-11       02 Structural     Tvooiirustus     332     DET. 12-12       02 Structural     Tvooiirustus     333     ULLAKON PURKUPIIRUSTUS       02 Structural     Tvooiirustus     318     LEIKKAUS 8 - 8 PORRASKAYTÄVÄN       02 Structural     Tvooiirustus     318     ULLAKKO. PALOKATKOT       02 Structural     Tvooiirustus     309     ULLAKKO. PALOKATKOT       02 Structural     Tvooiirustus     330     DET. 10-10       02 Structural     Tvooiirustus     335     PALOKATKODETALJIT                                                                                                    | 02 Structural      | Työpiirustus         | 329          | DFT 9-9                          |
| O2         Structural         Tvooiirustus         332         DET: 12-12           02         Structural         Tvooiirustus         333         ULLAKON PURKUPIIRUSTUS           02         Structural         Tvooiirustus         318         LEIKKAUS 8 - 8 PORRASKÄYTÄVÄN           02         Structural         Tvooiirustus         309         ULLAKKO. PALOKATKOT           02         Structural         Tvooiirustus         309         DET: 10-10           02         Structural         Tvooiirustus         335         PALOKATKODETAL JIT                                                                                                    | 02 Structural      | Työpiirustus         | 331          | DET 11-11                        |
| 02 Structural Tvooiirustus 333 ULLAKON PURKUPIIRUSTUS<br>02 Structural Tvooiirustus 318 LEIKKAUS 8 - 8 PORASKAYTÄVÄN<br>02 Structural Tvooiirustus 309 ULLAKKO PALOKATKOT<br>02 Structural Tvooiirustus 330 DET 10-10<br>02 Structural Tvooiirustus 335 PALOKATKODETALJIT                                                                                                    | 02 Structural      | Työpiirustus         | 332          | DET 12-12                        |
| 02 Structural Tvopiirustus 318 LEIKKAUS 8 - 8 PORRASKAYTÄVÄN<br>02 Structural Tvopiirustus 309 ULLAKKO. PALOKATKOT<br>02 Structural Tvopiirustus 330 DET. 10-10<br>02 Structural Tvopiirustus 335 PALOKATKODETAI JIT                                                                                                    | 02 Structural      | Työpiirustus         | 333          | ULLAKON PURKUPIRUSTUS            |
| 02 Structural Tvooiirustus 309 ULLAKKO PALOKATKOT<br>02 Structural Tvooiirustus 330 DET. 10-10<br>02 Structural Tvooiirustus 335 PALOKATKODETALJIT                                                                                                    | 02 Structural      | Työpiirustus         | 318          | I FIKKAUS 8 - 8 PORRASKAYTAVAN   |
| 02 Structural Tvöpiirustus 330 DET. 10-10<br>02 Structural Tvöpiirustus 335 PALOKATKODETAI JIT                                                                                                    | 02 Structural      | Työpiirustus         | 309          | <b>ULLAKKO PALOKATKOT</b>        |
| 02 Structural Tyopiirustus 335 PALOKATKODFTALJIT                                                                                                    | 02 Structural      | Työpiirustus         | 330          | DFT 10-10                        |
|                                                                                                    | 02 Structural      | Työpiirustus         | 335          | PAI OKATKODETAL JIT              |

Following the given structural drawings, the building is retraced on the structural template, as seen in Figure 8. All objects related to architectural representation are removed, changing architecturally generated structural objects to analytical structural objects. This is done to obtain a simplified analytical model of the building which is used for structural analysis. Revit provides various properties applicable to any generated objects as well as a great choice of structural elements, which can be withdrawn from the library or generated manually.

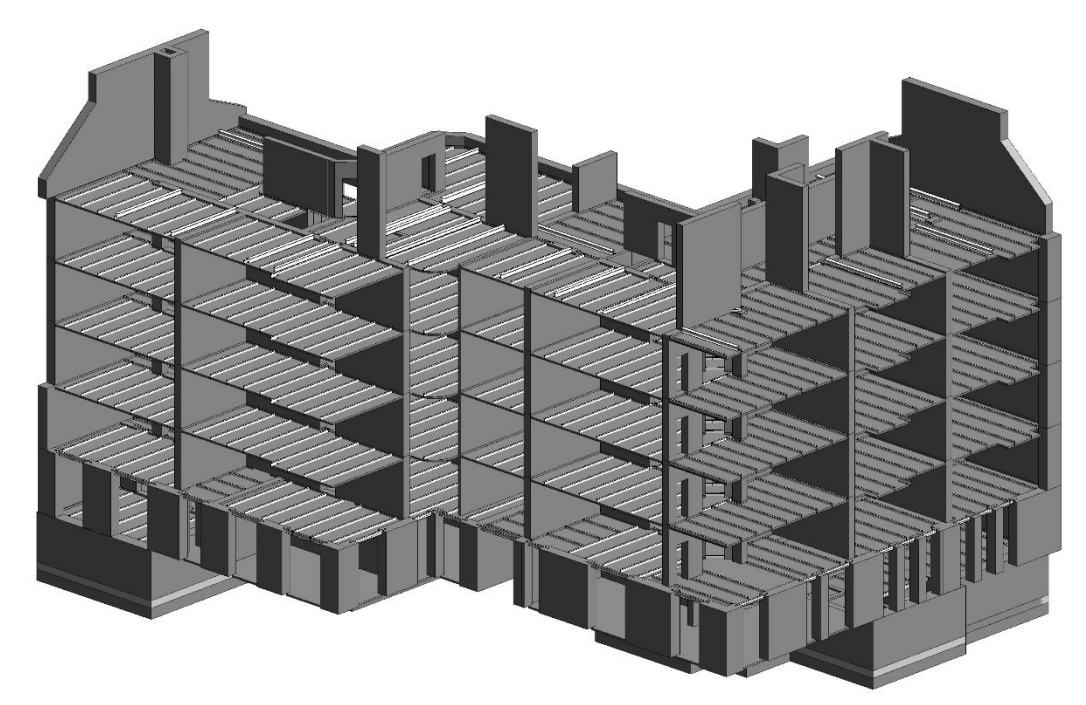

Figure 8. 3D structure of the old building

### 6.2 Structural modelling

Due to the failure of the old concrete floors and stress on the bricks from the edges of the INP200 beams, the old intermediate floor structure is removed in this project and a more durable supporting frame added to the building, to increase its sustainability (see Figure 9). The frame consists of 380x380mm reinforced concrete columns, 300x300mm reinforced concrete beams and 150mm reinforced concrete floor.

To aid reinforcing process Revit provides a variety of stiffening shapes for presentation. Stiffening is applied approximately during the design stage of the project; it is afterwards analysed with the whole building and corrections are made in case of failure of the element.

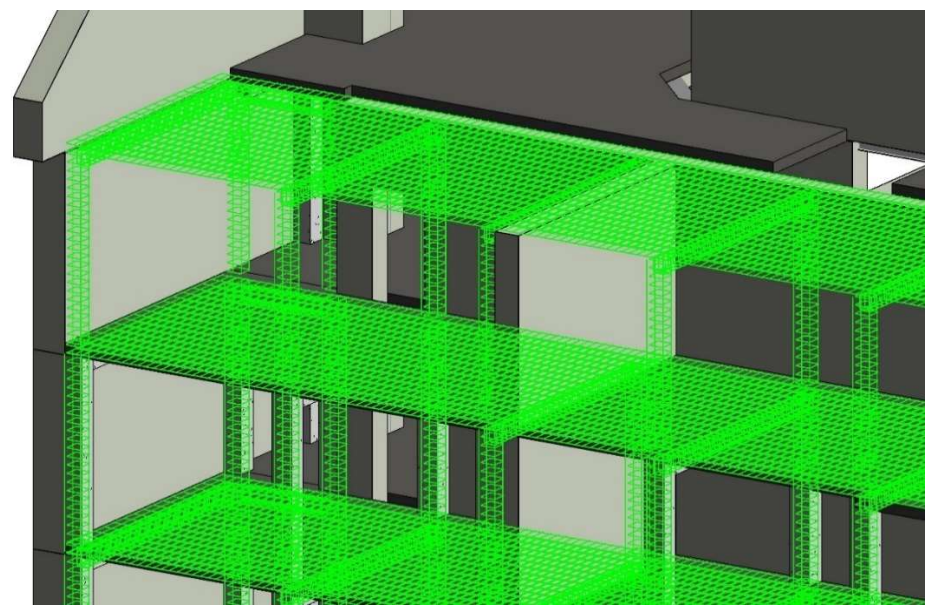

Figure 9. Generated supporting frame

### 6.3 Exporting the model

The prepared analytical model is displayed in an easy and comprehensive building structure which includes physical and analytical properties of elements in detail, as seen in Figure 10 on the next page. Prior structural analysis, the model is exported to RFEM. If both programs are installed, Revit makes the access of RFEM's interface directly available through its interface.

The elements and their properties can be manually selected or limited to the model and/or load data in exporting properties (see Figure 11). This is useful when defined elements are set in an external program, but only specific properties are needed be imported into the original program.

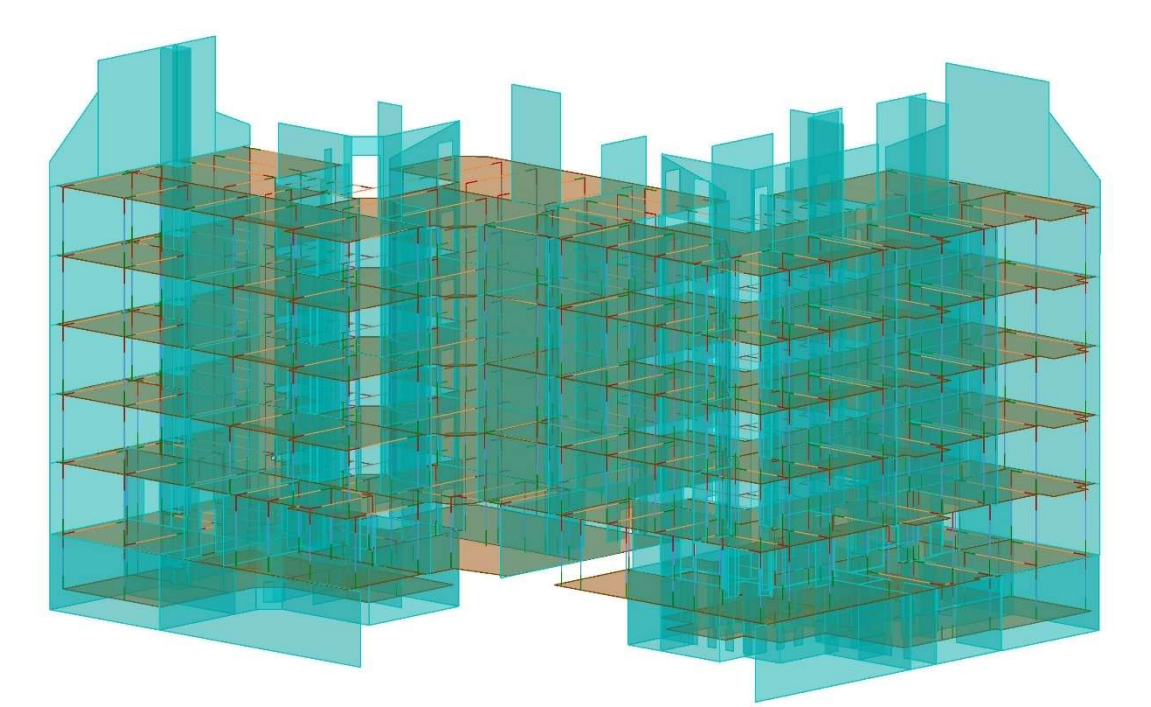

## Figure 10. Analytical model of the building

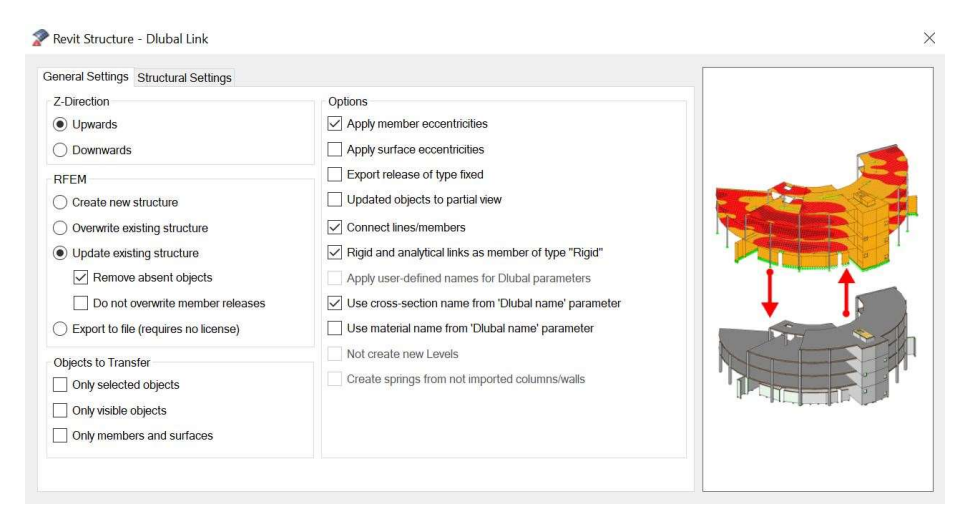

Figure 11. Revit Structure – Dlubal Link

# 7 STRUCTURAL ANALYSIS

7.1 Conflicts after transfer

Unlike Revit, RFEM uses Object-oriented programming (OOP) a concept of objects, which contain data and code in the form of procedures (Technopedia, 2012). During the export the existing RFEM data is checked and information is added. An equivalent object is added for beam, column, floor or wall, not just collection of lines and surfaces. Due to adjustable reference lines, the load bearing elements are merged in an optimal calculation model, connecting centre points of intersecting beams and columns. The exported model is presented in Figure 12.

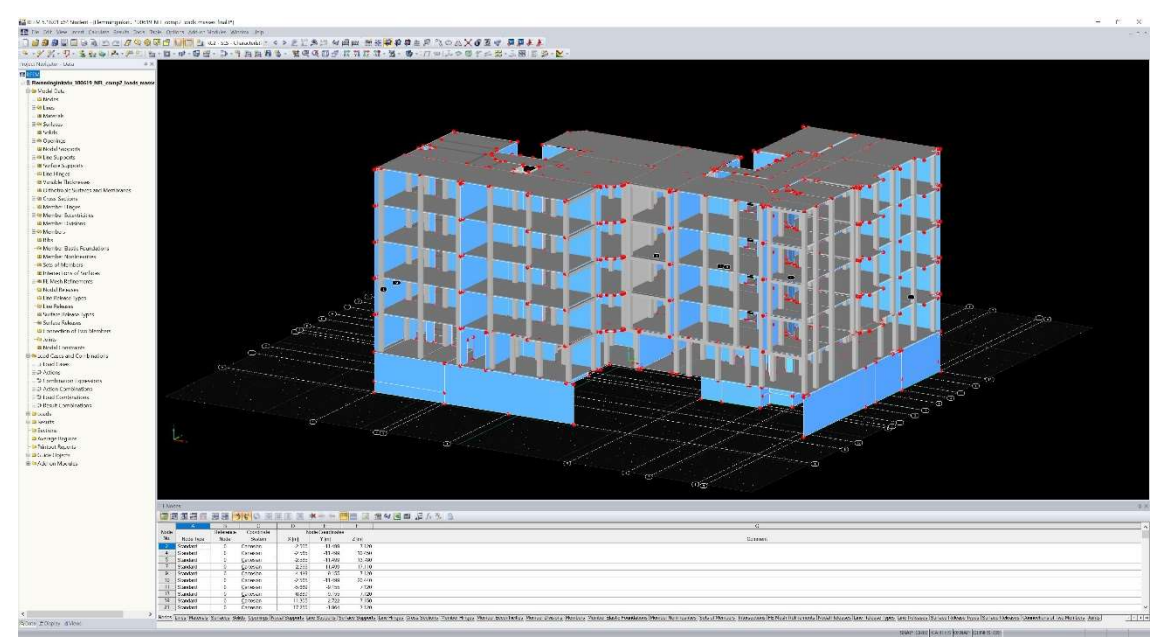

Figure 12. RFEM analytical model

Prior to running the structural analysis on the building, the model is subjected to issue checks. The model check allows to search and reveal any occurring problems or conflicts, be that identical nodes, overlapping lines, members or surfaces, or crossing unconnected lines and members. The problems are shown on the model, as seen in Figure 13 and then are corrected manually. The plausibility check of entries is done to see if calculation would be feasible.

Structures consisting of steel, reinforced concrete and timber can be designed using tools provided by RFEM. The list of materials is found in Materials table and is marked with a comment if the material was imported or used from a programs database. Material table can be seen in Figure 14.

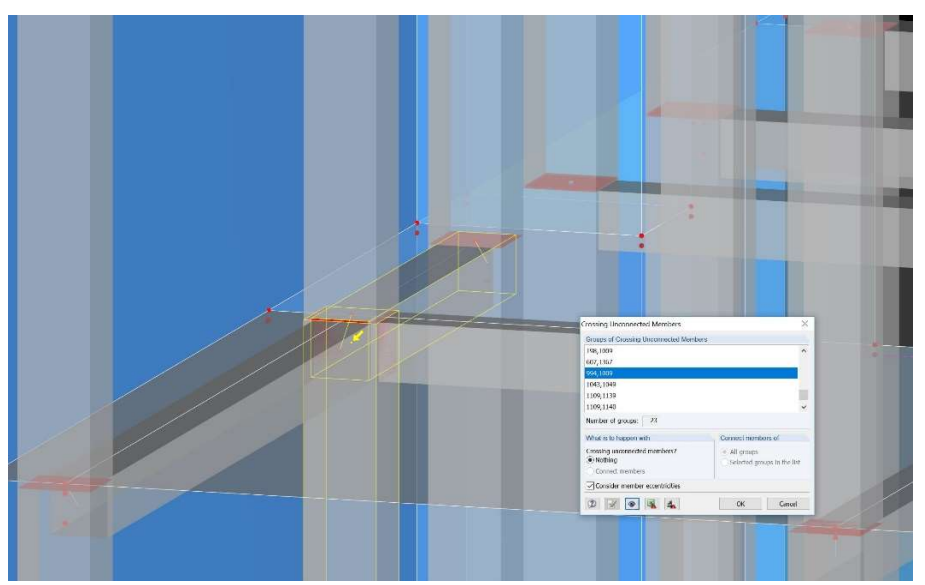

Figure 13. Crossing unconnected members

|          | A                                    | В                       | С                       | D               | E                      | F                  | G              | Ĥ                        | Í                        |
|----------|--------------------------------------|-------------------------|-------------------------|-----------------|------------------------|--------------------|----------------|--------------------------|--------------------------|
| Material | Material                             | Modulus of Elasticity   | Shear Modulus           | Poisson's Ratio | Specific Weight        | Coeff. of Th. Exp. | Partial Factor | Material                 |                          |
| No.      | Description                          | E [kN/cm <sup>2</sup> ] | G [kN/cm <sup>2</sup> ] | v [-]           | γ [kN/m <sup>3</sup> ] | α.[1/°C]           | γM [-]         | Model                    | Comment                  |
| 2        | Concrete C25/30   EN 1992-1-1:2004/A | 3100.00                 | 1291.67                 | 0.200           | 25.00                  | 1.00E-05           | 1.00           | Isotropic Linear Elastic | Revit material constant: |
| 3        | Concrete C25/30   EN 1992-1-1:2004/A | 3100.00                 | 1291.67                 | 0.200           | 25.00                  | 1.00E-05           | 1.00           | Isotropic Linear Elastic | Revit material constants |
| 4        | Concrete C30/37   EN 1992-1-1:2004/A | 3300.00                 | 1375.00                 | 0.200           | 25.00                  | 1.00E-05           | 1.00           | Isotropic Linear Elastic |                          |
| 5        | Masonry                              | 2325.00                 | 996.14                  | 0.167           | 24.07                  | 1.00E-05           | 1.00           | Isotropic Linear Elastic | Revit material constants |
| 6        |                                      |                         |                         |                 |                        |                    |                |                          |                          |
| 7        |                                      |                         |                         |                 |                        |                    |                |                          |                          |
| 8        |                                      |                         |                         |                 |                        |                    |                |                          |                          |
| 9        |                                      |                         |                         |                 |                        |                    |                |                          |                          |
| 10       |                                      |                         |                         |                 |                        |                    |                |                          |                          |
| 11       |                                      |                         |                         |                 |                        |                    |                |                          |                          |
| 12       |                                      |                         |                         |                 |                        |                    |                |                          |                          |
| 13       |                                      |                         |                         |                 |                        |                    |                |                          |                          |
| 14       |                                      |                         |                         |                 |                        |                    |                |                          |                          |

Figure 14. Material table of exported building

7.2 International technical standards

Dlubal RFEM implements numerous international technical standards describing different design situations. These situations determine the expected conditions of the building during its construction and usage. The following standards amongst others include Eurocodes, American Standards, Russian Standards, Chinese Standards, Indian Standards and Brazilian Standards. Load and result combinations generated on the analytical model during this project are done according to SFS-EN 1990 Eurocode – Basis of structural design. Information about design situation is shown in Figure 15 and Figure 16.

| Existing C | ombination Expressions | CE No.                            | Combination Expression Desc                                     | ription                                                                                                    |                                        | Use                                                |          |  |  |  |  |
|------------|------------------------|-----------------------------------|-----------------------------------------------------------------|----------------------------------------------------------------------------------------------------|----------------------------------------|----------------------------------------------------|----------|--|--|--|--|
| STR CE1    | ULS                    | 1                                 | ULS                                                             |                                                                                                    | ×                                      |                                                    |          |  |  |  |  |
| SCh CE2    | SLS                    | General Ontio                     | ins for Combinations                                            |                                                                                                    |                                        |                                                    |          |  |  |  |  |
| SHI CES    | SLS                    |                                   |                                                                 | -                                                                                                    | 001050                                 |                                                    |          |  |  |  |  |
| aug (E4    | SLS                    | Design Situati                    | Design Stituation EN 1990 S                                     |                                                                                                    |                                        |                                                    |          |  |  |  |  |
|            |                        | BIBULS (STR                       | ~ 0                                                             |                                                                                                    |                                        |                                                    |          |  |  |  |  |
|            |                        | ECU ULS (EQU                      | ULS (EQU) - Permanent / transient                               |                                                                                                    |                                        |                                                    |          |  |  |  |  |
|            |                        | ACC ULS (EQL                      | J) - Accidental                                                 |                                                                                                    |                                        |                                                    |          |  |  |  |  |
|            |                        | BIB ULS (EQU                      | J) - Selsmic                                                    |                                                                                                    |                                        |                                                    |          |  |  |  |  |
|            |                        | STRIULS (STR                      | STR ULS (STR/GEO) - Permanent / transient - Eq. 6.10a and 6.10b |                                                                                                    |                                        |                                                    |          |  |  |  |  |
|            |                        | ERECULS (STR                      | RIR ULS (STR/GEO) - Accidental                                  |                                                                                                    |                                        |                                                    |          |  |  |  |  |
|            |                        | KIN SIS - Cha                     | SCH SLS - Characteristic                                        |                                                                                                    |                                        |                                                    |          |  |  |  |  |
|            |                        | SET SLS - Free                    | nuent                                                           |                                                                                                    |                                        |                                                    |          |  |  |  |  |
|            |                        | SCO SI S - Qua                    | Star SLS - Quasi-permanent                                      |                                                                                                    |                                        |                                                    |          |  |  |  |  |
|            |                        | Reducing n Examining Selecting le | umber of load cases<br>results<br>aading variable actions       | Result Combinations<br>Generate additional<br>(result envelopes)<br>Generate additional<br>each combination e | y Either/Or<br>y a separat<br>pression | r result combination<br>te Either/Or result combin | nation f |  |  |  |  |
|            |                        | Numbering of                      | Generated Combinations                                          | Generated Load Comb                                                                                           | inations                               |                                                    |          |  |  |  |  |
|            |                        | First ourses                      | of generated                                                    | Method of analysis:                                                                                           | Second                                 | -order analysis (P-Delta)                          | 1        |  |  |  |  |
|            |                        | Load combinat                     | tions: 2                                                        | Generated Action Com                                                                                          | binations                              |                                                    |          |  |  |  |  |
|            |                        | Result combin                     | ations: 1 🜩                                                     | List and number:                                                                                              | AC1                                    | AC28 (28/62)                                       | 0        |  |  |  |  |
|            |                        |                                   |                                                                 |                                                                                                    |                                        |                                                    |          |  |  |  |  |
| 1          | 1                      | Comment                           |                                                                 |                                                                                                    |                                        |                                                    |          |  |  |  |  |

Figure 15. Design situations

EN 1990 | SFS ULS (STR/GEO) - Permanent / transient - Eq. 6.10a and 6.10b  $\sum_{j\geq 1} \gamma_{G,j}\, G_{k,j} + \, \gamma_P P$  $\sum_{j \geq 1} \xi_{j} \gamma_{G,j} G_{k,j} + \gamma_{P} P + \gamma_{Q,1} Q_{k,1} + \sum_{i > 1} \gamma_{Q,i} \psi_{0,i} Q_{k,i}$ γG,j : Partial factor for permanent actions Gk,j : Permanent actions γP : Partial factor for prestress actions P> : Prestressing action  $\gamma_{Q,1}$  : Partial factor for leading variable action Qk,1 : Leading variable action : Partial factor for non-leading variable actions γQ,i  $\psi_{0,i}$  : Coefficient for combination value Qk,i : Other variable actions : Reduction coefficient ξį

Figure 16. Information about design situation

7.3 Loads and Load combinations

Dlubal RFEM provides essential tools for generating wind, snow, surface, and member loads and automatically calculates the self-weights of all elements and total mass of the building (see Figure17). Generated load cases are manually assigned to an action category, which includes partial safety factors and combination coefficients (Figure 18). The loads are then applied to desired elements and are visible in a Load case table as seen in Figure 19 on the next page.

| isting Mass Cases | MC No.                       | Mass Case Description        |   |                      |            |                 |
|-------------------|------------------------------|------------------------------|---|----------------------|------------|-----------------|
| MC1 MC1           | 1                            | MC1                          |   | 12                   | -          |                 |
|                   | General                      |                              |   |                      |            |                 |
|                   | Mass Cat                     | se Туре                      |   | Sum of Masses        |            |                 |
|                   | Perm                         | anent                        | ~ | Self-weight:         | 7201726.08 | [kg]            |
|                   | Masses                       |                              |   | Components of LC/CO  |            | [kg]            |
|                   | From                         | self-weight of structure     |   | Additional masses at |            |                 |
|                   | From                         | force components of:         |   | Nodes:               |            | [kg]            |
|                   | () Lo                        | ad case:                     |   | Línes:               |            |                 |
|                   | <b>a</b> (                   | C1 - FloorDL                 | ~ | Members:             |            | [kg]            |
|                   | OLO                          | ad combination:              |   | Surfaces:            |            | [kg]            |
|                   | C                            | 01 - Load Combination 1      | ~ | Total mass:          | 7201726.08 | [kg]            |
|                   | Manually                     | define additional masses at: |   |                      | L          |                 |
|                   | Nodes                        |                              |   | Center of total mass | 2          | ſm              |
|                   | ☐ Unes<br>☐ Memb<br>☐ Surfac | ers<br>es                    |   |                      | .*         |                 |
|                   |                              |                              |   |                      |            | Calculate Masse |
|                   | Comment                      |                              |   |                      |            |                 |
|                   |                              |                              |   | v (7                 | 2          |                 |

Figure 17. Sum of masses

| xisting Act | on Combinations                   |   | AC No.   |             | Action Go    | ombination Descri    | ption         |             |      |      |            | Use        |   |
|-------------|-----------------------------------|---|----------|-------------|--------------|----------------------|---------------|-------------|------|------|------------|------------|---|
| AC1         | 1.35G                             | ^ |          | 5           | 1.15G +      | 1.50QiA + 0.90Q      | w + 1.05Qs    |             |      |      | 0          |            |   |
| IN AC2      | 0.90G                             |   |          |             |              |                      |               |             |      |      |            |            |   |
| EDA IN      | 1.15G                             |   | Genera   | ξη/         |              |                      |               |             |      |      |            |            |   |
| AC4         | 1.15G + 1.50QIA                   |   | Design   | Situation   |              |                      |               |             |      | EN   | 1990   SFS |            |   |
| AC5         | 1.15G + 1.50QIA + 0.90QW          |   | ISTER UT | S (STR/GE   | O) - Permane | ent / transient - Eq | . 6.10a and 6 | 5.10b       |      |      | A          |            |   |
| AC6         | 1.15G + 1.50QIA + 0.90Qw + 1.05Qs |   |          |             |              |                      |               |             |      |      |            |            |   |
| AC7         | 1.15G + 1.50QIA + 1.05Qs          |   | Actions  | s in Action | Combination  | AC6                  |               |             |      |      |            | 1          |   |
| ACS         | 1.15G + 1.50Qw                    |   | NO.      | Factor      | Action       | Description          | Leading       | ζ,<br>D. DE | 7    | Ų    | 1.01       | Load Cases |   |
| AC9         | 1.15G + 1.05QIA + 1.50Qw          |   | 2        | 1.500       | 074 A2       | Imposed              |               | 0.05        | 1.50 |      | LC2        |            |   |
| AC10        | 1.15G + 1.05QIA + 1.50Qw + 1.05Qs |   | 3        | 0.900       | A4           | Wind                 | Ä             |             | 1.50 | 0.60 | LC4 LC7    |            |   |
| AC11        | 1.15G + 1.50Qw + 1.05Qs           |   | 4        | 1.050       | IN AS        | Snow                 | Ō             |             | 1.50 | 0.70 | LC8        |            |   |
| AC12        | 1.15G + 1.50Qs                    |   |          |             |              |                      |               |             |      |      |            |            |   |
| AC13        | 1.15G + 1.05QIA + 1.50Qs          |   |          |             |              |                      |               |             |      |      |            |            |   |
| AC14        | 1.15G + 1.05QIA + 0.90Qw + 1.50Qs |   |          |             |              |                      |               |             |      |      |            |            |   |
| AC15        | 1.15G + 0.90Qw + 1.50Qs           |   |          |             |              |                      |               |             |      |      |            |            |   |
| AC16        | 0.90G                             |   |          |             |              |                      |               |             |      |      |            |            |   |
| AC17        | 0.90G + 1.50QIA                   |   |          |             |              |                      |               |             |      |      |            |            |   |
| AC18        | 0.90G + 1.50QIA + 0.90Qw          |   |          |             |              |                      |               |             |      |      |            |            |   |
| AC19        | 0.90G + 1.50QlA + 0.90Qw + 1.05Qs |   |          |             |              |                      |               |             |      |      |            |            |   |
| AC20        | 0.90G + 1.50QIA + 1.05Qs          |   |          |             |              |                      |               |             |      |      |            |            |   |
| AC21        | 0.90G + 1.50Qw                    |   |          |             |              |                      |               |             |      |      |            |            |   |
| AC22        | 0.90G + 1.05QIA + 1.50Qw          |   |          |             |              |                      |               |             |      |      |            |            |   |
| AC23        | 0.90G + 1.05QIA + 1.50Qw + 1.05Qs |   |          |             |              |                      |               |             |      |      |            |            |   |
| AC24        | 0.90G + 1.50Qw + 1.05Qs           |   |          |             |              |                      |               |             |      |      |            |            |   |
| AC25        | 0.90G + 1.50Qs                    |   |          |             |              |                      |               |             |      |      |            |            |   |
| AC26        | 0.90G + 1.05QIA + 1.50Qs          |   |          |             |              |                      |               |             |      |      |            |            |   |
| AC27        | 0.90G + 1.05QIA + 0.90Qw + 1.50Qs |   |          |             |              |                      |               |             |      |      |            |            |   |
| AC28        | 0.90G + 0.90Qw + 1.50Qs           |   |          |             |              |                      | 1. J. J.      |             |      |      |            |            |   |
| AC29        | 1.00G                             |   | Genera   | ted         | List and     | f number             |               | _           |      |      |            |            |   |
| AC30        | 1.00G + 1.00QiA                   |   | load co  | mbinations  | ; CO8 .      | CO11 (4/136)         |               | >           |      |      |            |            | 2 |
| AC31        | 1.00G + 1.00QIA + 0.60QW          | ~ | Comm     |             |              |                      |               |             |      |      |            |            |   |
|             |                                   | > | Comm     | unc         |              |                      |               |             |      |      |            |            |   |

Figure 18. Action combinations

| Existing Lo | oad Cases | LC No.                                                                                                    | Load Case Description |               | To Solve |  |  |
|-------------|-----------|----------------------------------------------------------------------------------------------------|-----------------------|---------------|----------|--|--|
| LC1         | FloorDL   | 8                                                                                                    | 8 Snow ~              |               |          |  |  |
| LC2         | FloorLL   | The second second secon |                       |               |          |  |  |
| LC4         | WindLx+   | General Calcu                                                                                                    | lation Parameters     |               |          |  |  |
| LC5         | WindLy+   | Action Catego                                                                                                    | ory                   | EN 1990   SFS |          |  |  |
| LC6         | WindLx-   | Snow - s-                                                                                                    | k < 2.75 kN/m^2       | v             |          |  |  |
| LC7         | WindLy-   | Colf Minishi                                                                                                    |                       |               |          |  |  |
| CSULC8      | Snow      | Sell-vveight                                                                                                    |                       |               |          |  |  |
|             |           | Active                                                                                                    |                       |               |          |  |  |
|             |           | Factor in d                                                                                                    | irection:             |               |          |  |  |
|             |           | X: (                                                                                                    |                       |               |          |  |  |
|             |           | Y: (                                                                                                    | J.000 - [-]           |               |          |  |  |
|             |           | z :                                                                                                    | 0.000 ∓ [-]           |               |          |  |  |
|             |           |                                                                                                    |                       |               |          |  |  |
|             |           | -                                                                                                    |                       |               |          |  |  |
|             |           |                                                                                                    |                       |               |          |  |  |
|             |           |                                                                                                    |                       |               |          |  |  |
|             |           |                                                                                                    |                       |               |          |  |  |
|             |           |                                                                                                    |                       |               |          |  |  |
|             |           |                                                                                                    |                       |               |          |  |  |
|             |           |                                                                                                    |                       |               |          |  |  |
|             |           |                                                                                                    |                       |               |          |  |  |
|             |           |                                                                                                    |                       |               |          |  |  |
|             |           |                                                                                                    |                       |               |          |  |  |
|             |           |                                                                                                    |                       |               |          |  |  |
|             |           |                                                                                                    |                       |               |          |  |  |
|             |           |                                                                                                    |                       |               |          |  |  |
|             |           | Comment                                                                                                    |                       |               |          |  |  |
| 1           |           | )                                                                                                    |                       |               |          |  |  |

Figure 19. Load cases

After entering type and magnitude of the load, it is assigned to nodes, lines, members or surfaces as seen in Figure 20. The values of permanent loads and properties of elements are set with estimation to allow a margin of error, which will allow future alteration of the model to exceed its parameters. Acting loads on the structure can be seen in Appendix 3.

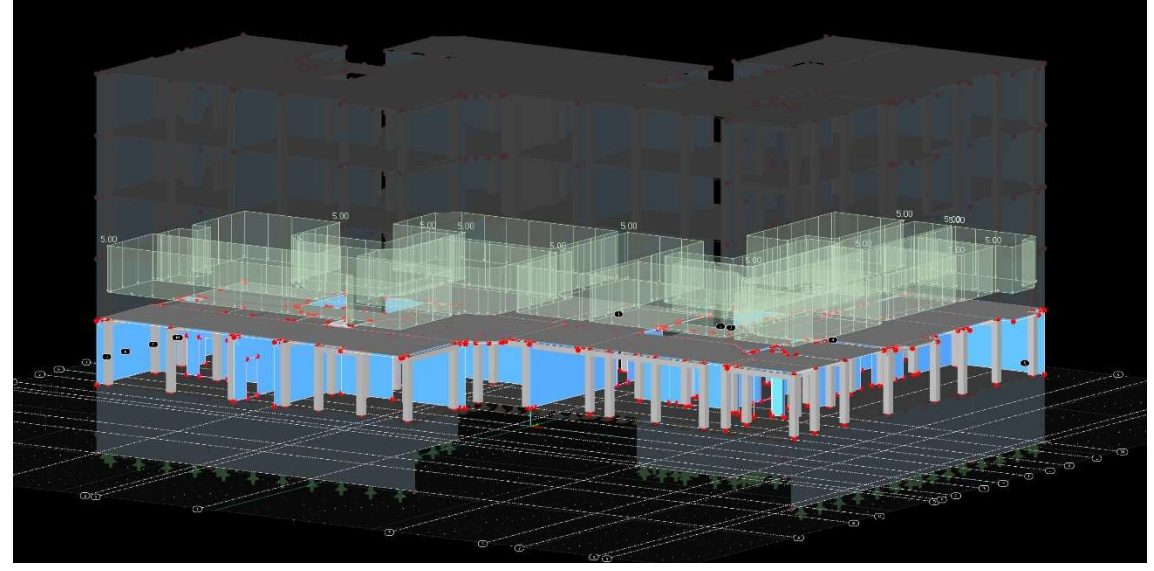

Figure 20. First floor Dead Load

Generation of snow and wind loads in RFEM is done with no additional modules. When the required parameters are filled, the program generates specific load automatically. Required parameters include wind and snow load zones, topography, terrain and roof geometry (Figure 21). Additional snow loads such as snow drifts are considered, too (see Figure 22).

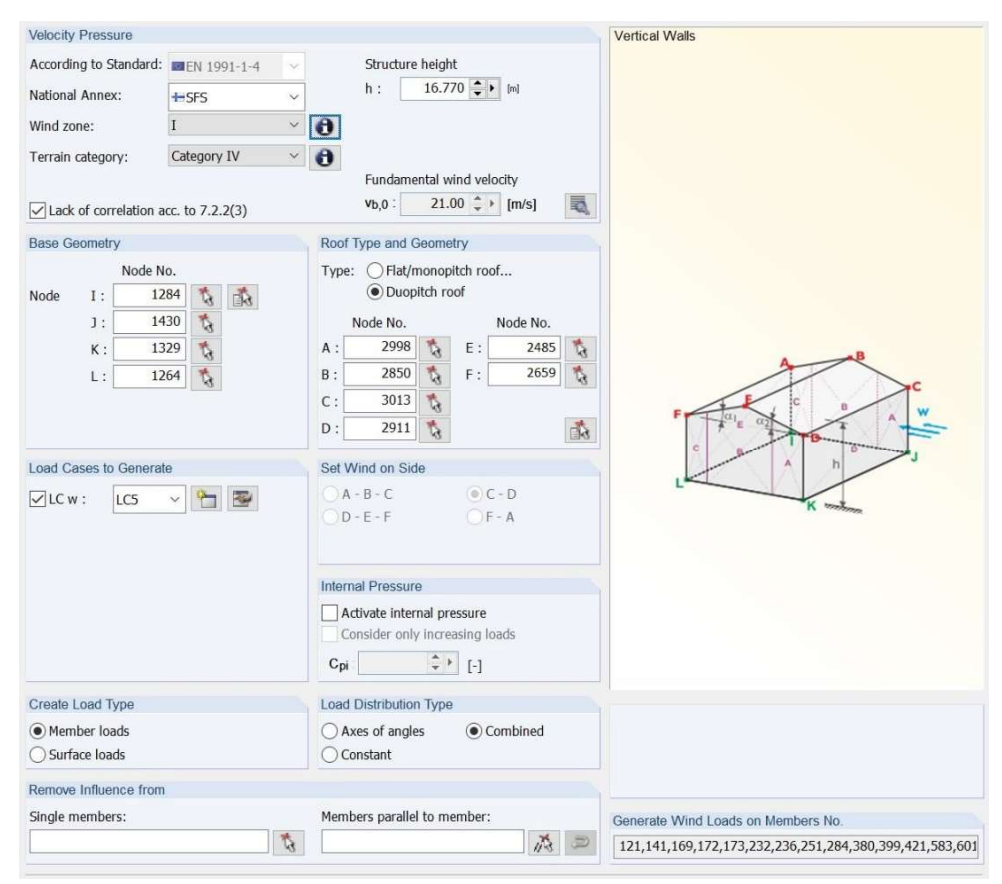

Figure 21. Wind loads

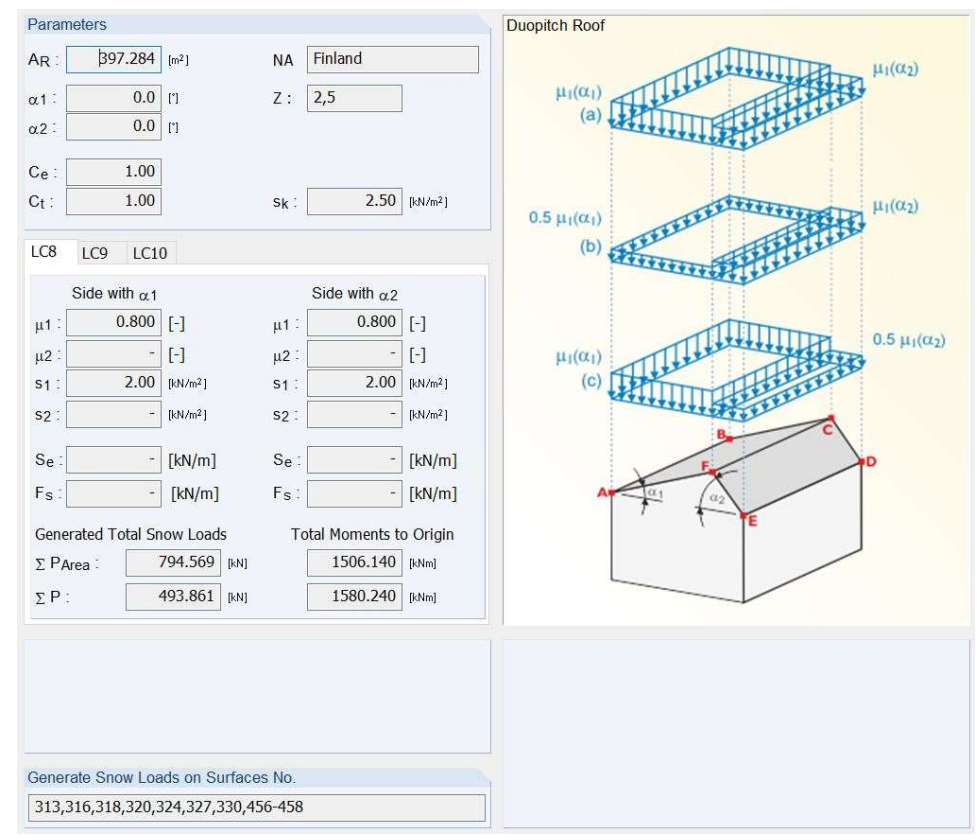

Figure 22. Snow drift loads

Taking the partial safety factor into account, the program combines assigned load cases into one big load case and subsequently calculates it.

7.4 Finite element analysis

Analysing a phenomenon with FEM is referred to as FEA which breaks down the structure into many small substructures, finite elements. The generated structure which is identical to the original structure is referred to as the Finite Element (FE) mesh Figure 23.

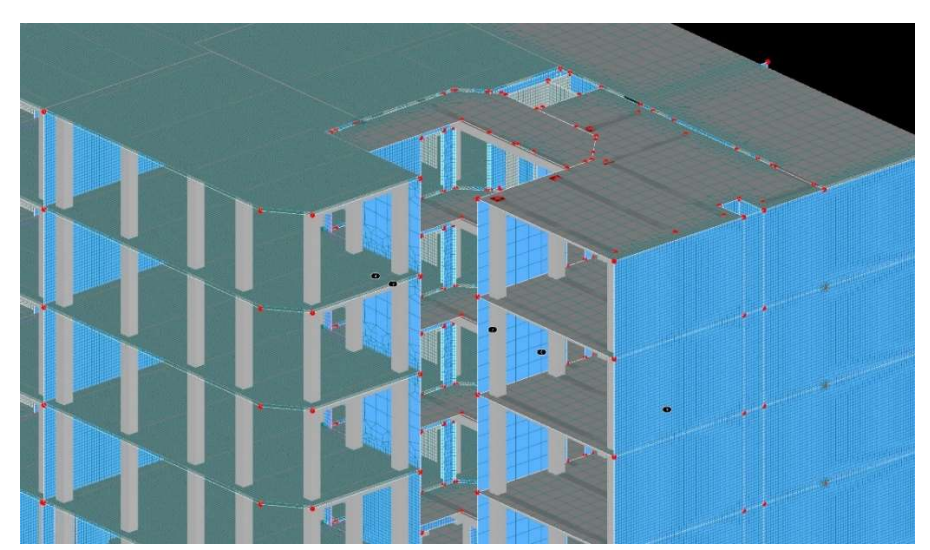

Figure 23. Finite Element mesh

The size or the number of finite elements affects the precision of results. The smaller the elements are set; the closer the analysis gets to the ideal result. The proportional relation also affects the duration of the analysis.

# 8 STRUCTURAL ANALYSIS RESULTS

### 8.1 Result summary

While performing FE analysis it is important to remember that it is an approximation. The results should always be checked and clarified with engineering expertise. When the analysis is complete the results are highlighted in different colours, scaling values of internal forces and deformations from minimum to extreme, allowing visual result evaluation (see Figure 24).

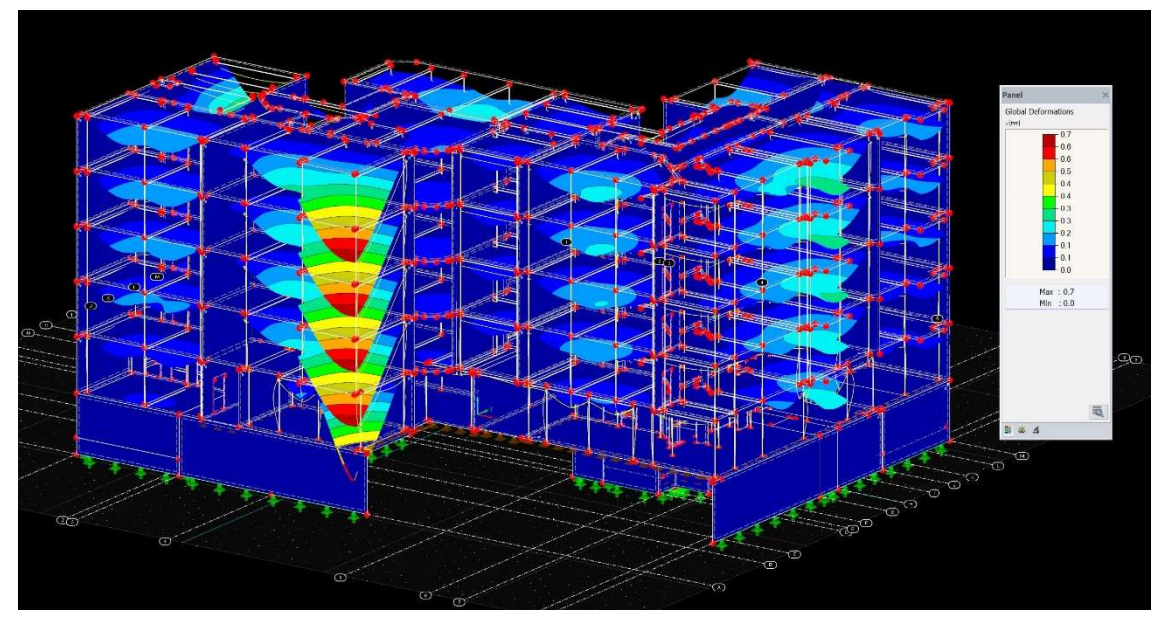

Figure 24. Visual result evaluation

RFEM provides a summary of the results sorted by load cases and combinations as shown in Table 2 on the next page. The overview shows maximum displacements and rotations related to the global axes, as well as the total largest displacement. The deviation in each direction should be less than 1%, signifying that no numerical problems related to stiffness difference or structure stability have occurred. The summary is completed by selected calculation parameters of the analysis core and specifications of calculations. Different views of analysed structure can be seen in Appendix 4.

| Description                                                                                                    | B          | Linit        | Commont                                                         |
|----------------------------------------------------------------------------------------------------|------------|--------------|-----------------------------------------------------------------|
| ELO1 ELO1                                                                                                    | vaiue      | Unit         | Comment                                                         |
| Current Control Current Control Current Control Current Control Current Current Curren | 0.00       | LAT          | 10                                                              |
| Sum of roads in X                                                                                                    | 0.00       | KIN          |                                                                 |
| Sum of support forces in X                                                                                                    | 0.00       | KIN          |                                                                 |
| Sum of roads in 1                                                                                                    | 0.00       | KIN          |                                                                 |
| Sum of support forces in f                                                                                                    | 0.00       | KIN          |                                                                 |
| Sum of loads in Z                                                                                                    | -93990.00  | KIN          | Deviation: 0.00 %                                               |
| Sum of support forces in 2                                                                                                    | -93990.00  | KIN          | At contex of gravity of model (V: 6 690 X: 4 005 7: 10 395 m)   |
| Resultant of reactions about X                                                                                                    | 10901 400  | KINIII       | At center of gravity of model                                   |
| Resultant of reactions about 7                                                                                                    | 0.010      | KINITI       | At center of gravity of model                                   |
| Maximum displacement in X direction                                                                                                    | -0.010     | KINITI       | Member No. 590, yr 2,070 m                                      |
| Maximum displacement in X-direction                                                                                                    | -0.4       |              | Member No. 309, x: 2,070 m                                      |
| Maximum displacement in 7 direction                                                                                                    | 0.0        | mm           | Member No. 703, X 2.413 III<br>Member No. 60, x 2.000 m         |
| Maximum displacement in Z-direction                                                                                                    | -70.7      | mm           | Member No. 60, x: 2.090 m                                       |
| Maximum retation about X axis                                                                                                    | 10./       | mrad         | Member No. 60, x 2.090 m                                        |
| Maximum rotation about X axis                                                                                                    | 13.4       | mrad         | Member No. 00, X. 2.090 III<br>Member No. 955, y: 0.000 m       |
| Maximum rotation about 7 axis                                                                                                    | -0.0       | mrad         | Member No. 355, X. 0.000 m                                      |
| Method of applying                                                                                                    | U.J        | mau          | Geometrically Linear Analysis                                   |
| Deduction of altifferen                                                                                                    | Linear     |              | Geometrically Linear Analysis                                   |
| Number of load ingroments                                                                                                    | 1          |              |                                                                 |
| Number of load increments                                                                                                    | 1          |              |                                                                 |
| Maximum value of element of stiffness matrix on dia                                                                                                    | 2 108E±12  |              |                                                                 |
| Minimum value of element of stiffness matrix on diag                                                                                                    | 4 748E±04  |              |                                                                 |
| Infinity Norm                                                                                                    | 4.740E+04  |              | 2                                                               |
| Interementally increasing leading                                                                                                    | J.235L+12  |              | -                                                               |
| ELO2 Electure                                                                                                    |            |              |                                                                 |
| Cum of loads in V                                                                                                    | 0.00       | LAL          |                                                                 |
| Sum of support forces in X                                                                                                    | 0.00       | KIN LAN      |                                                                 |
| Sum of leads in X                                                                                                    | 0.00       | KN L         |                                                                 |
| Sum of support forces in X                                                                                                    | 0.00       | IN IN        |                                                                 |
| Sum of leads in 7                                                                                                    | 6443.30    | KIN IKN      |                                                                 |
| Sum of support forces in 7                                                                                                    | 6443.29    | KIN LAN      | Doviation: 0.00%                                                |
| Deputtent of reactions shout Y                                                                                                    | 2959 790   | KIN kAlm     | At conter of gravity of model (X: 6.690, X: 4.005, 7: 10.295 m) |
| Resultant of reactions about X                                                                                                    | 2533.700   | kNim         | At center of gravity of model                                   |
| Posultant of reactions about 7                                                                                                    | 0.000      | kNm          | At center of gravity of model                                   |
| Maximum displacement in X direction                                                                                                    | 0.000      | NINIII<br>mm | Member No. 589, v: 2.070 m                                      |
| Maximum displacement in X-direction                                                                                                    | 0.0        | mm           | Member No. 703, x: 2.070 m                                      |
| Maximum displacement in 7 direction                                                                                                    | _0.1       | mm           | EE Moch Node No. 465967 (Y: 4 386, Y: -10 570, 7: 20 440 m)     |
| Maximum displacement in Z-direction                                                                                                    | -0.7       | mm           | FE Mech Node No. 465967 (X: 4.366, 1: -18.570, 2: 20.440 m)     |
| Maximum vectorial displacement                                                                                                    | 0.7        | mrod         | E Moch Nodo No. 627221 (V. 4.969, V. 16 105, 7, 7.100 m)        |
| Maximum rotation about X axia                                                                                                    | 0.2        | mrad         | E Moch Nodo No. 627275 (V: 2.691 V: 10.570, 7: 7.100 m)         |
| Maximum rotation about 7 axis                                                                                                    | 0.3        | mrad         | Member No. 224, v: 0.000 m                                      |
| Maximum rotation about Z-axis                                                                                                    | U.U        | maa          | Cometricelly Linear Analysis                                    |
| Peduation of atiffness                                                                                                    | Linear     |              | Geometrically Linedi Andiysis                                   |
| Number of load increments                                                                                                    |            | -            |                                                                 |
| Number of Ioad Increments                                                                                                    |            | -            |                                                                 |
| Number of iterations                                                                                                    | 2 100E, 12 |              |                                                                 |
| waximum value of element of stiffness matrix on dia                                                                                                    | 2.198E+12  |              |                                                                 |
| Minimum value or element or sumness matrix on diag                                                                                                    | 4./40E+04  |              | /                                                               |
|                                                                                                    | J.29JL+12  |              |                                                                 |

#### Table 2. Results – Summary

#### 8.2 Deformations

The display of surface and member displacements and rotations are presented both graphically and numerically. Deformations of elements can be determined for members, surfaces and solids and are related either to the local coordinate system of selected element or to global coordinate system. Accessed through Result navigator, deformations have the following meanings: U for displacement and  $\phi$  for rotation (see Table 3). Locally selected deformations list deformations of each member separately and follows as start and end of the member, division points and extreme values, where surface deformations are defined by FE meshes grid points which represent its characteristics, as seen in Figure 25.

## Table 3. Global deformations

|      | A    | P        | C       | D    | E                | F     | C        |                  | 1   | 1                        | - |
|------|------|----------|---------|------|------------------|-------|----------|------------------|-----|--------------------------|---|
| iber | Node | Location | U.      | U    | )isplacements (m | r i   | <u> </u> | Rotations (mrad) |     | J                        |   |
|      | No.  | x [m]    |         | ux   | uY               | uz    | φX       | ωΥ               | ωZ  | Corresponding Load Cases |   |
|      | 2540 | 0.000    | max     | 0.0  | 0.0              | -6.3  | 1.3      | 2.0              | 0.0 | 5                        |   |
|      |      |          | min     | 0.0  | 0.0              | -6.3  | 1.3      | 2.0              | 0.0 |                          |   |
|      | 115  | 2.090    | max     | 0.0  | 0.0              | -9.3  | 1.5      | 2.0              | 0.0 |                          |   |
|      |      |          | min     | 0.0  | 0.0              | -9.3  | 1.5      | 2.0              | 0.0 |                          |   |
|      | 2540 | 0.000    | Max uX  | 0.0  | 0.0              | -6.3  | 1.3      | 2.0              | 0.0 | CO 98                    |   |
|      | 115  | 2.090    | Min ux  | 0.0  | 0.0              | -9.3  | 1.5      | 2.0              | 0.0 | CO 89                    |   |
|      | 2540 | 0.000    | Max uY  | 0.0  | 0.0              | -6.3  | 1.3      | 2.0              | 0.0 | CO 89                    |   |
| _    | 2540 | 0.000    | Min uY  | 0.0  | 0.0              | -6.3  | 1.3      | 2.0              | 0.0 | CO 98                    |   |
| _    | 2540 | 0.000    | Maxuz   | 0.0  | 0.0              | -6.3  | 1.3      | 2.0              | 0.0 | CO 87                    |   |
| _    | 115  | 2.090    | Min uZ  | 0.0  | 0.0              | -9.3  | 1.5      | 2.0              | 0.0 | CO 85                    |   |
| _    | 115  | 2.090    | Max φX  | 0.0  | 0.0              | -9.3  | 1.5      | 2.0              | 0.0 | CO 84                    |   |
| _    | 2540 | 0.000    | Μαχ φχ  | 0.0  | 0.0              | -0.3  | 1.3      | 2.0              | 0.0 | CO 90                    |   |
| -    | 2540 | 0.000    | Min ov  | 0.0  | 0.0              | -0.3  | 1.3      | 2.0              | 0.0 | CO 90                    |   |
|      | 2540 | 0.000    | Max oz  | 0.0  | 0.0              | -6.3  | 1.3      | 2.0              | 0.0 | CO 90                    |   |
|      | 2540 | 0.000    | Min oZ  | 0.0  | 0.0              | -63   | 13       | 20               | 0.0 | CO 97                    |   |
|      | 2529 | 0.000    | max     | 0.0  | 0.0              | -48.8 | 13.2     | -4.9             | 0.0 |                          |   |
|      |      |          | min     | 0.0  | 0.0              | -48.8 | 13.2     | -4.9             | 0.0 |                          |   |
|      | 114  | 2.090    | max     | 0.0  | 0.0              | -76.7 | 13.4     | -4.9             | 0.0 |                          |   |
|      |      |          | min     | 0.0  | 0.0              | -76.7 | 13.4     | -4.9             | 0.0 |                          |   |
|      | 114  | 2.090    | Max uX  | 0.0  | 0.0              | -76.7 | 13.4     | -4.9             | 0.0 | CO 94                    |   |
|      | 2529 | 0.000    | Min ux  | 0.0  | 0.0              | 48.8  | 13.2     | 4.9              | 0.0 | CO 97                    |   |
|      | 2529 | 0.000    | MaxuY   | 0.0  | 0.0              | -48.8 | 13.2     | -4.9             | 0.0 | CO 97                    |   |
|      | 2529 | 0.000    | Min uY  | 0.0  | 0.0              | -48.8 | 13.2     | -4.9             | 0.0 | CO 90                    |   |
| _    | 2529 | 0.000    | Maxuz   | 0.0  | 0.0              | -48.8 | 13.2     | -4.9             | 0.0 | CO 89                    |   |
| _    | 114  | 2.090    | Min uz  | 0.0  | 0.0              | -/6./ | 13.4     | -4.9             | 0.0 | CO 85                    |   |
| -    | 2520 | 2.090    | Μίρ φχ  | 0.0  | 0.0              | -/0./ | 13.4     | -4.9             | 0.0 | 0.90                     |   |
| -    | 2529 | 0.000    | Μαν φΥ  | 0.0  | 0.0              | -40.0 | 13.2     | -4.9             | 0.0 | 0.00                     |   |
| -    | 2529 | 0.000    | Μίη ωΥ  | 0.0  | 0.0              | -48.8 | 13.2     | -4.9             | 0.0 | CO 97                    |   |
| -    | 2529 | 0.000    | Max oz  | 0.0  | 0.0              | -48.8 | 13.2     | -4.9             | 0.0 | CO 85                    |   |
| -    | 2529 | 0.000    | Min oZ  | 0.0  | 0 0 0            | -48.8 | 13.2     | -4.9             | 0.0 | CO 89                    | - |
|      | 2661 | 0.000    | max     | 0.0  | 0.0              | -6.3  | 1.3      | 2.0              | 0.0 |                          |   |
|      |      |          | min     | 0.0  | 0.0              | -6.3  | 1.3      | 2.0              | 0.0 |                          |   |
|      | 117  | 2.090    | max     | 0.0  | 0.0              | -9.3  | 1.5      | 2.0              | 0.0 |                          |   |
|      |      |          | min     | -0.1 | 0.0              | -9,4  | 1.5      | 2.0              | 0.0 |                          |   |
|      | 2661 | 0.000    | Max uX  | 0.0  | 0.0              | -6.3  | 1.3      | 2.0              | 0.0 | CO 98                    |   |
|      | 117  | 2.090    | Min ux  | -0.1 | 0.0              | -9.3  | 1.5      | 2.0              | 0.0 | CO 89                    |   |
| _    | 2661 | 0.000    | Max uY  | 0.0  | 0.0              | -6.3  | 1.3      | 2.0              | 0.0 | CO 89                    |   |
| _    | 2661 | 0.000    | MinuY   | 0.0  | 0.0              | -6.3  | 1.3      | 2.0              | 0.0 | CO 85                    |   |
| _    | 2661 | 0.000    | Maxuz   | 0.0  | 0.0              | -6.3  | 1.3      | 2.0              | 0.0 | CO 90                    |   |
| _    | 117  | 2.090    | Min uz  | 0.0  | 0.0              | -9.4  | 1.5      | 2.0              | 0.0 | CO 84                    |   |
| -    | 2661 | 2.090    | Min @Y  | 0.0  | 0.0              | -9.4  | 1.5      | 2.0              | 0.0 | 00.04                    |   |
| -    | 2661 | 0.000    | Max (cV | 0.0  | 0.0              | -0.3  | 1.3      | 2.0              | 0.0 | CO 90                    |   |
| -    | 2661 | 0.000    | Min oY  | 0.0  | ) 0.0            | -6.3  | 1.3      | 2.0              | 0.0 | CO 84                    |   |
|      | 2661 | 0.000    | Max oz  | 0.0  | 0.0              | -6.3  | 1.3      | 2.0              | 0.0 | CO 90                    |   |
|      | 2661 | 0.000    | Min øZ  | 0.0  | 0.0              | -6.3  | 1.3      | 2.0              | 0.0 | CO 84                    |   |
| ore  |      |          |         |      |                  |       |          |                  |     |                          |   |

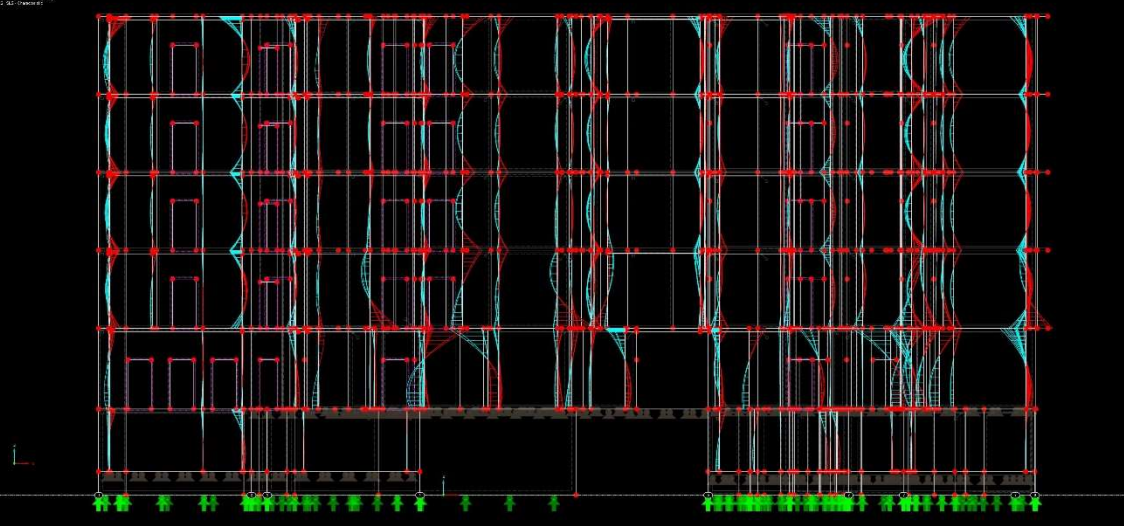

Figure 25. Local deformations

# 8.3 Support reactions

It is also possible to evaluate support reactions graphically or in tables. Support reactions are listed in lines and are related to the start node of the line. The surface FE mesh is not relevant to the line support forces. Presented in results, supporting reactions are generated for the individual load case and combination.

### 8.4 Internal forces

Internal forces are axial forces, shear forces and moments acting within a body. Presented both graphically and numerically internal forces are sorted by surfaces or members. The difference between surface internal forces and member internal forces is that a member moment M rotates about the local axis of a member, whereas surface moment acts in the direction of local surface axis.

### 8.5 Structural components design

In addition to program's ability to determine deformations, support reactions and internal forces, RFEM provides several add-on modules, which can perform structural design of elements consisting of different materials and according to specific standards.

The RF-CONCRETE add-on module is used to determine cracked sections in reinforced concrete structures and to design structural components. The module consists of two parts: RF-CONCRETE Members and RF-CONCRETE Surfaces.

### 8.5.1 RF-CONCRETE

Members designed through RF-Concrete are imported directly from RFEM. Loads, load combinations and result combinations are then assigned to determine internal forces of selected elements. The library covers the property of materials of the relevant standard and can be altered if necessary (Figure 26).

|          | Δ                                   | В                  | C      | 1                 | h        | Concrete Stress-Strain Curve        |
|----------|-------------------------------------|--------------------|--------|-------------------|----------|-------------------------------------|
| IcineteM | Material De                         | escription         |        |                   | <i>,</i> | Concrete Stress-Strain Surve        |
| No.      | Concrete Strength Class             | Reinforcing Steel  | Notes  | Com               | ment     |                                     |
| 2        | Concrete C25/30                     | B 500 S (A)        | 10003  | Com               | inom     |                                     |
| 2        | 0010101010 020100                   | D 300 3 (A)        |        |                   |          | σ <sub>c</sub> (<0) ▲               |
|          |                                     |                    |        |                   |          | -[4                                 |
|          |                                     |                    |        |                   |          |                                     |
|          |                                     |                    |        |                   |          |                                     |
|          |                                     |                    |        |                   |          |                                     |
|          |                                     |                    |        |                   |          | En En elet                          |
|          |                                     |                    |        |                   |          | 6c2 6c2u 6c (<                      |
|          |                                     |                    |        |                   | 2        | 8                                   |
|          |                                     |                    |        |                   |          | Reinforcement Stress-Strain Curve   |
| Material | Properties                          |                    |        |                   |          |                                     |
|          | rete Strength Class: Concrete       | e C25/30           |        |                   |          |                                     |
| Char     | acteristic Cylinder Compressive S   | trength fck        | 25     | N/mm <sup>2</sup> |          |                                     |
| Mea      | n Cylinder Compressive Strength     | fcm                | 33     | N/mm <sup>2</sup> |          | first fits, cal                     |
| Mea      | n Axial Tensile Strength            | fctm               | 2.6    | N/mm <sup>2</sup> |          | fu/7: fkal/7s                       |
| - 5% F   | ractile of Axial Tensile Strength   | fctk;0.05          | 1.8    | N/mm <sup>2</sup> |          |                                     |
| 95%      | Fractile of Axial Tensile Strength  | fctk;0.95          | 3.3    | N/mm <sup>2</sup> |          | arctan E.                           |
| Mea      | n Secant Modulus of Elasticity      | Ecm                | 31000  | N/mm <sup>2</sup> |          |                                     |
| BChar    | acteristic Strains for Nonlinear Ar | alysis             | 1 1000 |                   |          | Esu Es                              |
| Ult      | imate Strain for Pure Compressio    | n ɛc1              | -2.1   | %0                |          |                                     |
| Ult      | imate Strain at Failure             | 8c1u               | -3.5   | %0                |          |                                     |
| BCha     | acteristic Strains for Parabolic-Re | ectangular Diagram | 1      | -                 |          | Material No. 2 used in              |
| Ult      | imate Strain for Pure Compressio    | n εc2              | -2     | %0                |          |                                     |
| Ult      | imate Strain at Failure             | ec2u               | -3.5   | %0                |          | Cross-sections:                     |
| Ult      | imate Strain at Failure             | εc3                | -1.75  | %                 |          | 1,2                                 |
| Ult      | imate Strain at Failure             | εc3u               | -3.5   | %0                |          |                                     |
| Pa       | rabola Exponent                     | n                  | 2      |                   |          | Members:                            |
| Spee     | cific weight                        | γ                  | 25     | kN/m <sup>3</sup> |          |                                     |
| Reinf    | orcing Steel: B 500 S (A)           |                    | 1      |                   |          | 121-125,127,129,130,132-135,141-146 |
| Mod      | ulus of Elasticity                  | Es                 | 200000 | N/mm <sup>2</sup> |          |                                     |
| Char     | acteristic Yield Strength           | fyk                | 500    | N/mm <sup>2</sup> |          | Sets of members:                    |
| Char     | acteristic Tensile Strength         | ftk                | 525    | N/mm∠             |          |                                     |
| Ultin    | nate Strain                         | εuk                | 25     | %0                |          |                                     |
|          |                                     |                    |        |                   |          | T Landby T Mainte                   |
|          |                                     |                    |        |                   |          | a conyrit. a wogin.                 |

Figure 26. Material Properties

The RF-Concrete Member add-on is used to design reinforcement for beams, columns and other elements, where RF-Concrete Surfaces is used to design reinforcement for surface. Prior to design calculation, construction properties are set to determine the required longitudinal and shear reinforcement. During this project possible diameters of longitudinal reinforcement are set from 16 to 28 mm and from 8 to 10 mm for stirrups. The results of design are then presented both in tables and graphically, visualizing the most suitable solution (see Figure 27). Structural designs generated by RF-Concrete can be seen in Appendix 5.

| Item         Reenforcement         No. of         ds         As         Length         -x-Locator (m)         Weight           No         Position         Bars         [mm]         [cm²]         [m]         from         to         Anchorage         [kg]         Notes           Member No. 067         Rectange 000300                                                                                                    |  |
|----------------------------------------------------------------------------------------------------|--|
| No.         Position         Bars         [mn]         [mn]         from         to         Anchorage         [kg]         Notes           Martie N. volgers         76 / 75. Redcargle 200300         2         20.0         6.28         0.650         -0.200         5.855         QJ         2.90.4         159)           ent         1         -2 forp)         2         20.0         6.28         0.050         QJ20         5.855         QJ         2.90.4         159) |  |
| Image: No. 987 - Rectangle 300:300           1         -z (top)         2         20.0         6.28         6.050         -0.200         5.850         ☑         29.84         156)           2         +z (totothem)         2         20.0         6.28         6.050         0.200         5.850         ☑         29.84         156)                                                                                                    |  |
| nt 1 -z (top) 2 200 6.28 6.050 -0.200 5.850 2 29.84 (56)<br>2 +z (bottom) 2 200 6.28 6.050 -0.200 5.850 2 29.84 (58)                                                                                                    |  |
| 2 +z (bottom) 2 20.0 6.28 6.050 0.200 5.850 V 29.84 158)                                                                                                    |  |
|                                                                                                    |  |
| Member No. 968 - Rectangle 300/300                                                                                                    |  |
| 1 -z (top) 2 20.0 6.28 6.050 -0.200 5.850 💟 29.84 158)                                                                                                    |  |
| 2 +z (bottom) 2 20.0 6.28 6.050 -0.200 5.850 ☑ 29.84 158)                                                                                                    |  |
| Member No. 969 - Rectangle 300/300                                                                                                    |  |
| 1 -z (top) 2 20.0 6.28 6.050 -0.200 5.850 💟 29.84 158)                                                                                                    |  |
| 2 +z (bottom) 2 20.0 6.28 6.050 -0.200 5.850 🔽 29.84 158)                                                                                                    |  |
| Member No. 970 - Rectangle 300/300                                                                                                    |  |
| nent 1 -z (top) 2 20.0 6.28 3.700 -0.200 3.500 🗹 18.25 158)                                                                                                    |  |
| 2 +z (bottom) 2 20.0 6.28 3.700 -0.200 3.500 🔽 18.25 158)                                                                                                    |  |
| ation Member No. 971 - Rectangle 300/300                                                                                                    |  |
| 1 -z (top) 2 20.0 6.28 2.400 -0.200 2.200 V 11.84 158)                                                                                                    |  |
| (Course)                                                                                                    |  |
| () 2 ± 23.3, i = 6.003 m                                                                                                    |  |
|                                                                                                    |  |
|                                                                                                    |  |
|                                                                                                    |  |
|                                                                                                    |  |
|                                                                                                    |  |
|                                                                                                    |  |
|                                                                                                    |  |
|                                                                                                    |  |
|                                                                                                    |  |
|                                                                                                    |  |
|                                                                                                    |  |
|                                                                                                    |  |
|                                                                                                    |  |

Figure 27. Provided reinforcement

#### 8.6 Updating existing BIM

To complete building information modelling, structural analysis is exported from Dlubal RFEM to Autodesk Revit. The program's bidirectional data exchange makes it possible to create new elements and adjust modifications in both directions. Adjustable reference lines allow load bearing structural parts to merge automatically in a single model. If changes are made to cross-sections or materials, the data is then updated in both programs. New structural components are added, and modified designs are removed as seen in Figure 28.

The results of structural analysis such as internal forces, deformations and defined reinforcement groups can also be imported to Revit. A corresponding view as well as Result Explorer toolkit is generated automatically and is available after import is complete. Manual adjustments of the analytical model are always possible in case of occurred inaccuracies. Exported elements of the analytical model can be found in Appendix 6.

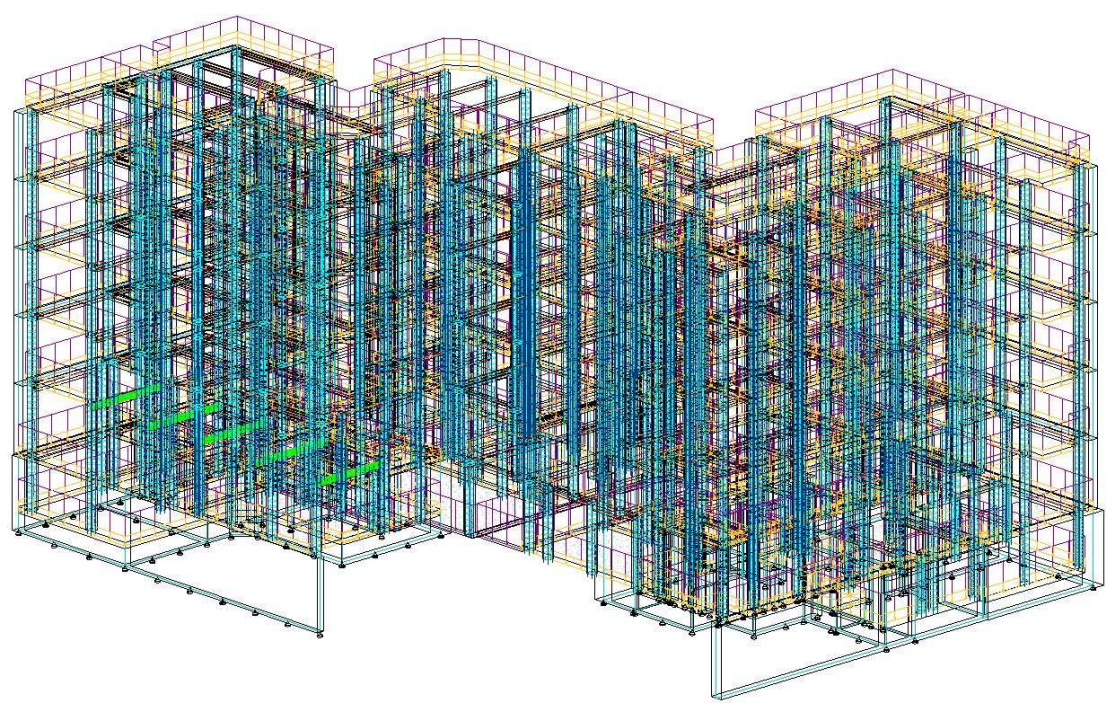

Figure 28. Exported reinforcement

### 9 CONCLUSION

The availability of information online and provision of free student versions of the programs by Autodesk and Dlubal software, makes it possible for those who are interested, to learn operating the programs efficiently. This makes the studying process relatively fast and easy.

Revit and RFEM mostly circulate amongst large construction companies, but most, if not all the features and libraries are accessible in student and trial versions of programs, for separate users to experience the software prior to its purchase. Programs used during this project not only provided results for structural analysis and combination of them in a BIM, but also gave insights into learning to use Revit and RFEM and laid the basis for a potential future renovation.

The presence of link between two programs allowed the project to expand its possibilities. The program's tools effectively assisted in conflict determination and its further elimination, making the next step of the process possible when certain condition is fulfilled. Although there is always room for improvement, the approach taken during designing stage of the project is represented through a flowchart seen in Figure 29, compiled for better understanding of the workflow.

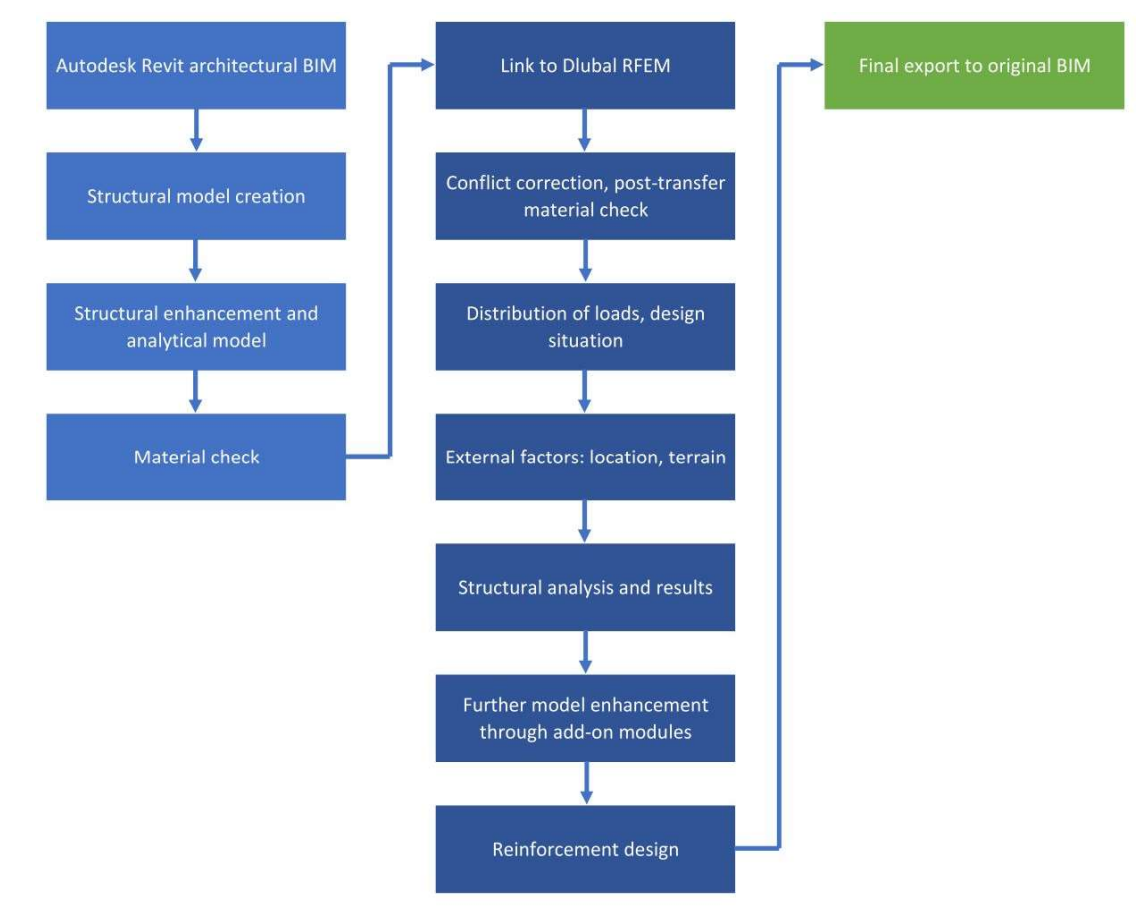

Figure 29. Flowchart of the project

### REFERENCES

Autodesk. (2019). Office locations. Retrieved 5 February 2019 from <u>https://www.autodesk.com/company/contact-us/office-locations</u>

Bergin M. (2012). A brief history of BIM. *Style of design - Architecture* 7 December 2012. Retrieved 15 January 2019 from <u>https://web.archive.org/web/20140302064642/http://www.styleofdesig</u> <u>n.com/architecture/a-brief-history-of-bim-michael-s-bergin/</u>

BIM Wiki. (2019). Parametric modelling. Retrieved 13 February 2019 from <u>https://www.designingbuildings.co.uk/wiki/Parametric\_modelling</u>

Cherkaoui H. (2016). What is BIM? Blog publication 1 December 2016. Retrieved 20 January 2019 from <u>https://www.letsbuild.com/blog/what-is-bim-what-are-its-benefits-to-</u> <u>the-construction-industry</u>

Dlubal software. (2019). Company in facts. Retrieved 15 March 2019 from <u>https://www.dlubal.com/en/company/about-us/history-and-facts</u>

Finite element method (FEM). (2019). Software for Finite Element Analysis (FEA). Retrieved 20 March 2019 from <u>https://www.dlubal.com/en/solutions/application-areas/finite-element-</u>analysis-fea-software

Funding Universe. (n.d.) Autodesk, Inc. History. Retrieved 1 February 2019 from

http://www.fundinguniverse.com/company-histories/autodesk-inchistory/

Helsinki kuvia. (n.d.). Fleminginkatu 10. Franzeninkatu 23. Retrieved 18 January 2019 from <a href="https://www.helsinkikuvia.fi/collection/694/?rid=11703">https://www.helsinkikuvia.fi/collection/694/?rid=11703</a>

Herkaoui H. (2017). A history of BIM. Blog publication 22 March 2017. Retrieved 25 January 2019 from <u>https://www.letsbuild.com/blog/a-history-of-bim</u>

Rakennuslupa. (2016). As Oy Helsingin Franzeninaukio. Retrieved 3 March 2017 from https://www.hel.fi/static/rakvv/VIPA/LYV/2016/55-LYVPTK.pdf

RFEM. (2019). FEM Structural Analysis Software. Retrieved 10 April 2019 from

https://www.dlubal.com/en/products/rfem-fea-software/what-is-rfem

Technopedia. (2012). Object-oriented modelling. Retrieved 20 April 2019 from

https://www.techopedia.com/definition/28584/object-orientedmodeling-oom

Appendix 1/1 Visible crack on the old concrete slab

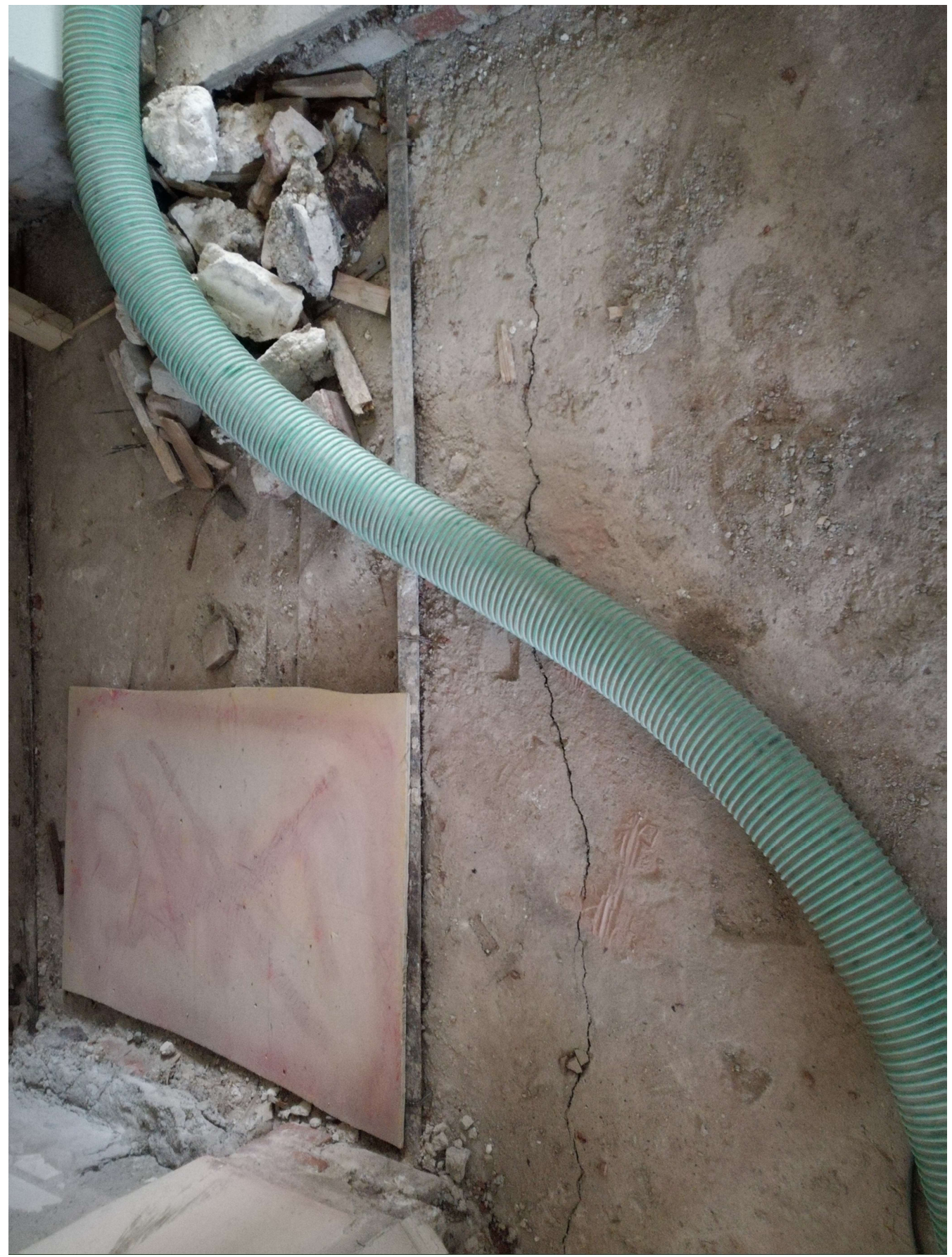

Appendix 1/2 Cracks formed around old ventilation shaft

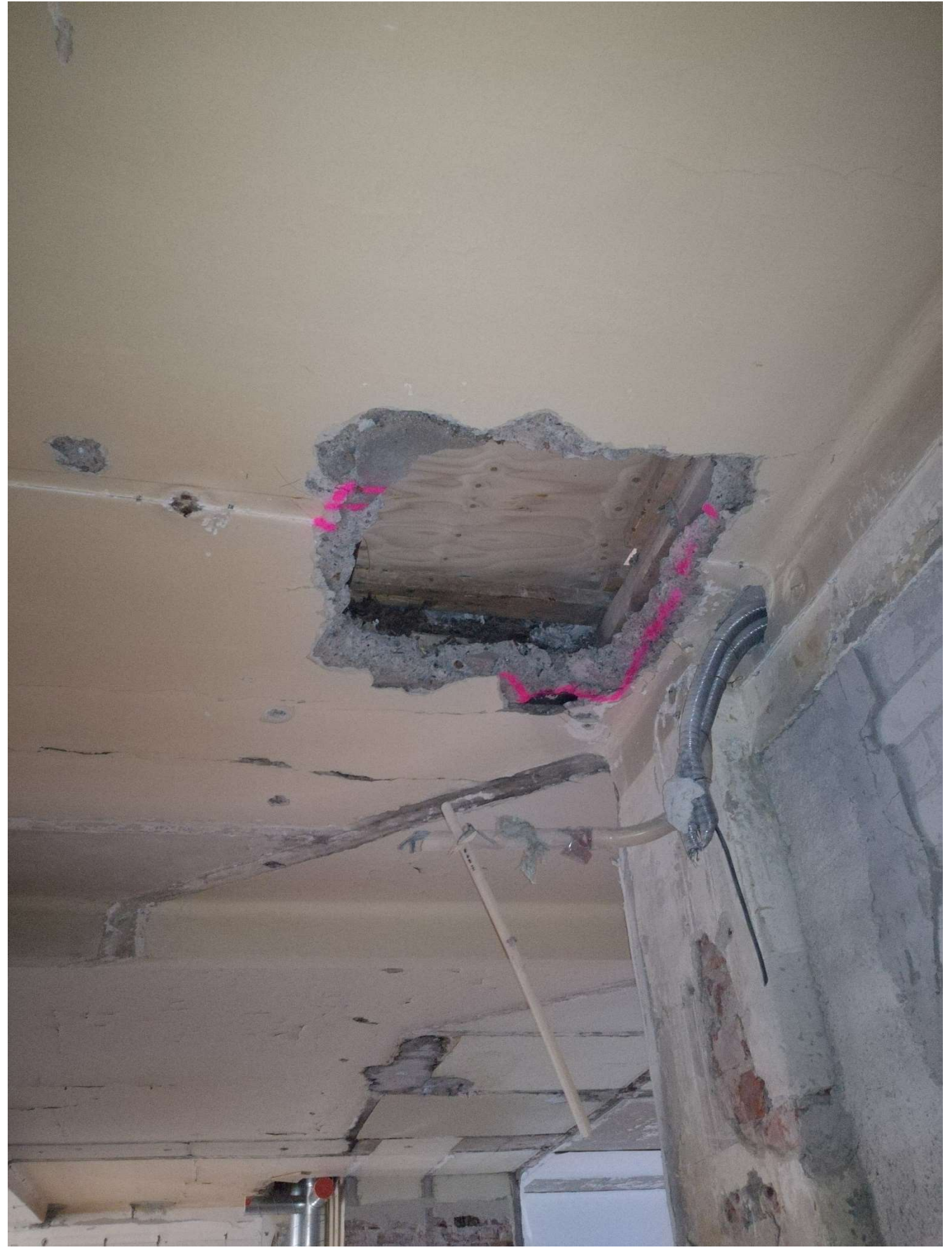

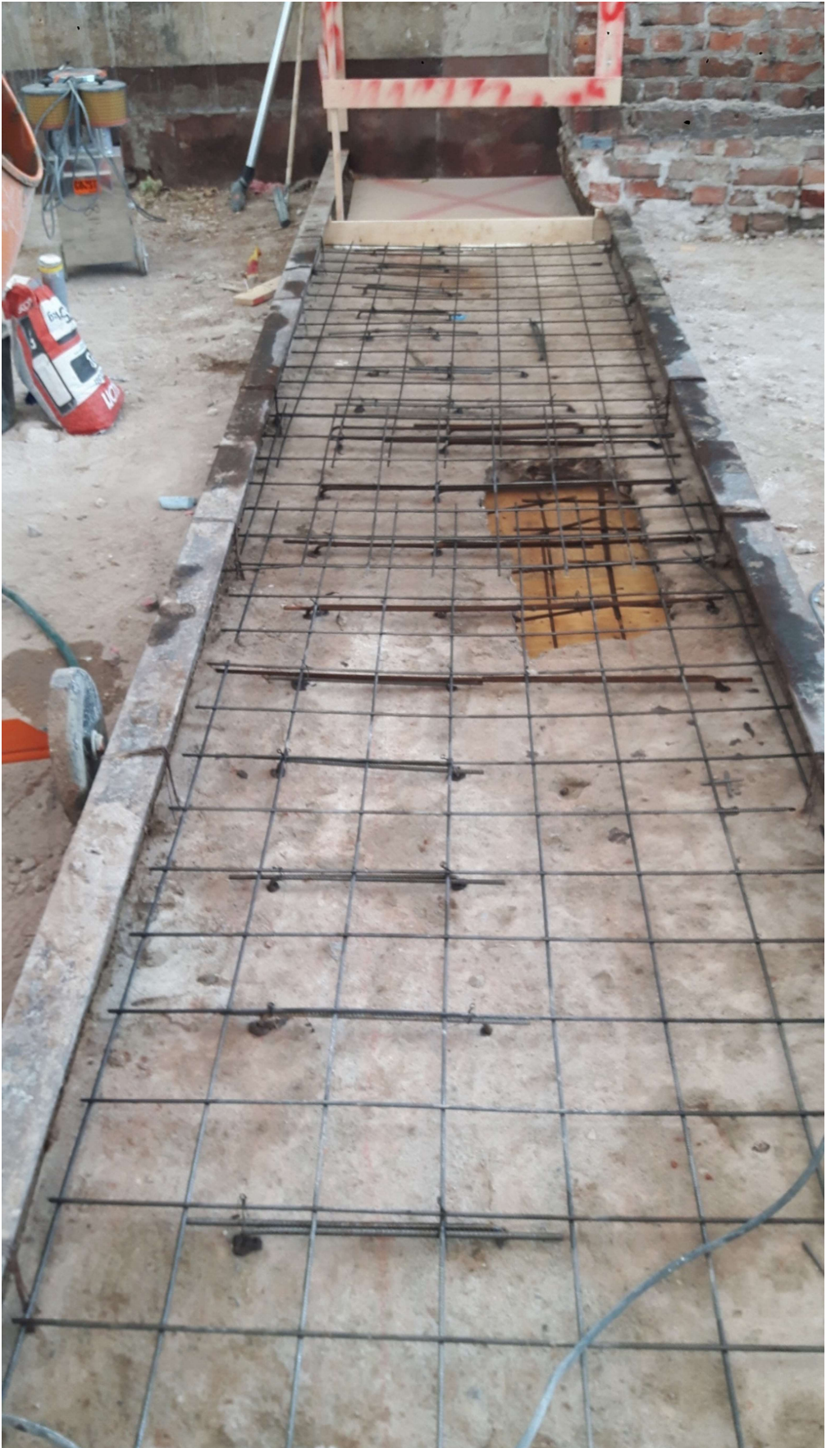

Appendix 1/3 Reinforcement of the old the damaged concrete slab

Appendix 1/4 Reinforcement of deteriorating concrete slab

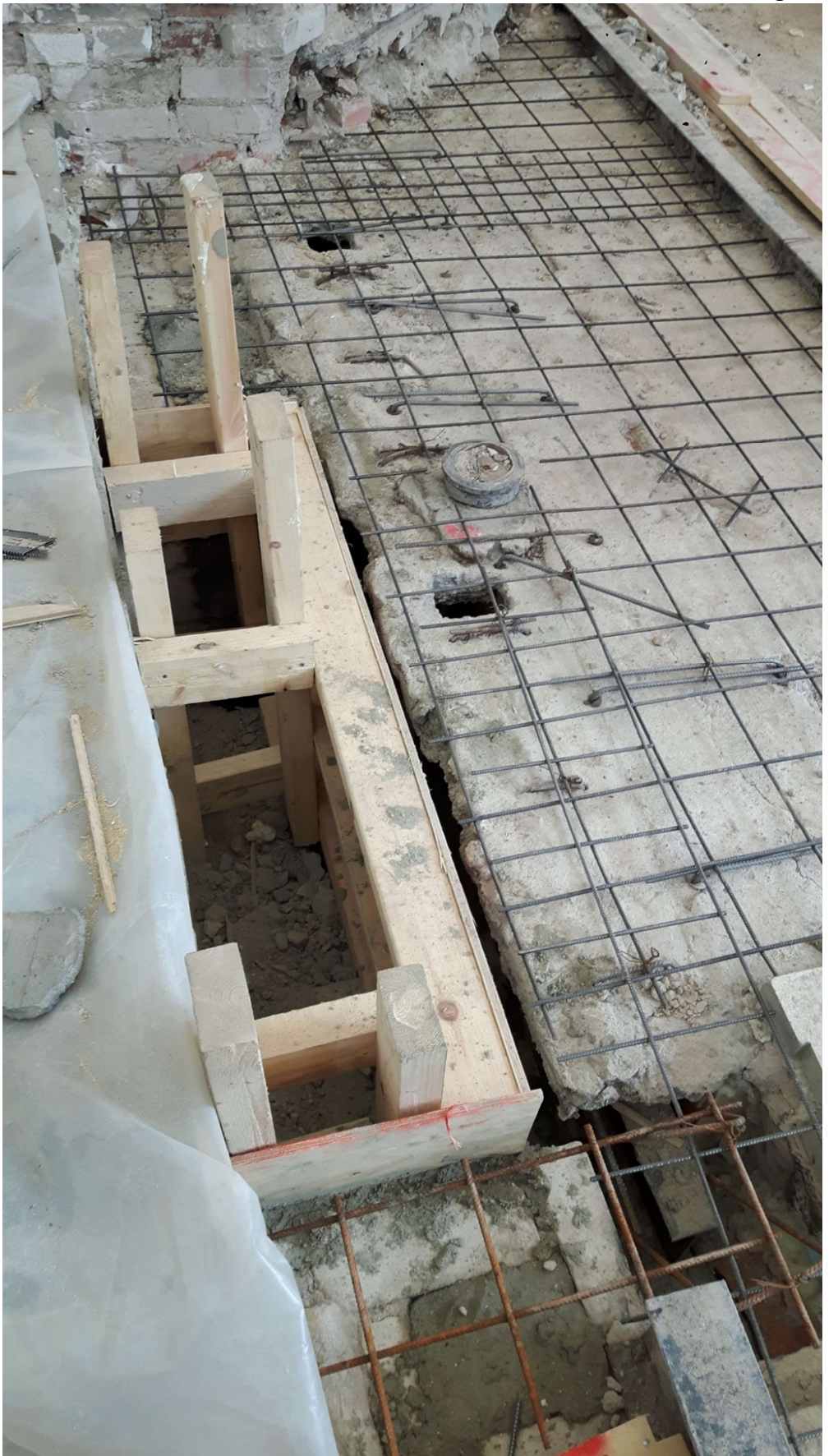

Appendix 2/1 Autodesk Revit generated model and drawings Demolition drawing of attic structures

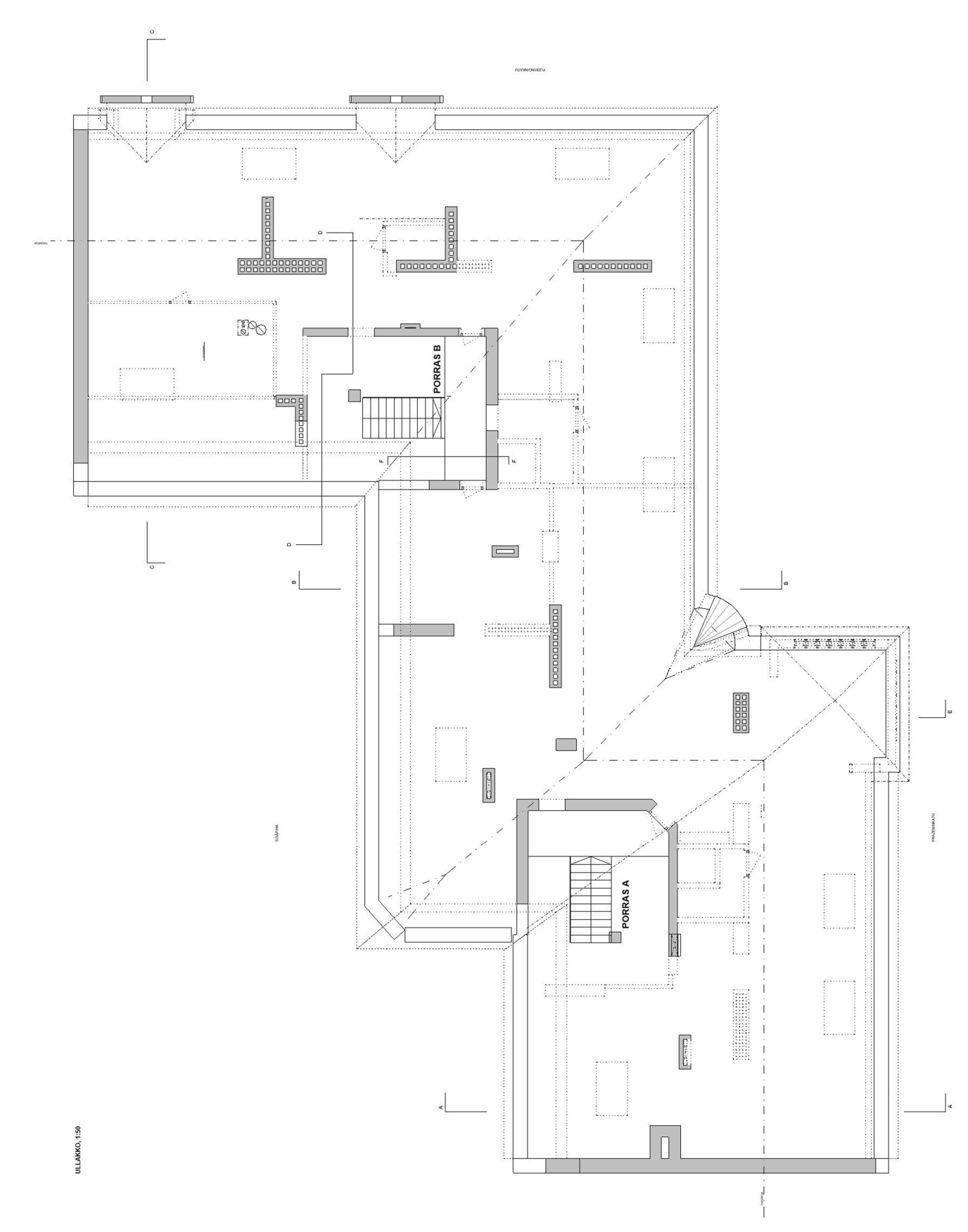

Appendix 2/2 Layout of masonry walls and old INP 200-profiles

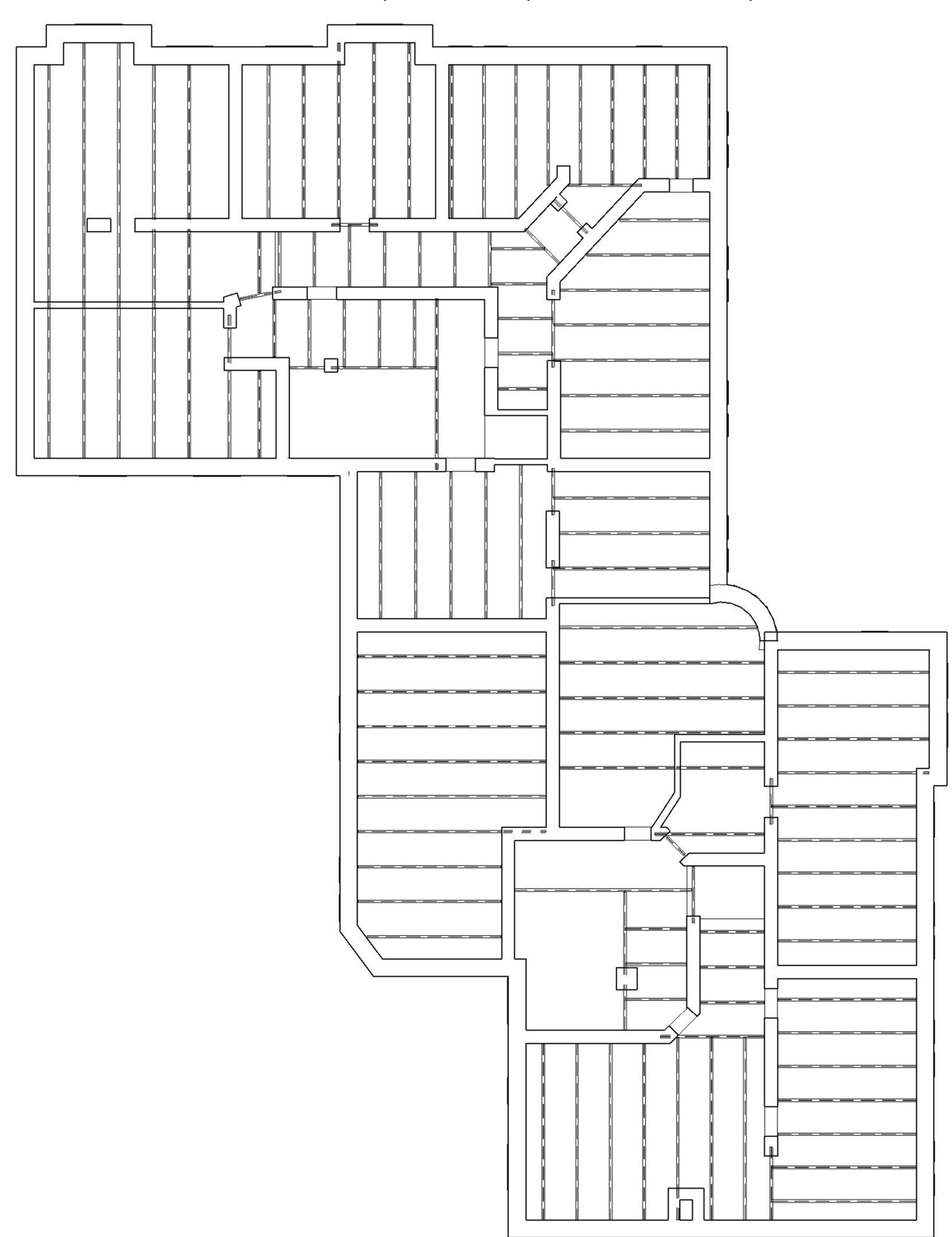

Appendix 2/3 Masonry wall and intermediate floor section view

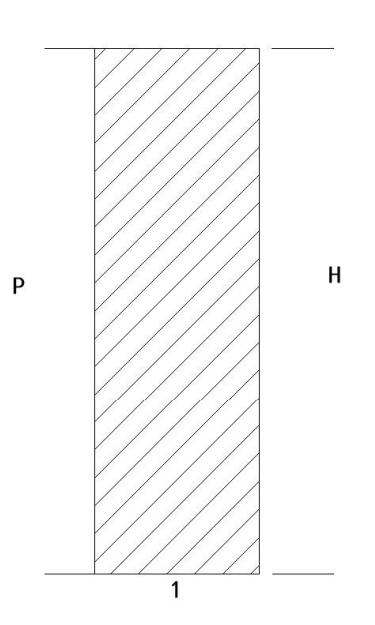

### 1 OLEMASSA OLEVA KIVIRAKENTEINEN SEINÄ

1:10

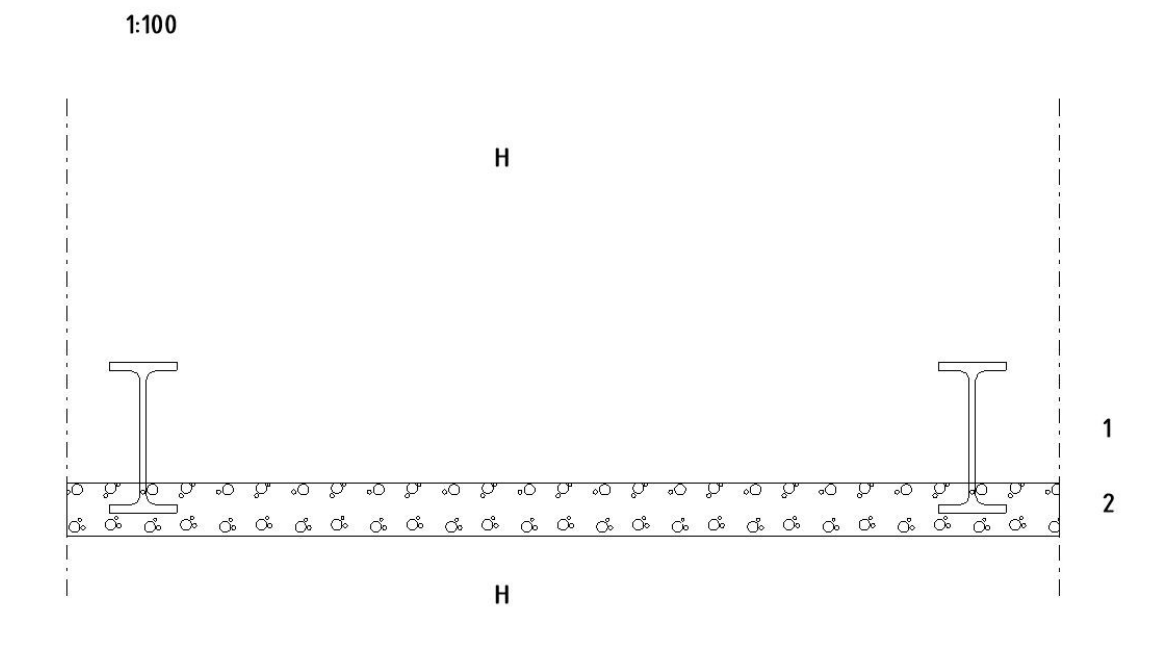

1 OLEMASSA OLEVAT I-PALKIT

2 BETONIALALAATTA 150 MM

34

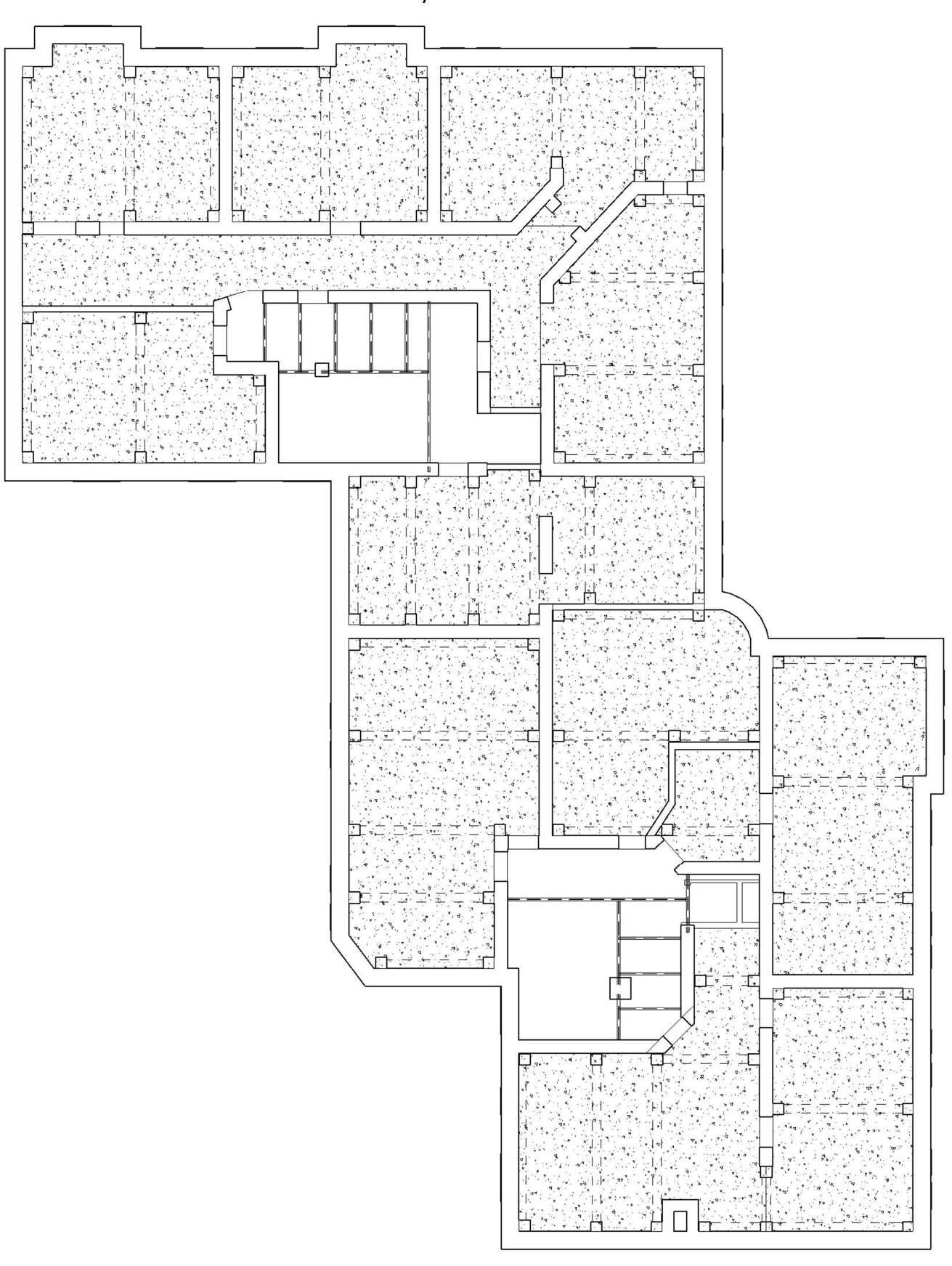

Appendix 2/4 Layout of the new structural frame 2-5 floor

Appendix 2/5 Structural model of the building

Appendix 3/1 Dlubal RFEM generated analytical model model Dead loads

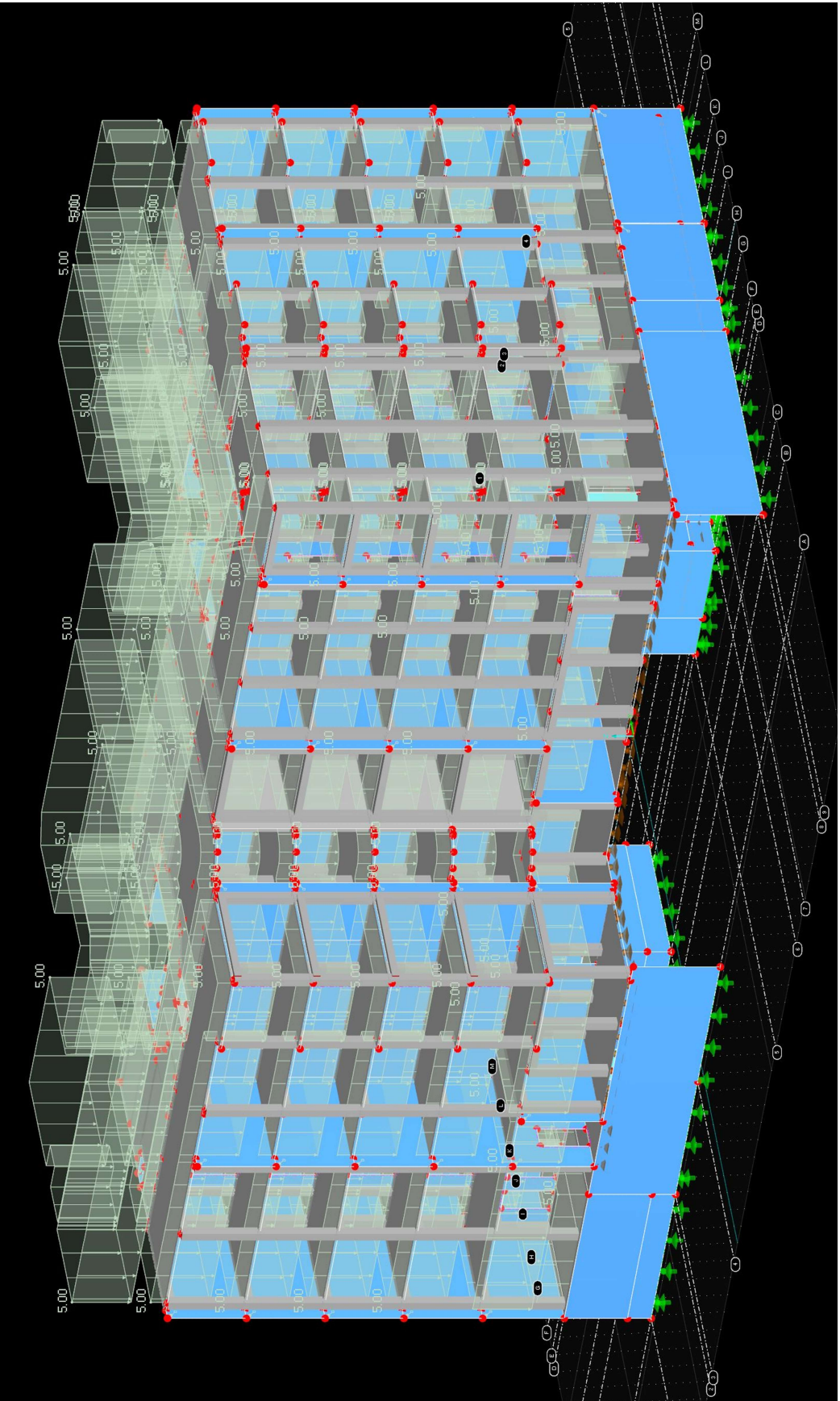

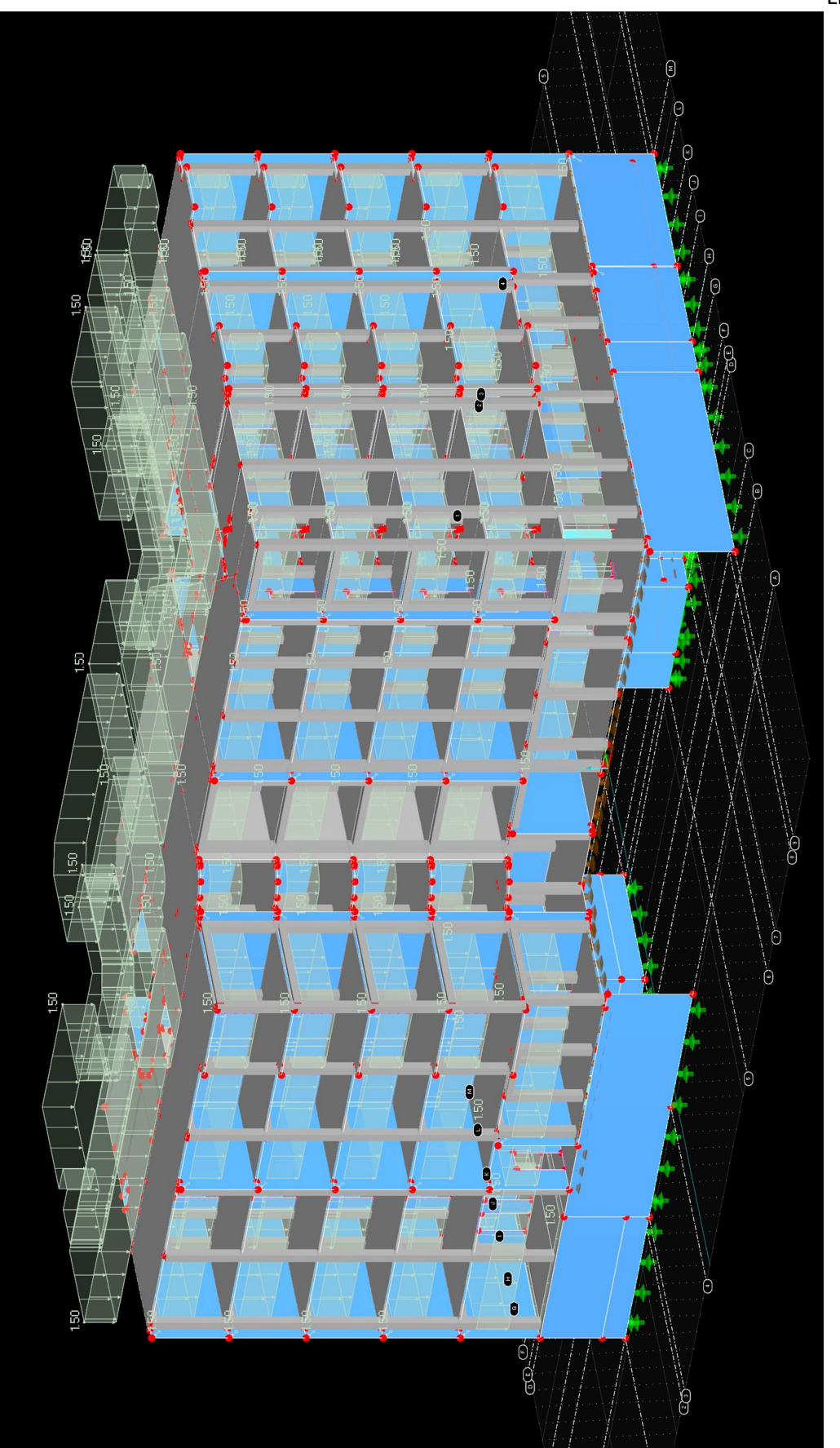

Appendix 3/2 Live load

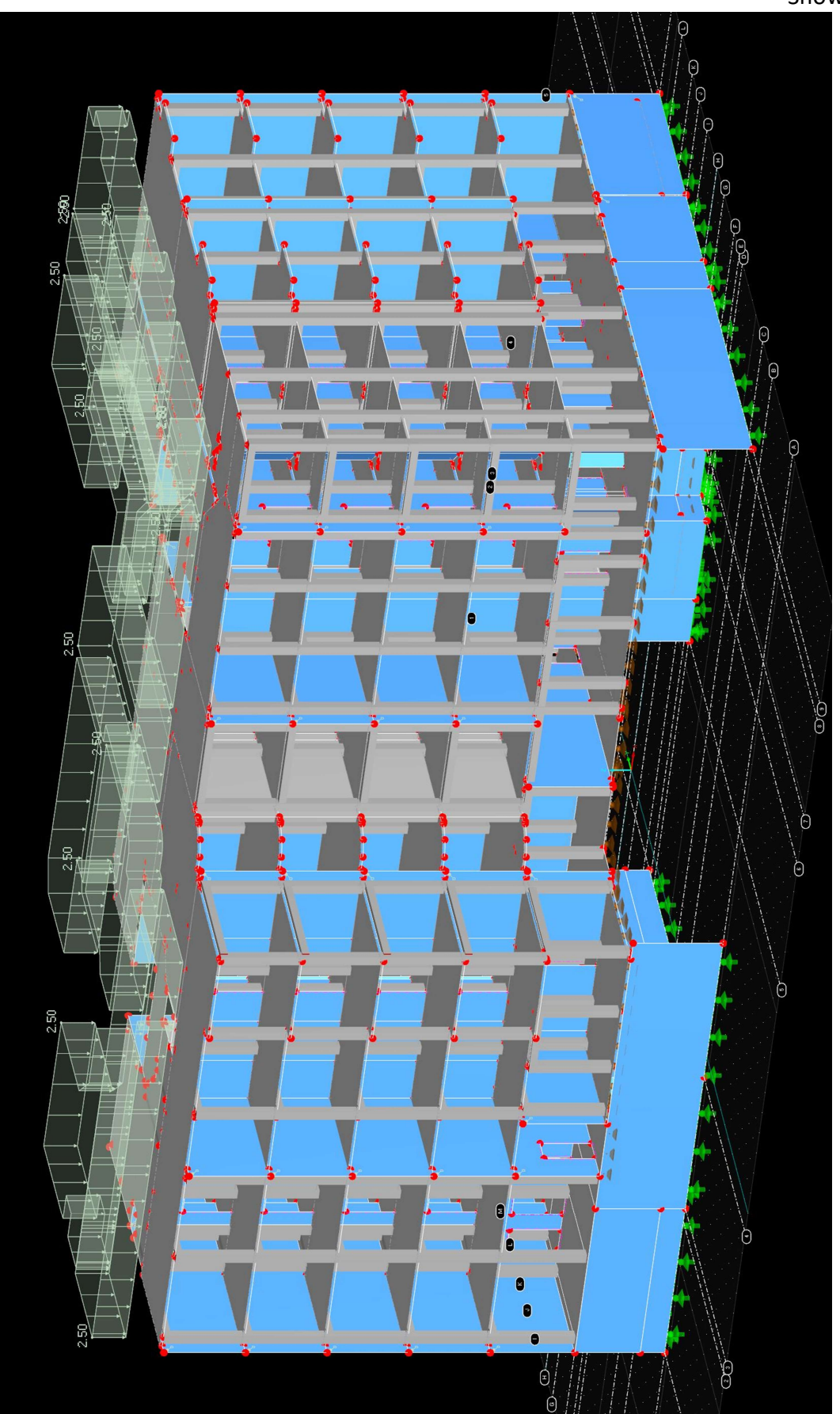

Appendix 3/3 Snow load

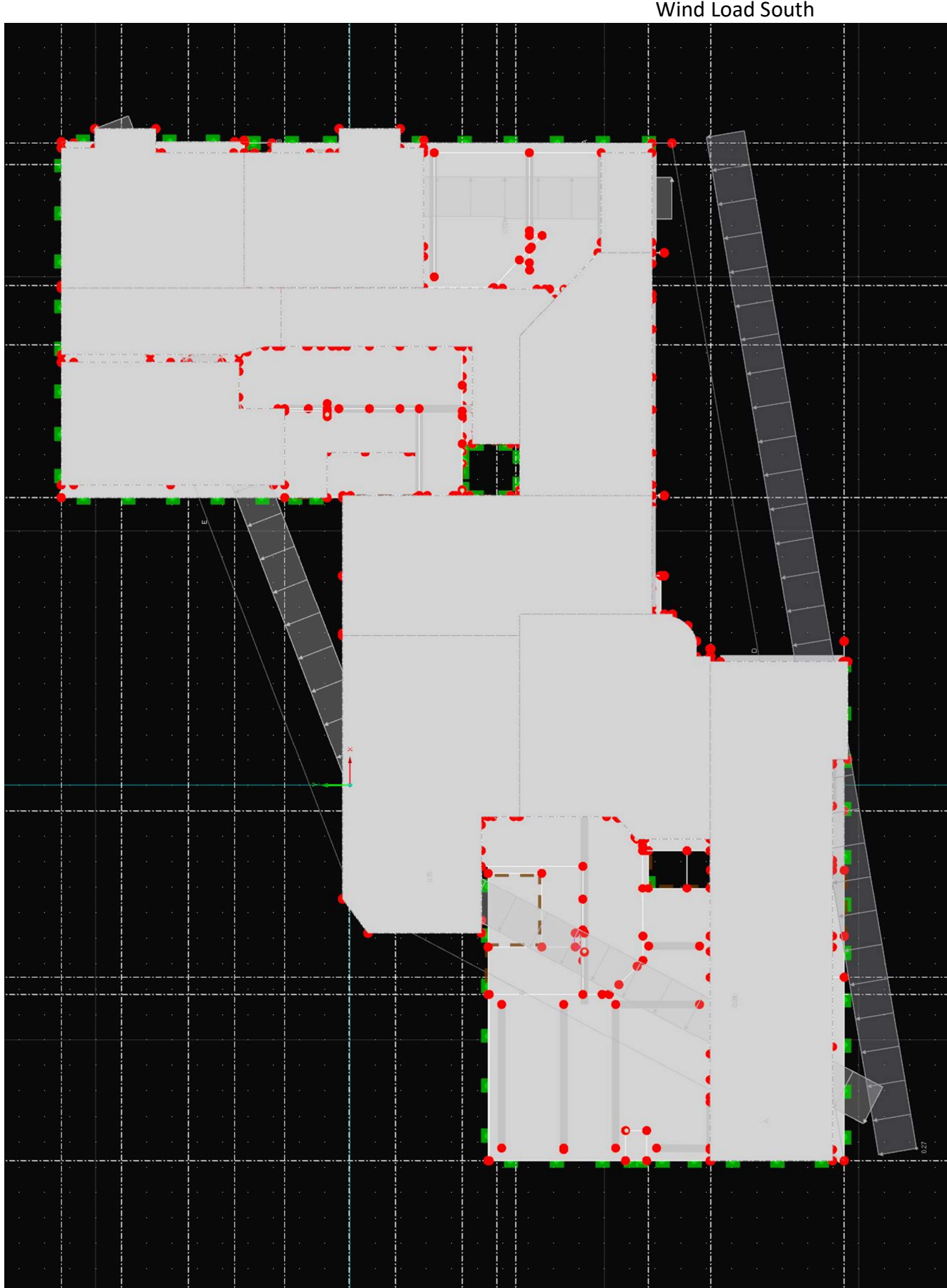

Appendix 3/4 Wind Load South

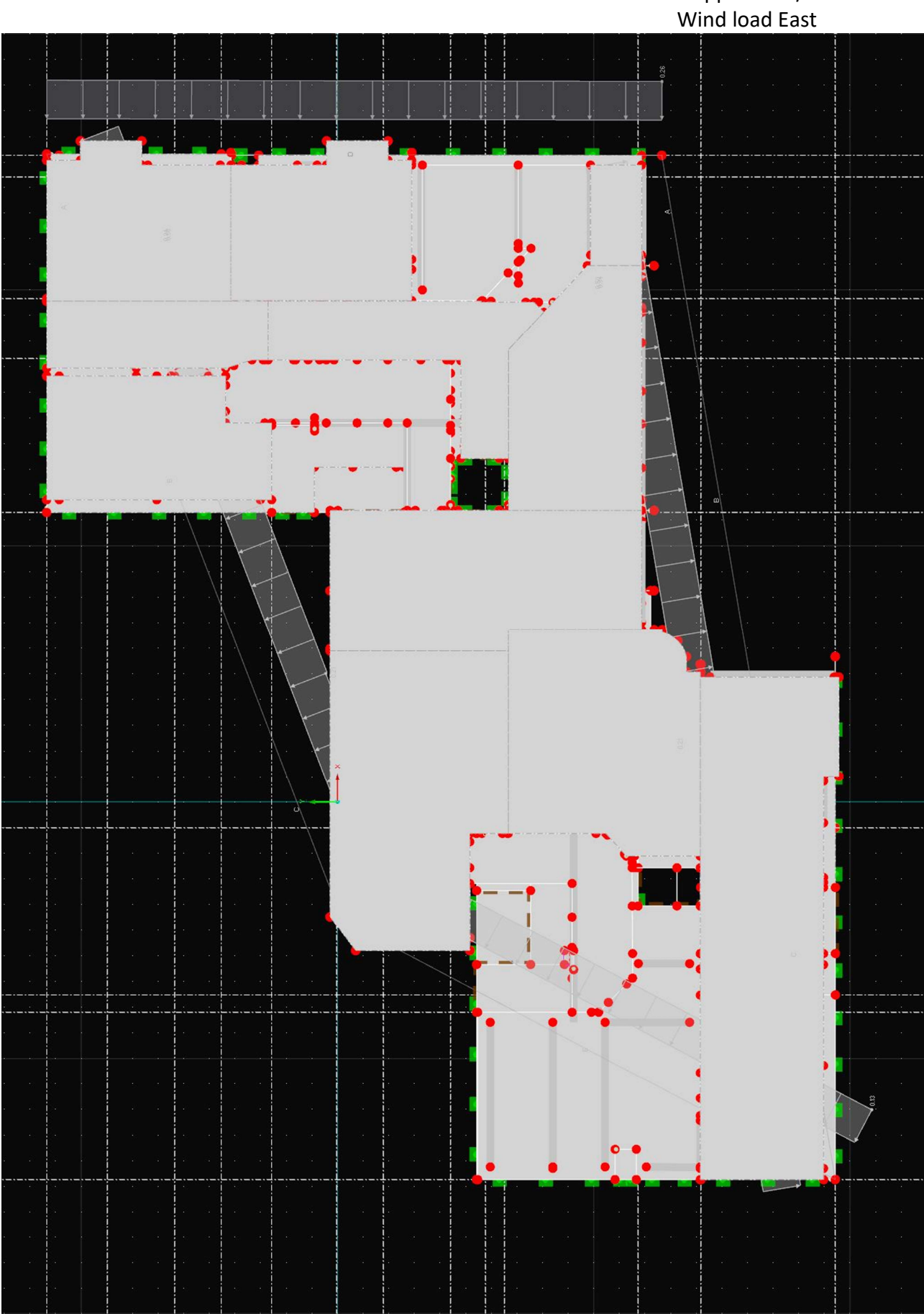

Appendix 3/5

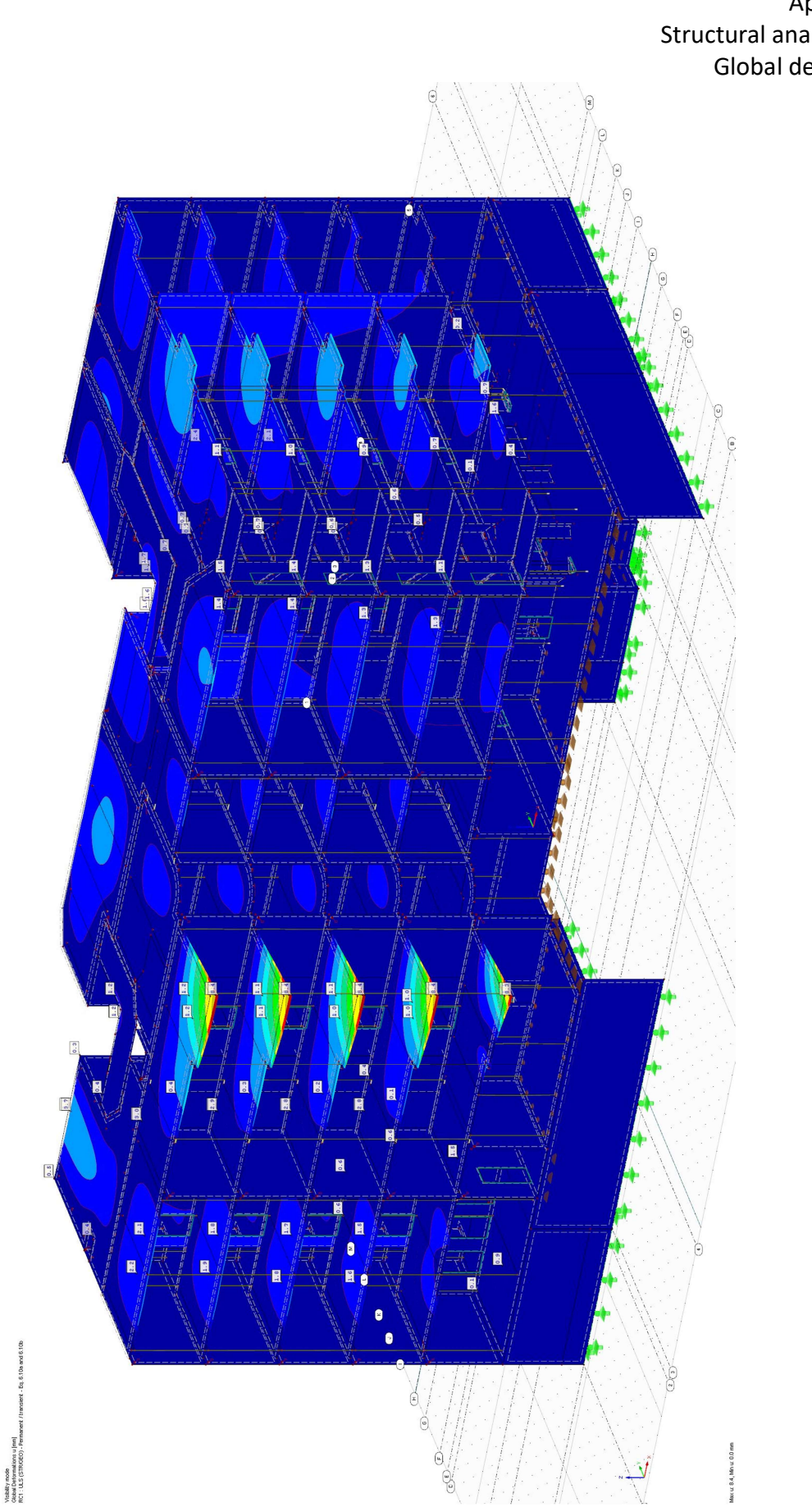

Appendix 4/1 Structural analysis results Global deformations

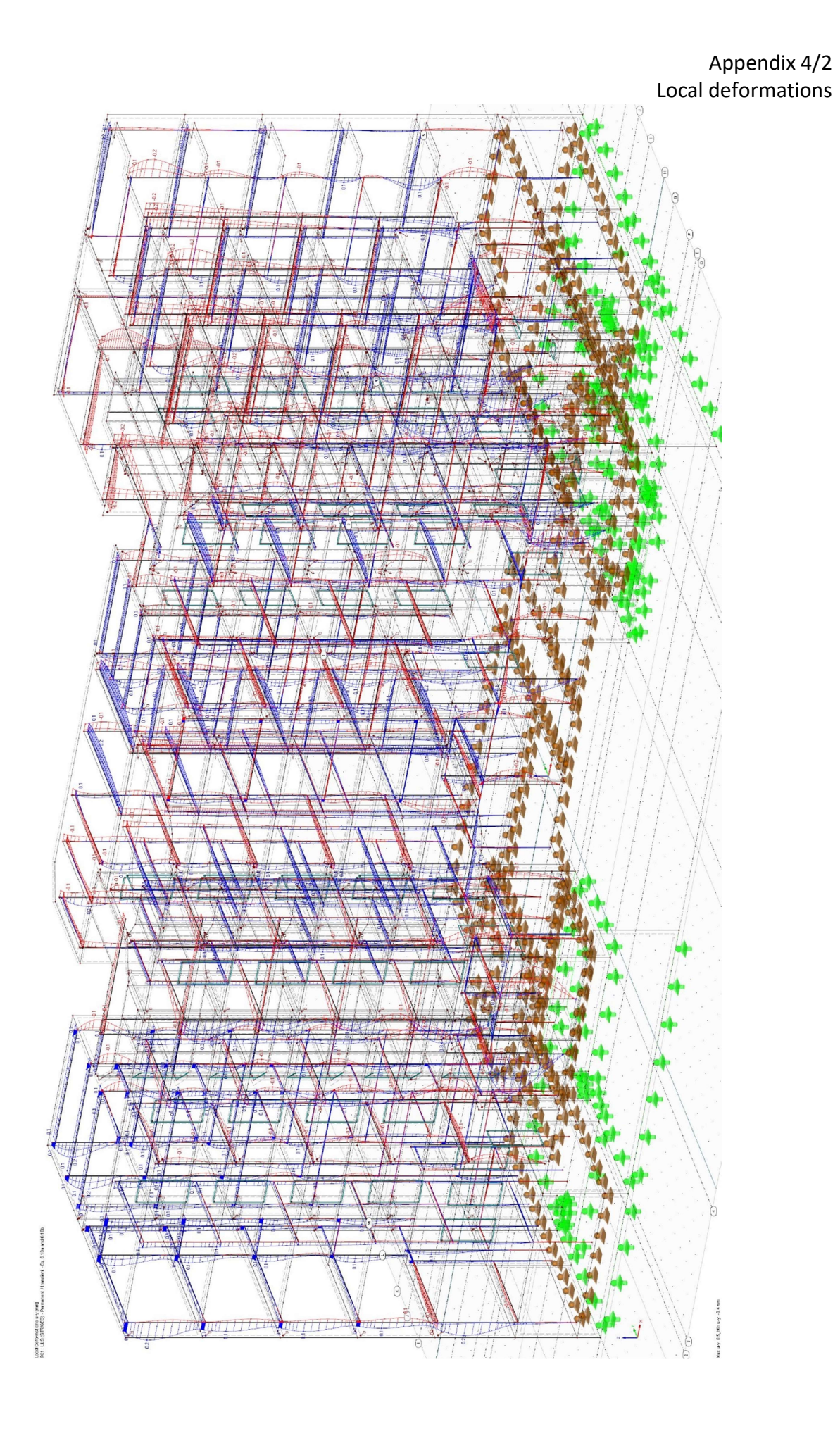

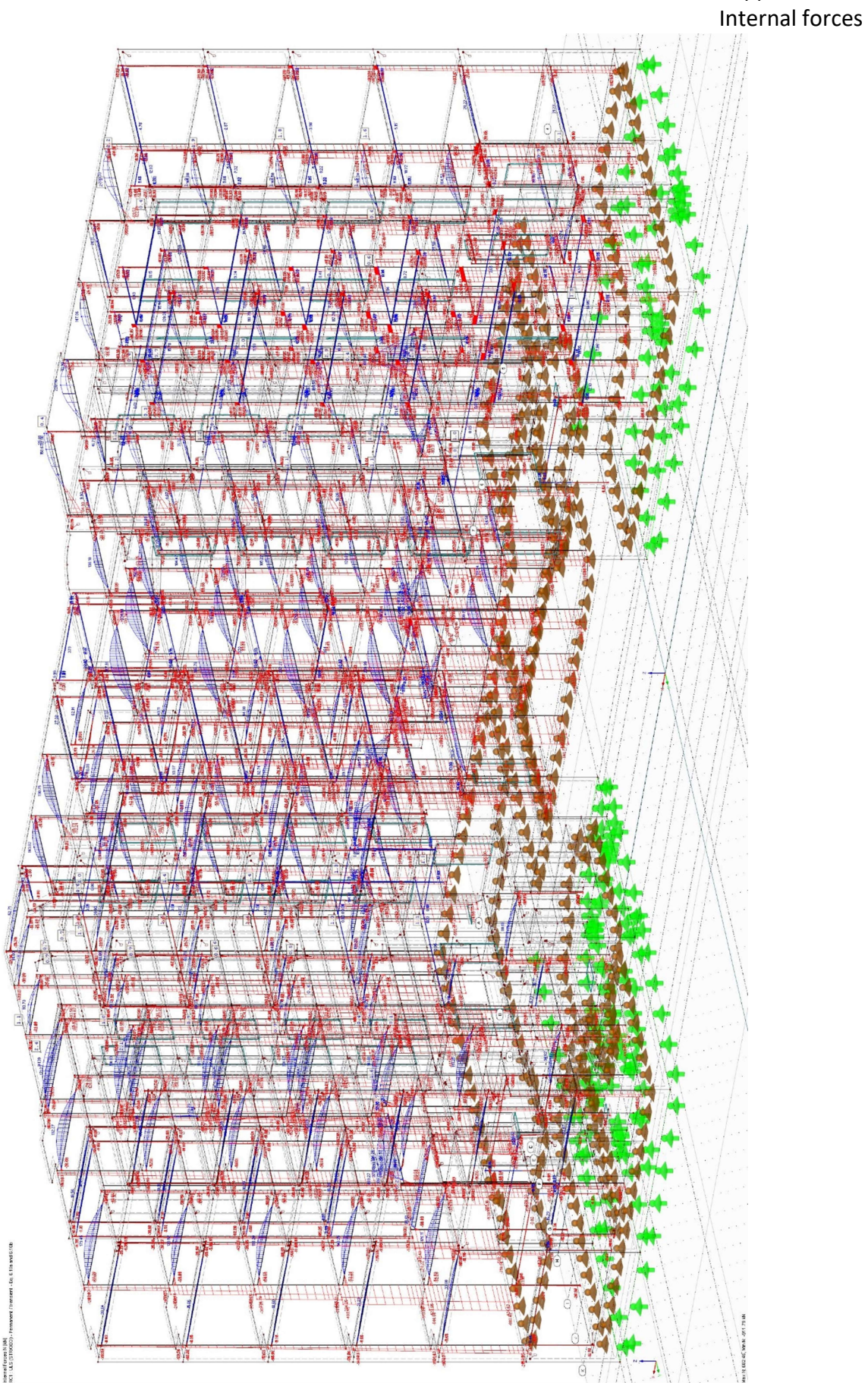

44

Appendix 4/3

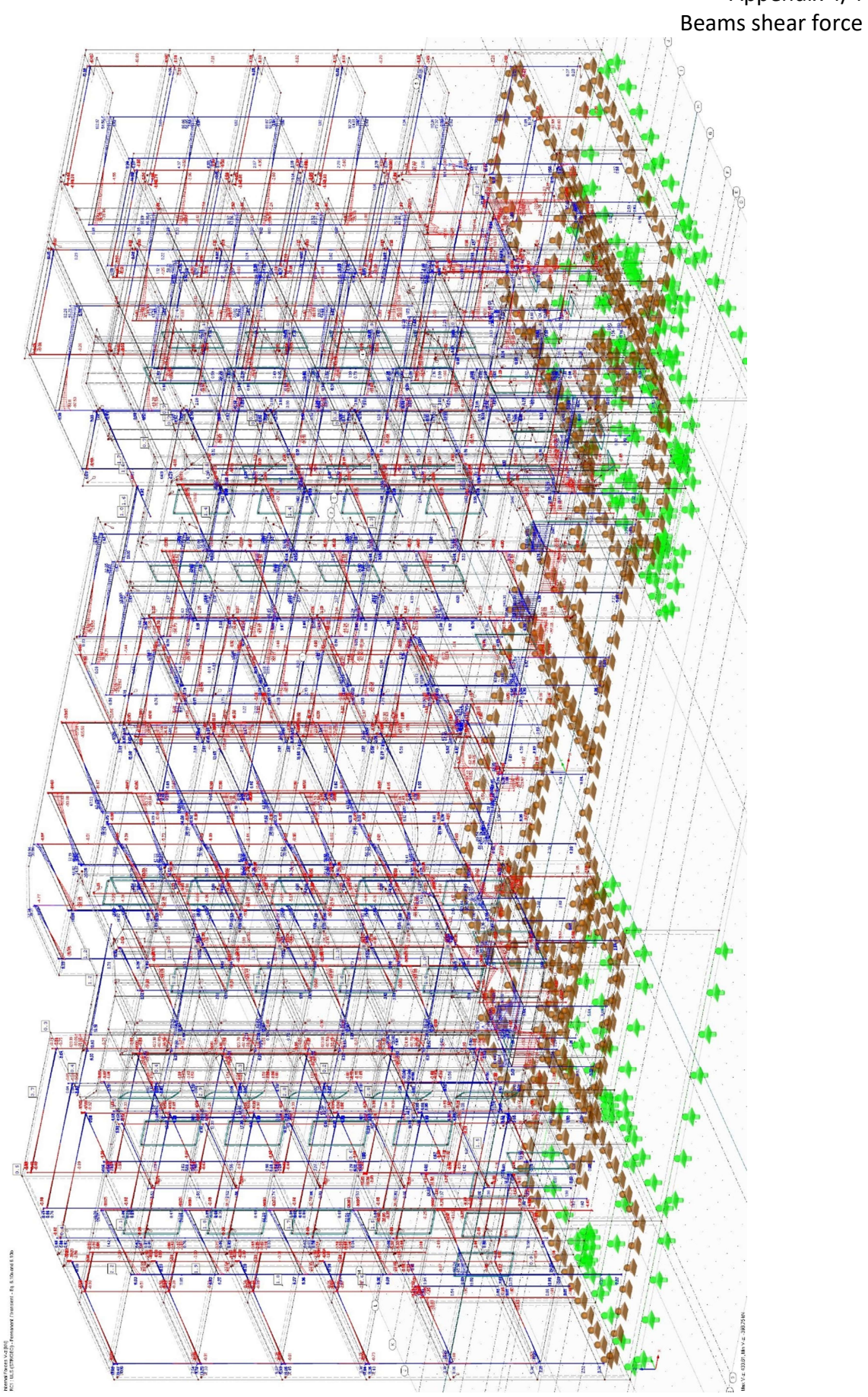

Appendix 4/4

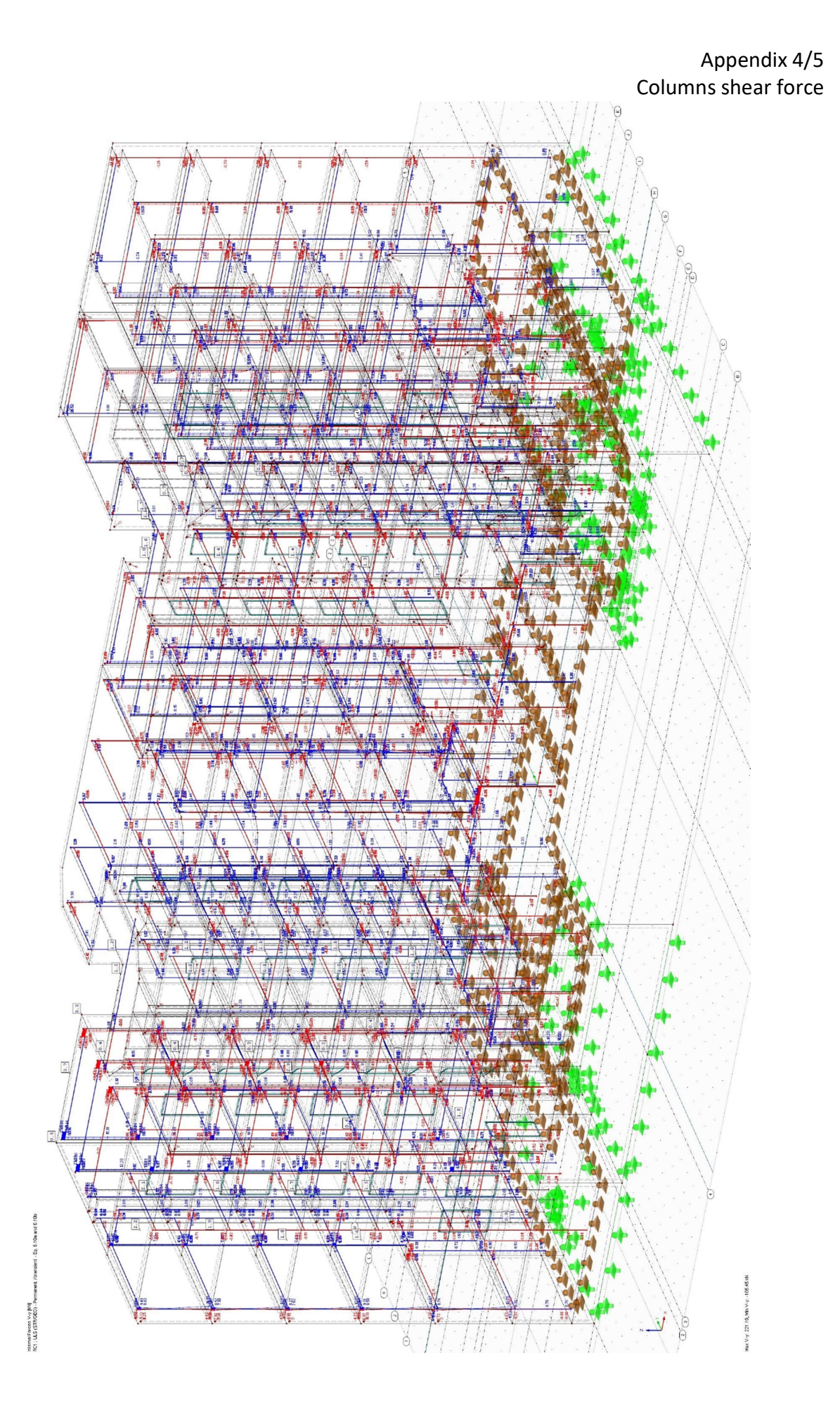

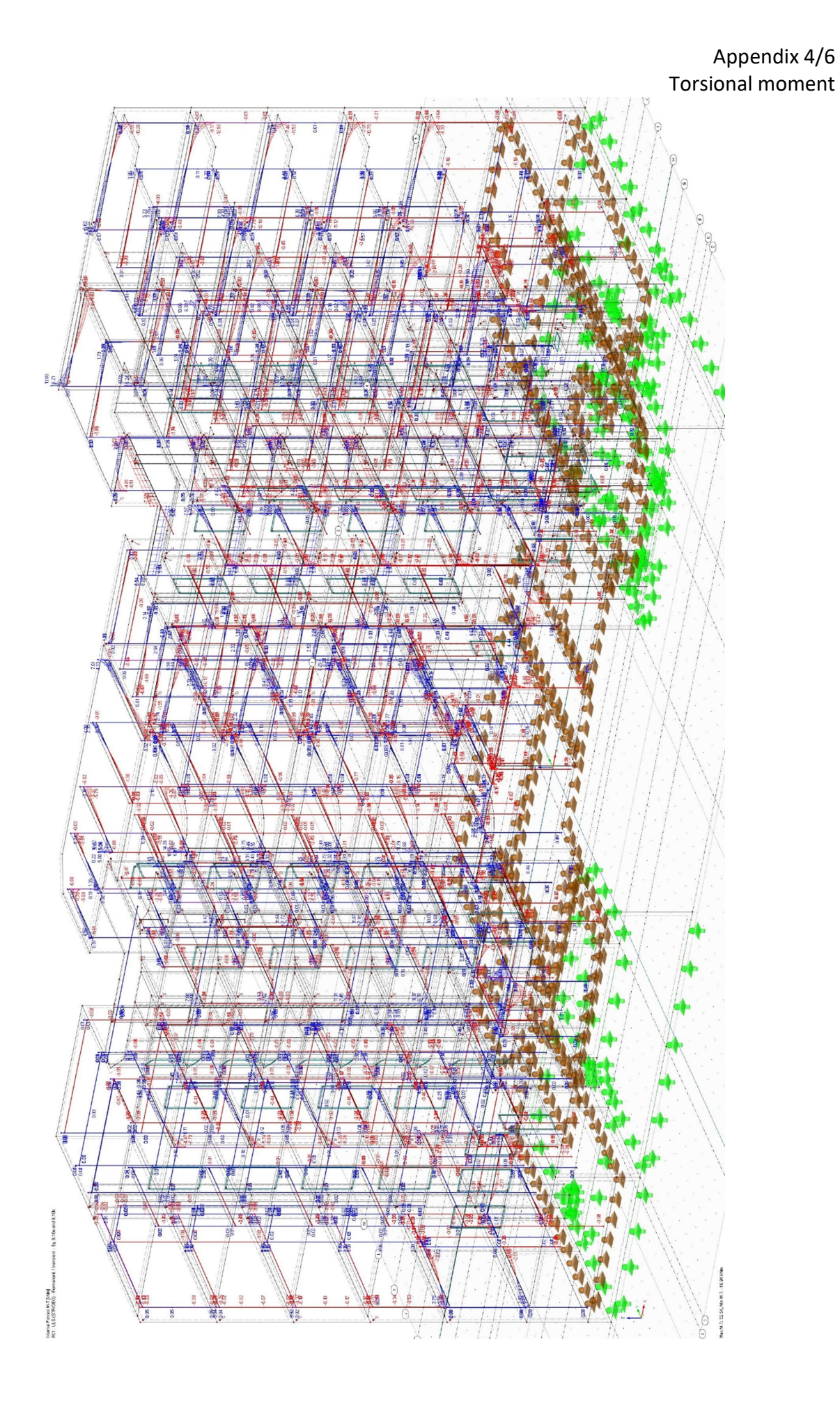

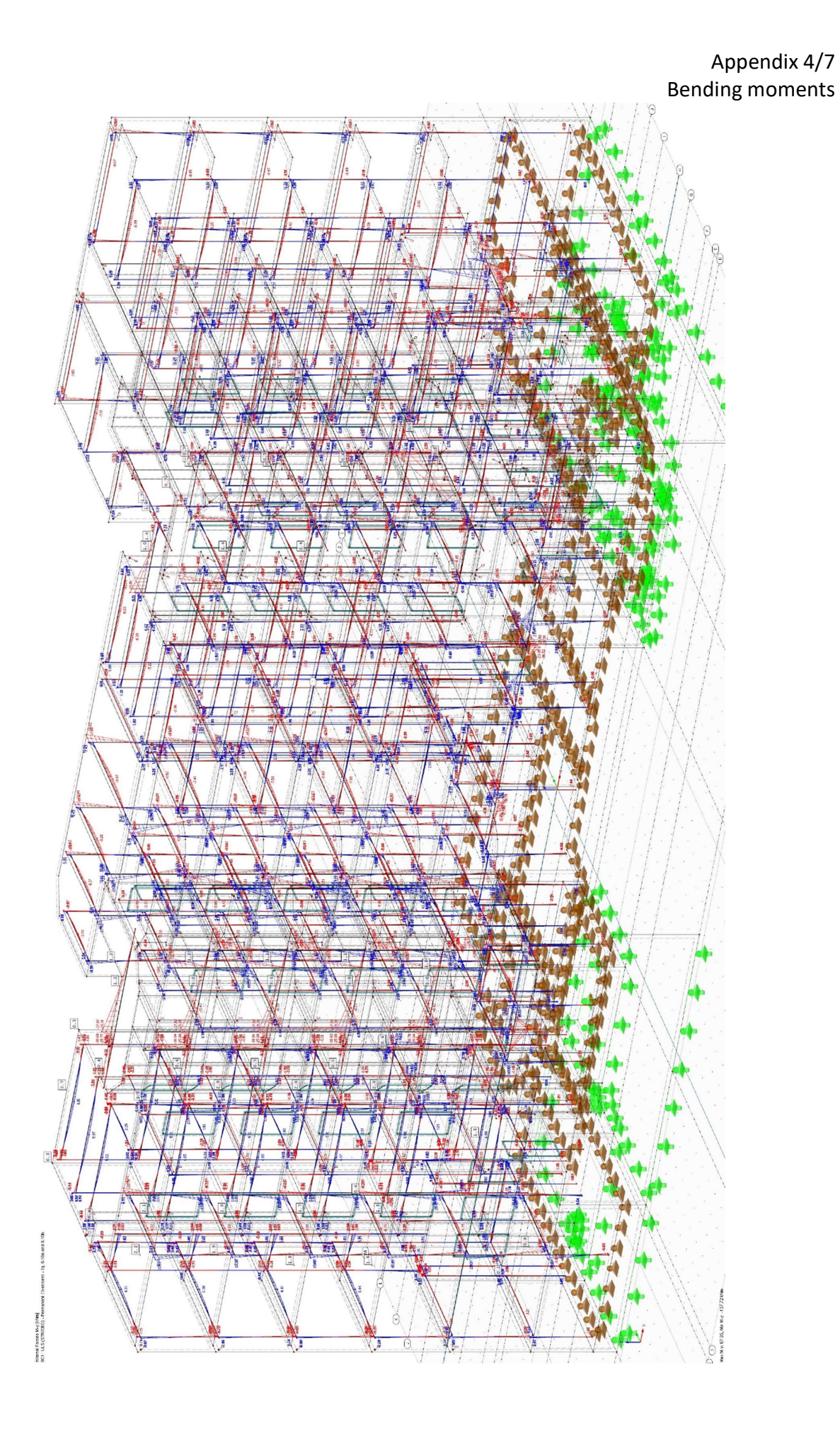

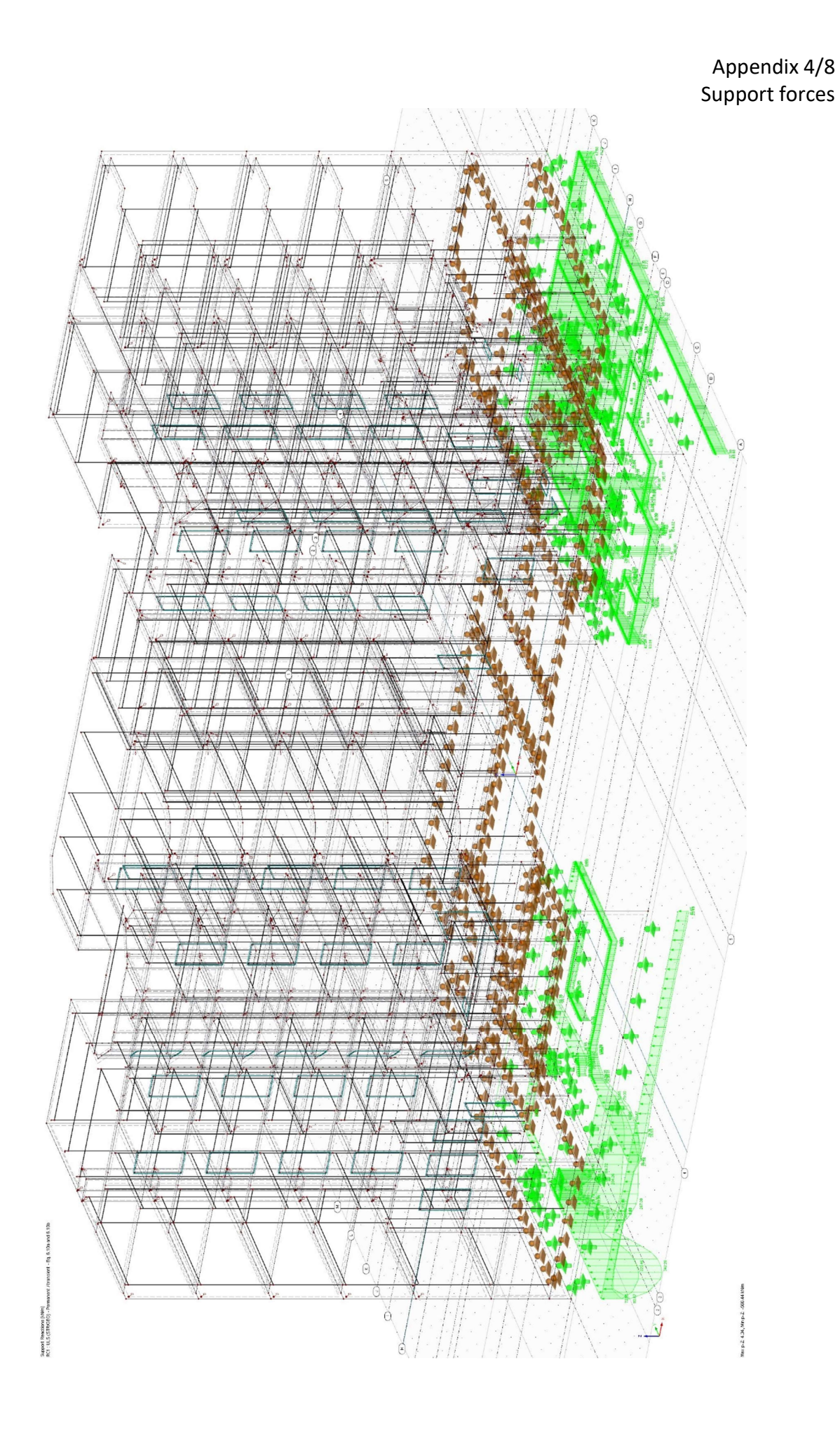

Appendix 5/1 RF-Concrete structural designs RF-Concrete generated reinforced concrete members

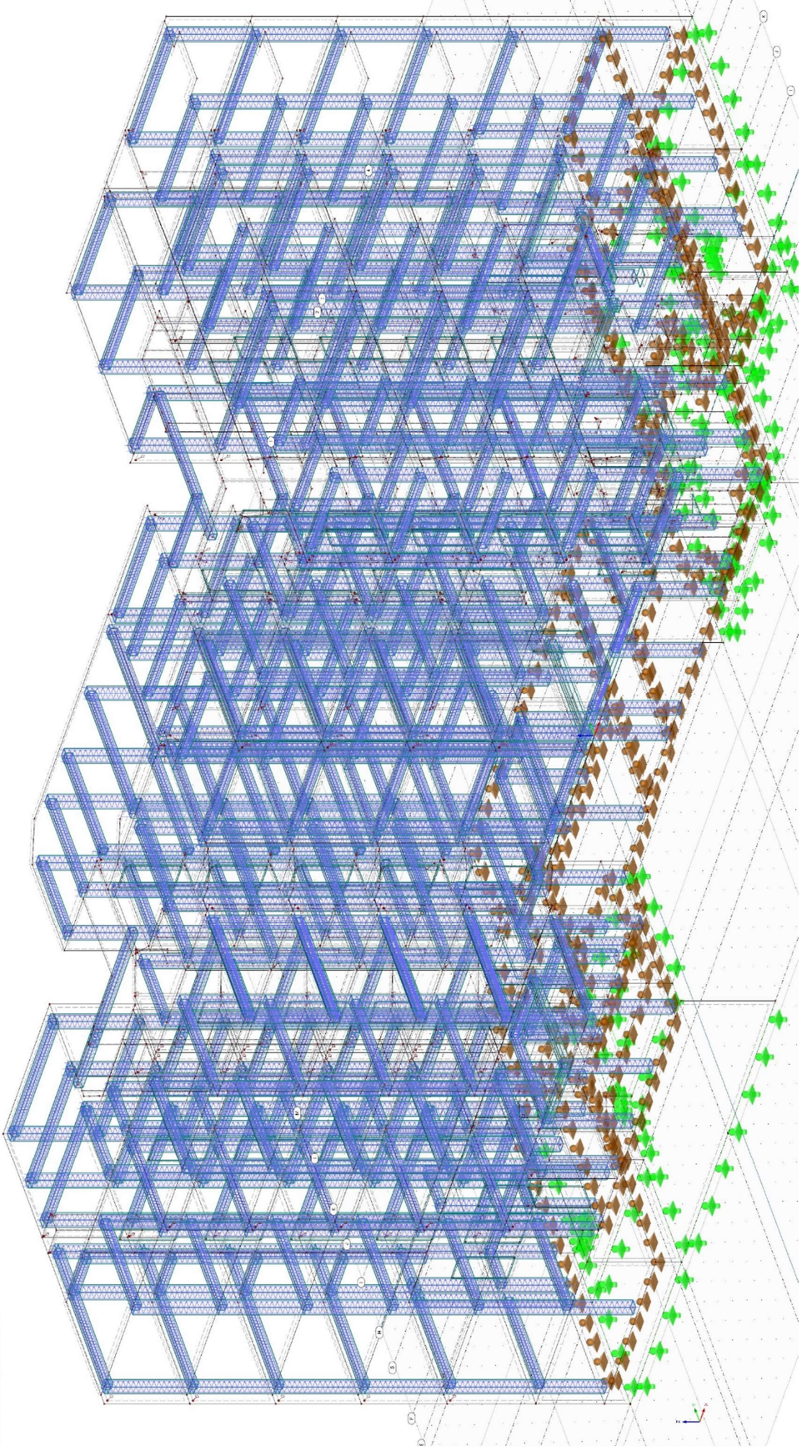

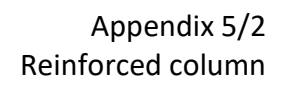

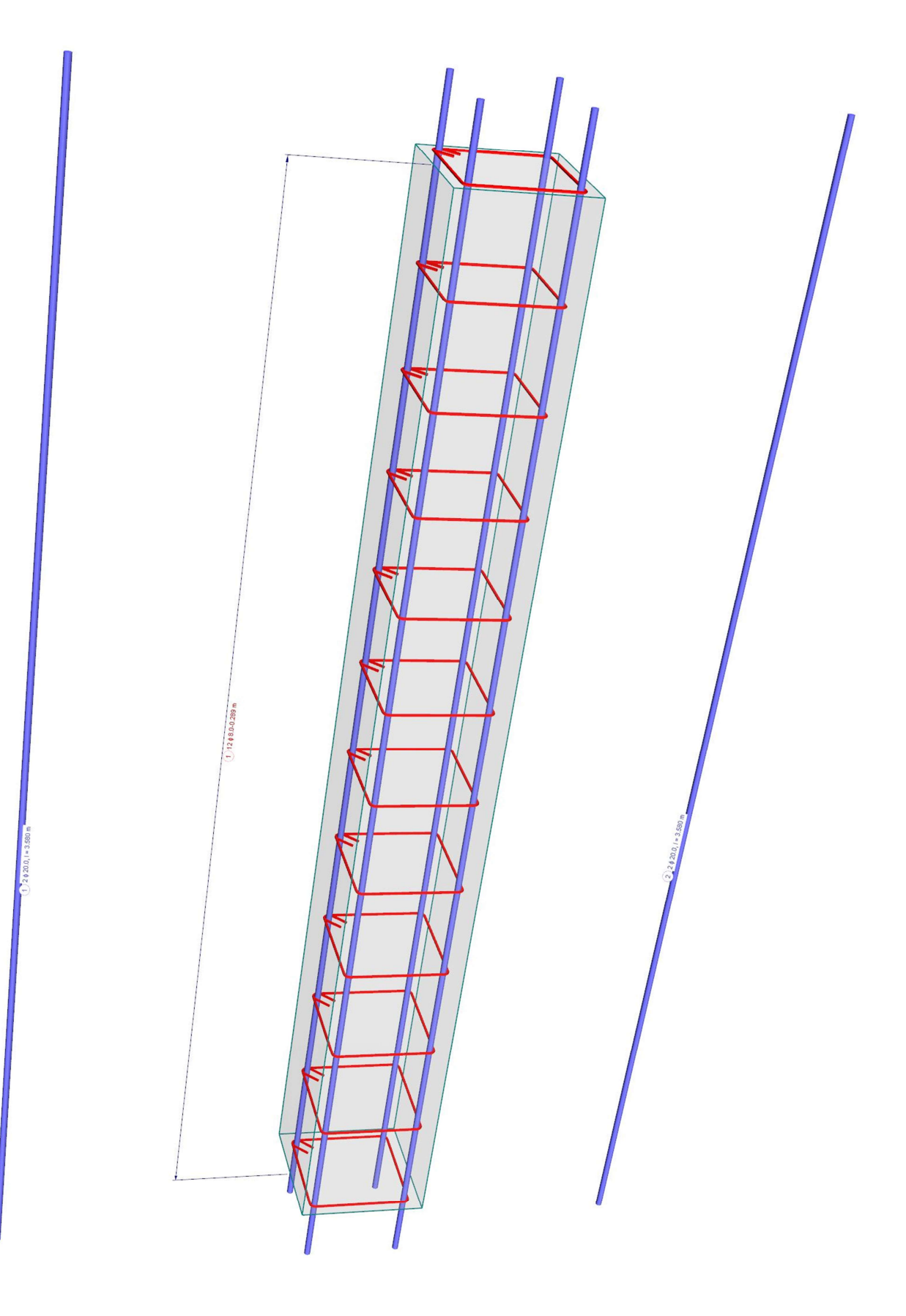

Appendix 5/3 Reinforced beam

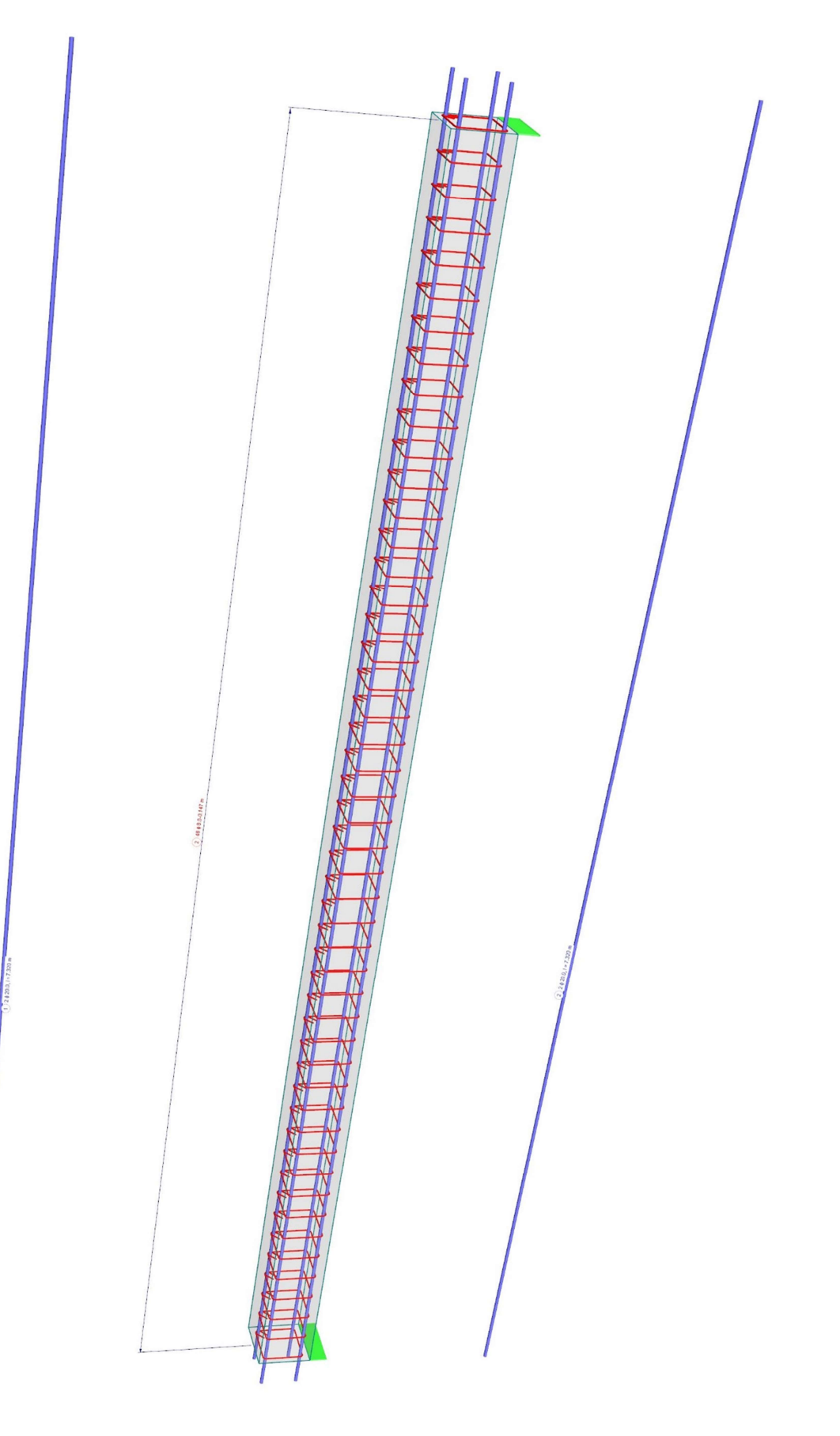

Appendix 6/1 Revit reinforced section view

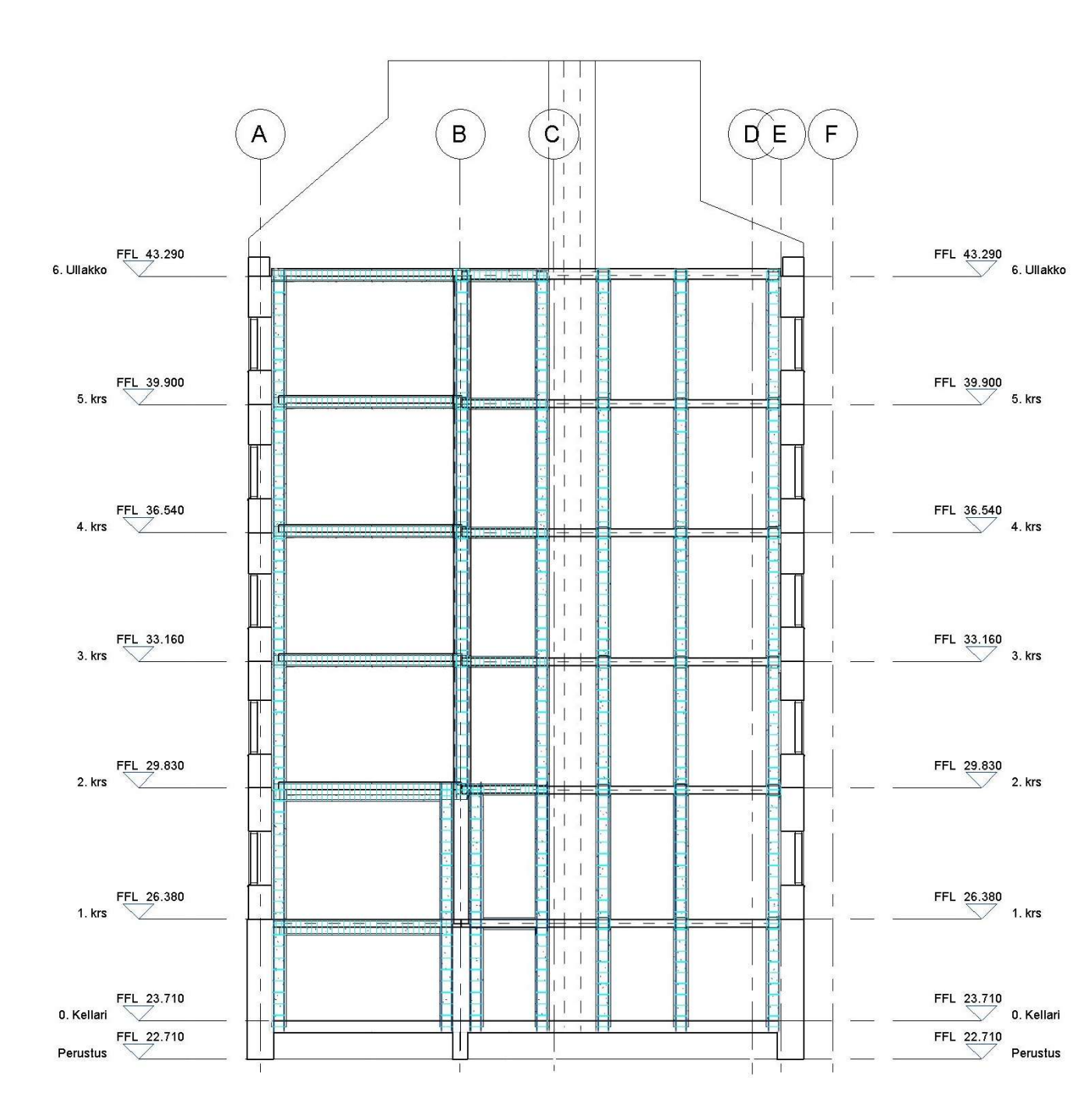

Appendix 6/2 Revit reinforced Column

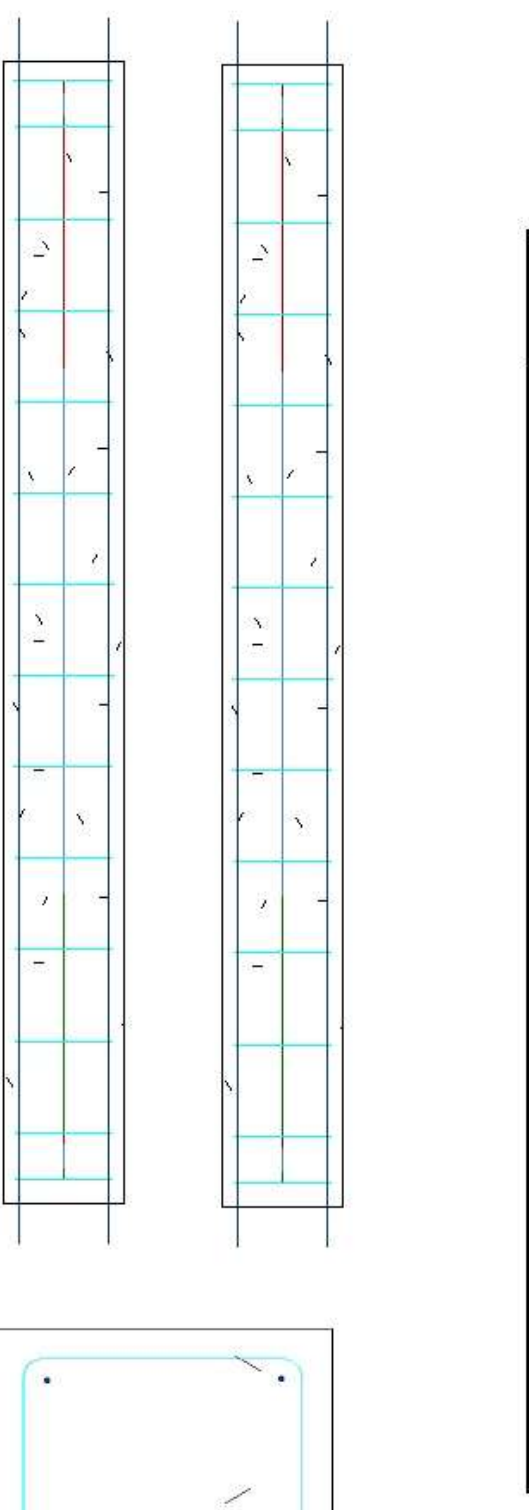

1.

.

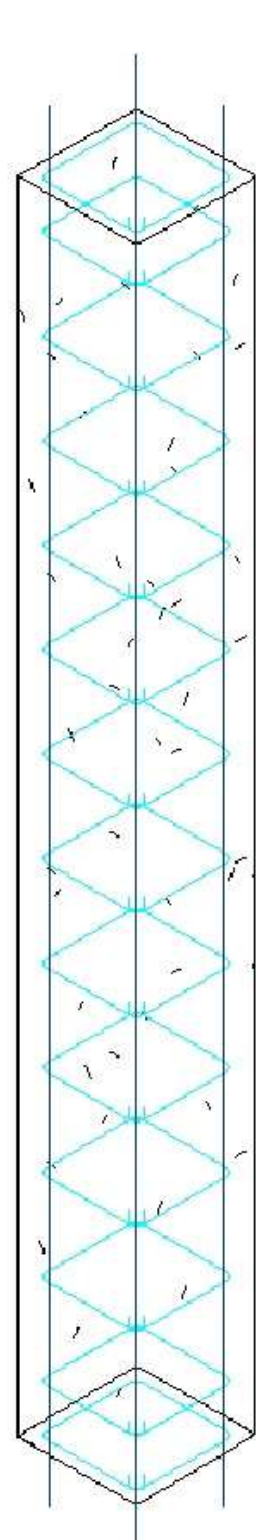

Appendix 6/3 Revit reinforced beam

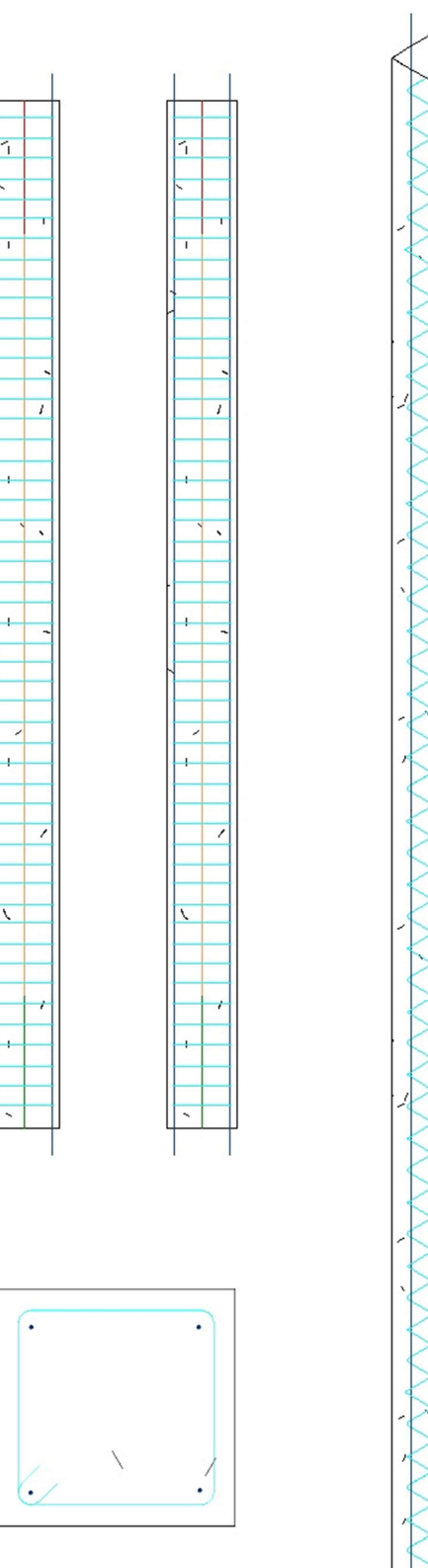

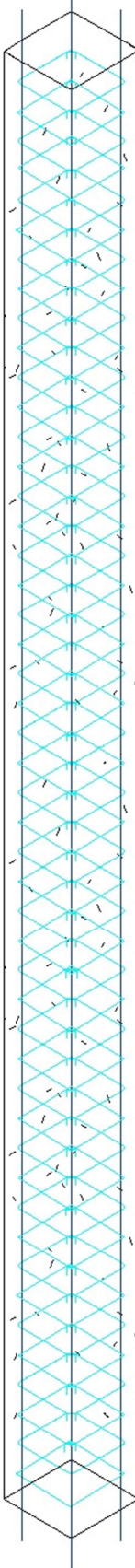